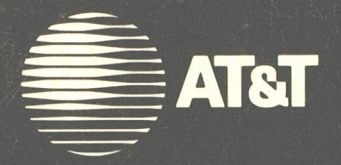

# AT&T System 85 Release 2, Version 2 X-Ray Tests Service Manual

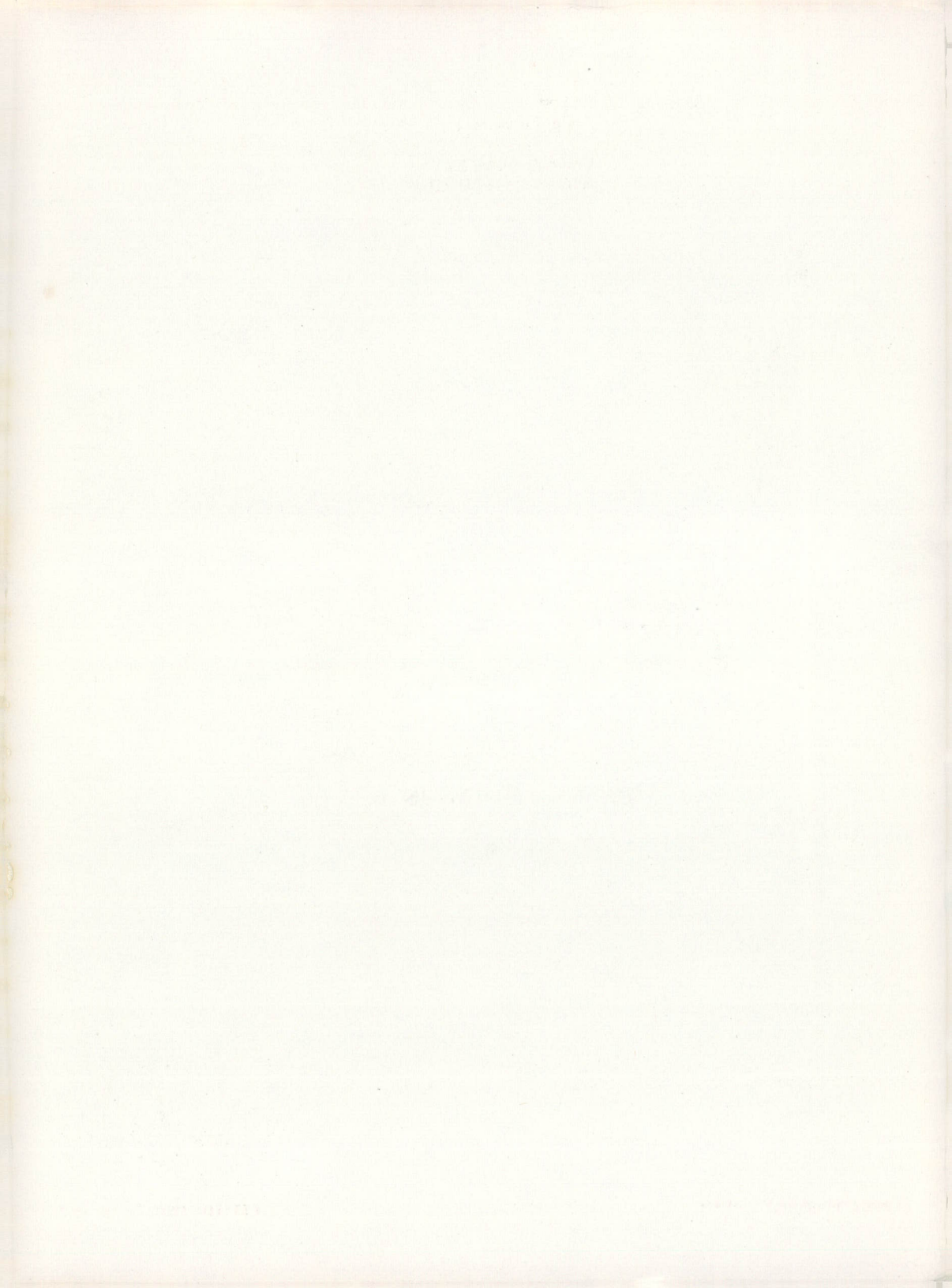

ļ,

İ

1

# AT&T System 85 Release 2, Version 2

# **X-RAY TESTS**

# **SERVICE MANUAL**

Copyright © 1986 AT&T All Rights Reserved

Printed in U.S.A.

TO ORDER COPIES OF THIS MANUAL

- Call: AT&T Customer Information Center on 800-432-6600 In Canada, Call 800-255-1242
- Write: AT&T Customer Information Center 2855 North Franklin Road P. O. Box 19901 Indianapolis, Indiana 46219

# TO COMMENT ON THIS MANUAL

Call: The AT&T Document Development Organization

Hot Line: 800-334-0404

In North Carolina Call 919-727-3167

# CONTENTS

Page

| INTRODUCTION                                                                                                    |                                               |    |
|----------------------------------------------------------------------------------------------------|-----------------------------------------------|----|
| PURPOSE1HOW TO USE THIS MANUAL1ORGANIZATION2DESCRIPTION OF X-RAY TESTS3OVERVIEW3X-RAY TEST OPERATING CONTROL STRUCTURE6X-RAY TEST—OPERATING PROCEDURES8OVERVIEW8RUNNING X-RAY10PROCEDURE 901, TRANSLATION GENERATOR10PROCEDURE 652, TIME OF DAY CLOCK SYNCHRONIZER20PROCEDURE 652, TIME OF DAY CLOCK SYNCHRONIZER20PROCEDURE 652, TIME OF DAY CLOCK SYNCHRONIZER20PROCEDURE 662, TIMITALIZATION CAUSES21PROCEDURE 900, TEST 1, X-RAY CONFIGURATION21PROCEDURE 900, TEST 1, X-RAY CONTROL25PROCEDURE 900, TEST 1, X-RAY CONTROL27PROCEDURE 900, TEST 1, X-RAY CONTROL29X-RAY TEST PROCEDURES, TECHNICAL SUPPORT DATA32PROCEDURE 20031PROCEDURE 20033PROCEDURE 20034PROCEDURE 600, TEST 134PROCEDURE 600, TEST 338PROCEDURE 600, TEST 338PROCEDURE 61239PROCEDURE 622, TEST 344PROCEDURE 621, TEST 144PROCEDURE 621, TEST 144PROCEDURE 901, WORD 147PROCEDURE 901, WORD 250PROCEDURE 901, WORD 353                                                                                                    | INTRODUCTION                                  | 1  |
| HOW TO USE THIS MANUAL       1         ORGANIZATION       2         DESCRIPTION OF X-RAY TESTS       3         OVERVIEW       3         X-RAY TEST OPERATING CONTROL STRUCTURE       6         X-RAY TESTS_OPERATING PROCEDURES       8         OVERVIEW       8         RUNNING X-RAY       10         PROCEDURE 901, TRANSLATION GENERATOR       10         PROCEDURE 652, TIME OF DAY CLOCK SYNCHRONIZER       20         PROCEDURE 652, TIME OF DAY CLOCK SYNCHRONIZER       20         PROCEDURE 612, INITIALIZATION CAUSES       21         PROCEDURE 900, SYSTEM CONFIGURATION       21         PROCEDURE 900, TEST 1, X-RAY CONTROL       27         PROCEDURE 900, TEST 1, X-RAY CONTROL       27         PROCEDURE 600, ALARM CAUSE/ERROR LOG       22         X-RAY TEST PROCEDURES, TECHNICAL SUPPORT DATA       32         •PROCEDURE 210•       32         •PROCEDURE 600, TEST 1•       34         PROCEDURE 600, TEST 2       37         PROCEDURE 600, TEST 3       38         PROCEDURE 62, TEST 3       44         •PROCEDURE 62, TEST 1•       42         PROCEDURE 62, TEST 1•       44         •PROCEDURE 600, TEST 1•       44         •PROCEDURE 62, TEST 3<                                                      | PURPOSE                                       | 1  |
| ORGANIZATION       2         DESCRIPTION OF X-RAY TESTS       3         OVERVIEW       3         X-RAY TEST OPERATING CONTROL STRUCTURE       6         X-RAY TESTS_OPERATING PROCEDURES       8         OVERVIEW       8         RUNNING X-RAY       10         PROCEDURE 901, TRANSLATION GENERATOR       10         PROCEDURE 652, TIME OF DAY CLOCK SYNCHRONIZER       20         PROCEDURE 652, TIME OF DAY CLOCK SYNCHRONIZER       20         PROCEDURE 612, INITIALIZATION CAUSES       21         PROCEDURE 900, SYSTEM CONFIGURATION       21         PROCEDURE 900, TEST 1, X-RAY CONTROL       25         PROCEDURE 900, TEST 1, X-RAY CONTROL       27         PROCEDURE 900, TEST 1, X-RAY CONTROL       27         PROCEDURE 600, ALARM CAUSE/ERROR LOG       29         X-RAY TEST PROCEDURES, TECHNICAL SUPPORT DATA       32         •PROCEDURE 600, TEST 1       34         PROCEDURE 600, TEST 2       37         PROCEDURE 600, TEST 3       38         PROCEDURE 612       39         PROCEDURE 62, TEST 3       44         •PROCEDURE 62, TEST 1       42         PROCEDURE 600, TEST 1       44         •PROCEDURE 600, TEST 1       45         •PROCEDURE 6                                                      | HOW TO USE THIS MANUAL                        | 1  |
| DESCRIPTION OF X-RAY TESTS       3         OVERVIEW       3         X-RAY TEST OPERATING CONTROL STRUCTURE       6         X-RAY TESTS_OPERATING PROCEDURES       8         OVERVIEW       8         RUNNING X-RAY       10         PROCEDURE 901, TRANSLATION GENERATOR       10         PROCEDURE 652, TIME OF DAY CLOCK SYNCHRONIZER       20         PROCEDURE 652, TIME OF DAY CLOCK SYNCHRONIZER       20         PROCEDURE 612, INITIALIZATION CAUSES       21         PROCEDURE 900, SYSTEM CONFIGURATION       21         PROCEDURE 10, CONSOLE EQUIPMENT LOCATION       25         PROCEDURE 210, CONSOLE EQUIPMENT LOCATION       25         PROCEDURE 200, TEST 1, X-RAY CONTROL       27         PROCEDURE 600, ALARM CAUSE/ERROR LOG       29         X-RAY TEST PROCEDURES, TECHNICAL SUPPORT DATA       32         •PROCEDURE 600, TEST 1, X-RAY CONTROL       32         •PROCEDURE 600, TEST 14       34         PROCEDURE 600, TEST 2       37         PROCEDURE 600, TEST 3       38         PROCEDURE 612       39         PROCEDURE 652, TEST 3       44         •PROCEDURE 652, TEST 14       42         PROCEDURE 901, WORD 14       47         •PROCEDURE 901, WORD 24       50                                  | ORGANIZATION                                  | 2  |
| OVERVIEW3X-RAY TEST OPERATING CONTROL STRUCTURE6X-RAY TESTS—OPERATING PROCEDURES8OVERVIEW8RUNNING X-RAY10PROCEDURE 901, TRANSLATION GENERATOR10PROCEDURE 622, TIME OF DAY CLOCK SYNCHRONIZER20PROCEDURE 612, INITIALIZATION CAUSES21PROCEDURE 612, INITIALIZATION CAUSES21PROCEDURE 900, TEST 1, X-RAY CONFIGURATION25PROCEDURE 900, TEST 1, X-RAY CONTROL27PROCEDURE 600, ALARM CAUSE/ERROR LOG29X-RAY TEST PROCEDURES, TECHNICAL SUPPORT DATA32•PROCEDURE 600, TEST 132•PROCEDURE 600, TEST 237PROCEDURE 600, TEST 338PROCEDURE 600, TEST 339PROCEDURE 61239PROCEDURE 652, TEST 242PROCEDURE 652, TEST 144•PROCEDURE 652, TEST 344•PROCEDURE 652, TEST 147•PROCEDURE 901, WORD 147•PROCEDURE 901, WORD 250•PROCEDURE 901, WORD 353                                                                                                    | DESCRIPTION OF X-RAY TESTS                    | 3  |
| X-RAY TEST OPERATING CONTROL STRUCTURE6X-RAY TESTS—OPERATING PROCEDURES8OVERVIEW8RUNNING X-RAY10PROCEDURE 901, TRANSLATION GENERATOR10PROCEDURE 652, TIME OF DAY CLOCK SYNCHRONIZER20PROCEDURE 652, TIME OF DAY CLOCK SYNCHRONIZER21PROCEDURE 612, INITIALIZATION CAUSES21PROCEDURE 900, TEST 1, X-RAY CONFIGURATION21PROCEDURE 900, TEST 1, X-RAY CONTROL25PROCEDURE 900, TEST 1, X-RAY CONTROL27PROCEDURE 600, ALARM CAUSE/ERROR LOG29X-RAY TEST PROCEDURES, TECHNICAL SUPPORT DATA32• PROCEDURE 600, TEST 134PROCEDURE 600, TEST 134PROCEDURE 600, TEST 138PROCEDURE 600, TEST 134PROCEDURE 61239PROCEDURE 652, TEST 344• PROCEDURE 652, TEST 144• PROCEDURE 900, TEST 147• PROCEDURE 901, WORD 147• PROCEDURE 901, WORD 2450• PROCEDURE 901, WORD 3453                                                                                                    | OVERVIEW                                      | 3  |
| X-RAY TESTS—OPERATING PROCEDURES                                                                                                    | X-RAY TEST OPERATING CONTROL STRUCTURE        | 6  |
| OVERVIEW8RUNNING X-RAY10PROCEDURE 901, TRANSLATION GENERATOR10PROCEDURE 652, TIME OF DAY CLOCK SYNCHRONIZER20PROCEDURE 612, INITIALIZATION CAUSES21PROCEDURE 902, SYSTEM CONFIGURATION21PROCEDURE 210, CONSOLE EQUIPMENT LOCATION25PROCEDURE 900, TEST 1, X-RAY CONTROL27PROCEDURE 600, ALARM CAUSE/ERROR LOG29X-RAY TEST PROCEDURES, TECHNICAL SUPPORT DATA32•PROCEDURE 600, TEST 132•PROCEDURE 600, TEST 233•PROCEDURE 600, TEST 338PROCEDURE 61239PROCEDURE 61232•PROCEDURE 61234•PROCEDURE 61234•PROCEDURE 61244•PROCEDURE 622, TEST 344•PROCEDURE 901, WORD 1445•PROCEDURE 901, WORD 2453                                                                                                    | X-RAY TESTS-OPERATING PROCEDURES              | 8  |
| RUNNING X-RAY       10         PROCEDURE 901, TRANSLATION GENERATOR       10         PROCEDURE 652, TIME OF DAY CLOCK SYNCHRONIZER       20         PROCEDURE 612, INITIALIZATION CAUSES       21         PROCEDURE 902, SYSTEM CONFIGURATION       21         PROCEDURE 210, CONSOLE EQUIPMENT LOCATION       22         PROCEDURE 900, TEST 1, X-RAY CONTROL       22         PROCEDURE 600, ALARM CAUSE/ERROR LOG       22         V-RAY TEST PROCEDURES, TECHNICAL SUPPORT DATA       23         •PROCEDURE 600, TEST 1,       23         •PROCEDURE 600, TEST 1,       24         •PROCEDURE 600, TEST 1,       25         •PROCEDURE 600, TEST 1,       27         PROCEDURE 600, TEST 1,       27         •PROCEDURE 600, TEST 1,       29         X-RAY TEST PROCEDURES, TECHNICAL SUPPORT DATA       22         •PROCEDURE 600, TEST 1,       23         •PROCEDURE 600, TEST 1,       24         •PROCEDURE 600, TEST 2       25         •PROCEDURE 612       25         •PROCEDURE 612       25         •PROCEDURE 652, TEST 3       24         •PROCEDURE 901, WORD 1,       24         •PROCEDURE 901, WORD 1,       25         •PROCEDURE 901, WORD 2,       35 <td>OVERVIEW</td> <td>8</td>                                | OVERVIEW                                      | 8  |
| PROCEDURE 901, TRANSLATION GENERATOR       10         PROCEDURE 652, TIME OF DAY CLOCK SYNCHRONIZER       20         PROCEDURE 612, INITIALIZATION CAUSES       21         PROCEDURE 902, SYSTEM CONFIGURATION       21         PROCEDURE 210, CONSOLE EQUIPMENT LOCATION       22         PROCEDURE 900, TEST 1, X-RAY CONTROL       22         PROCEDURE 600, ALARM CAUSE/ERROR LOG       22         PROCEDURE 210       20         PROCEDURE 600, TEST 1, X-RAY CONTROL       22         PROCEDURE 600, TEST 1, X-RAY CONTROL       23         PROCEDURE 600, TEST 1, X-RAY CONTROL       23         PROCEDURE 600, TEST 1, X-RAY CONTROL       23         PROCEDURE 600, TEST 1, X-RAY CONTROL       23         PROCEDURE 600, TEST 1, X-RAY CONTROL       23         PROCEDURE 600, TEST 1, X-RAY CONTROL       23         PROCEDURE 2104       32         PROCEDURE 600, TEST 14       33         PROCEDURE 600, TEST 2       33         PROCEDURE 612       34         PROCEDURE 612       33         PROCEDURE 612       34         PROCEDURE 652, TEST 3       34         PROCEDURE 900, TEST 14       34         PROCEDURE 901, WORD 14       34         PROCEDURE 901, WORD 24       35 </td <td>RUNNING X-RAY</td> <td>0</td> | RUNNING X-RAY                                 | 0  |
| PROCEDURE 652, TIME OF DAY CLOCK SYNCHRONIZER       .       .       .       .       .       .       .       .       .       .       .       .       .       .       .       .       .       .       .       .       .       .       .       .       .       .       .       .       .       .       .       .       .       .       .       .       .       .       .       .       .       .       .       .       .       .       .       .       .       .       .       .       .       .       .       .       .       .       .       .       .       .       .       .       .       .       .       .       .       .       .       .       .       .       .       .       .       .       .       .       .       .       .       .       .       .       .       .       .       .       .       .       .       .       .       .       .       .       .       .       .       .       .       .       .       .       .       .       .       .       .       .       .       .       . <td< td=""><td>PROCEDURE 901, TRANSLATION GENERATOR</td><td>0</td></td<>                                                                                                    | PROCEDURE 901, TRANSLATION GENERATOR          | 0  |
| PROCEDURE 612, INITIALIZATION CAUSES       1       1       1       1       1       1       1       1       1       1       1       1       1       1       1       1       1       1       1       1       1       1       1       1       1       1       1       1       1       1       1       1       1       1       1       1       1       1       1       1       1       1       1       1       1       1       1       1       1       1       1       1       1       1       1       1       1       1       1       1       1       1       1       1       1       1       1       1       1       1       1       1       1       1       1       1       1       1       1       1       1       1       1       1       1       1       1       1       1       1       1       1       1       1       1       1       1       1       1       1       1       1       1       1       1       1       1       1       1       1       1       1       1       1       1       1                                                                                                    | PROCEDURE 652, TIME OF DAY CLOCK SYNCHRONIZER | :0 |
| PROCEDURE 902, SYSTEM CONFIGURATION       1       1       1       21         PROCEDURE 210, CONSOLE EQUIPMENT LOCATION       1       1       1       25         PROCEDURE 900, TEST 1, X-RAY CONTROL       1       1       1       27         PROCEDURE 600, ALARM CAUSE/ERROR LOG       1       1       1       29         X-RAY TEST PROCEDURES, TECHNICAL SUPPORT DATA       1       1       32         PROCEDURE 2104       1       1       32         PROCEDURE 600, TEST 14       1       1       32         PROCEDURE 600, TEST 2       1       33         PROCEDURE 600, TEST 2       33       33         PROCEDURE 600, TEST 3       33       33         PROCEDURE 612       34       38         PROCEDURE 622, TEST 3       39       39         PROCEDURE 652, TEST 4       34       44         PROCEDURE 652, TEST 3       34       34         PROCEDURE 652, TEST 3       34       34         PROCEDURE 900, TEST 14       34       34         PROCEDURE 901, WORD 14       34       34         PROCEDURE 901, WORD 24       35       35                                                                                                    | PROCEDURE 612, INITIALIZATION CAUSES          | 1  |
| PROCEDURE 210, CONSOLE EQUIPMENT LOCATION       .       .       .       .       .       .       .       .       .       .       .       .       .       .       .       .       .       .       .       .       .       .       .       .       .       .       .       .       .       .       .       .       .       .       .       .       .       .       .       .       .       .       .       .       .       .       .       .       .       .       .       .       .       .       .       .       .       .       .       .       .       .       .       .       .       .       .       .       .       .       .       .       .       .       .       .       .       .       .       .       .       .       .       .       .       .       .       .       .       .       .       .       .       .       .       .       .       .       .       .       .       .       .       .       .       .       .       .       .       .       .       .       .       .       .       . </td <td>PROCEDURE 902, SYSTEM CONFIGURATION</td> <td>:1</td>                                                                                                    | PROCEDURE 902, SYSTEM CONFIGURATION           | :1 |
| PROCEDURE 900, TEST 1, X-RAY CONTROL       27         PROCEDURE 600, ALARM CAUSE/ERROR LOG       28         X-RAY TEST PROCEDURES, TECHNICAL SUPPORT DATA       28         PROCEDURE 2104       28         PROCEDURE 600, TEST 1       28         PROCEDURE 600, TEST 2       28         PROCEDURE 600, TEST 3       29         PROCEDURE 612       29         PROCEDURE 622, TEST 3       29         PROCEDURE 652, TEST 1       20         PROCEDURE 652, TEST 3       20         PROCEDURE 900, TEST 1       20         PROCEDURE 612       20         PROCEDURE 622, TEST 3       20         PROCEDURE 900, TEST 1       20         PROCEDURE 901, WORD 1       20         PROCEDURE 901, WORD 2       20         PROCEDURE 901, WORD 3       20                                                                                                    | PROCEDURE 210, CONSOLE EQUIPMENT LOCATION     | 5  |
| PROCEDURE 600, ALARM CAUSE/ERROR LOG                                                                                                    | PROCEDURE 900, TEST 1, X-RAY CONTROL          | !7 |
| X-RAY TEST PROCEDURES, TECHNICAL SUPPORT DATA       32         \$PROCEDURE 210\$       32         \$PROCEDURE 600, TEST 1\$       34         PROCEDURE 600, TEST 2       37         PROCEDURE 600, TEST 3       38         PROCEDURE 612       38         PROCEDURE 652, TEST 2       39         PROCEDURE 652, TEST 3       44         \$PROCEDURE 652, TEST 3       44         \$PROCEDURE 900, TEST 1\$       44         \$PROCEDURE 652, TEST 3       44         \$PROCEDURE 900, TEST 1\$       44         \$PROCEDURE 901, WORD 1\$       47         \$PROCEDURE 901, WORD 2\$       50         \$PROCEDURE 901, WORD 3\$       53                                                                                                    | PROCEDURE 600, ALARM CAUSE/ERROR LOG          | :9 |
| •PROCEDURE 2104                                                                                                    | X-RAY TEST PROCEDURES, TECHNICAL SUPPORT DATA | 2  |
| •PROCEDURE 600, TEST 1         •                                                                                                    | ♦PROCEDURE 210€                               | 2  |
| PROCEDURE 600, TEST 2       37         PROCEDURE 600, TEST 3       38         PROCEDURE 612       39         PROCEDURE 652, TEST 2       42         PROCEDURE 652, TEST 3       42         PROCEDURE 652, TEST 3       42         PROCEDURE 652, TEST 1       44         PROCEDURE 900, TEST 1       45         PROCEDURE 901, WORD 1       47         PROCEDURE 901, WORD 2       50         PROCEDURE 901, WORD 3       53                                                                                                    | ♦PROCEDURE 600, TEST 1€                       | 4  |
| PROCEDURE 600, TEST 3       38         PROCEDURE 612       39         PROCEDURE 652, TEST 2       42         PROCEDURE 652, TEST 3       44         PROCEDURE 900, TEST 1       44         PROCEDURE 901, WORD 1       47         PROCEDURE 901, WORD 2       50         PROCEDURE 901, WORD 3       53                                                                                                    | PROCEDURE 600, TEST 2                         | 7  |
| PROCEDURE 612                                                                                                    | PROCEDURE 600, TEST 3                         | 8  |
| PROCEDURE 652, TEST 2       42         PROCEDURE 652, TEST 3       44         PROCEDURE 900, TEST 1       44         PROCEDURE 900, TEST 1       45         PROCEDURE 901, WORD 1       47         PROCEDURE 901, WORD 2       50         PROCEDURE 901, WORD 3       53                                                                                                    | PROCEDURE 612                                 | 9  |
| PROCEDURE 652, TEST 3       44         PROCEDURE 900, TEST 1       45         PROCEDURE 901, WORD 1       47         PROCEDURE 901, WORD 2       50         PROCEDURE 901, WORD 3       53                                                                                                    | PROCEDURE 652, TEST 2                         | 2  |
| •PROCEDURE 900, TEST 1         •                                                                                                    | PROCEDURE 652, TEST 3                         | 4  |
| •PROCEDURE 901, WORD 1         •                                                                                                    | ♦PROCEDURE 900, TEST 1                        | 5  |
| •PROCEDURE 901, WORD 2         •                                                                                                    | ♦PROCEDURE 901, WORD 1♦                       | 7  |
| ♦PROCEDURE 901, WORD 3♦                                                                                                    | •PROCEDURE 901, WORD 24                       | 0  |
|                                                                                                    | • PROCEDURE 901, WORD 3 •                     | 3  |
| • PROCEDURE 902, WORD 1 •                                                                                                    | ♦PROCEDURE 902, WORD 1↓                       | 7  |
| ♦PROCEDURE 902, WORD 24                                                                                                    | •PROCEDURE 902, WORD 24                       | 9  |

| ♦PROCEDURE 902, WORD 3€ | • | •  | • | ٠ | • | • | • | • | • | • | • | · | • | • | • | • | • |   | • | • | • | 61  |
|-------------------------|---|----|---|---|---|---|---|---|---|---|---|---|---|---|---|---|---|---|---|---|---|-----|
| ♦PROCEDURE 902, WORD 4€ |   | •  | • | • |   |   | • | • | • | • | • |   | • | • | • | • |   |   |   |   |   | 63  |
| ♦PROCEDURE 902, WORD 5€ | • | •  | • |   |   | • | • |   | • | • | • |   | • | • |   |   |   |   | • |   |   | 65  |
| PROCEDURE 902, WORD 6 . |   | •  | • |   | • | • |   | • |   | • | • | • | • | • |   |   | • |   | • | • | • | 67  |
| ♦PROCEDURE 902, WORD 7♦ | • | •  | • | • | • | • | • | • | • | • | • | • | ٠ |   | • |   |   | • | • | • |   | 69  |
| PROCEDURE 902, WORD 8 . | • | •  |   | • | • | • |   | • | • | • | • | • | • | • | • | • | • | • | • | • |   | 71  |
| ♦PROCEDURE 902, WORD 9♦ | • | .• | • | • | • | • |   | • | • | • | • | • | • | • |   |   | • | • | • | • | • | 73  |
| PROCEDURE 904           |   |    | • | • | • | • | • | • | • | • | • | • | • | • |   | • | • |   | • | • | • | 76  |
| GLOSSARY                | • | •  |   | • | • | • | • | • | • |   | • | • | • | • | • | • | • | • | • | • |   | 78  |
| INDEX                   |   | •  | • | • | • | • | • | • | • | • | • | • | • | • | • | • | • | • | • | • | • | 81  |
| APPENDIX A              |   | •  | • | • | • | • | • | • | • | • | • |   |   | • |   | • | • | • | • | • | • | A-1 |
| APPENDIX B              |   | •  | • | • | • | • | • | • | • | • | • | • |   | • | • | • | • | • | • | • | • | B-2 |

# INTRODUCTION

# PURPOSE

This service manual provides information and instruction for running the X-RAY tests on System 85, Release 2, Version 2, Switching equipment. It is primarily intended for use by personnel trained in installation, testing, and maintenance of a System 85 Switch. It can be used by others under the direction of a remote testing facility; the person at the switch doing the mechanical operations (inserting the tape, replacing circuit packs, etc.) with the testing being performed by the remote facility. Since it requires the switch to be off-line, X-RAY should be considered only as a last resort for maintenance/troubleshooting on a working switch.

This issue replaces all previous issues of this document. The reason for reissue is:

• To incorporate changes covered in the latest issue of the flipchart drawing, 844176776, #Issue 5.4

Revision arrows are used to emphasize significant changes in this issue of the document.

# HOW TO USE THIS MANUAL

This manual is based on the Release 2, Version 2 X-RAY tape (J58889TS-1, List 2) and the MAAP Flipchart Set, comcode 844176776, Issue 5.4

This manual provides a "start-to-finish" sequence of running the X-RAY tests. When a new System 85 Switch is being installed, it is recommended that the entire sequence of tests be used before the program tape is loaded in the switch. This requires running Microdiagnostics (see "APPENDIX"), then installing the X-RAY tape and running the individual X-RAY procedures (PROCs) as required. The X-RAY PROCs are run in the sequence listed in the section entitled "X-RAY TESTS—OPERATING PROCEDURES."

This manual must be used with the System 85 Maintenance Manual (Section 555-101-108) so it is necessary that you obtain a System 85 Maintenance Manual before running X-RAY tests. The 600-Series maintenance PROCs are included in the X-RAY tape, so that it is not necessary to replace the X-RAY tape with the program tape when you are involved in a maintenance or trouble locating process.

It is recommended that you become familiar with the contents and organization of the entire manual before starting to test. Being familiar with the descriptive information on the X-RAY tests, the operating procedures, and the test control structure will help you to understand the results of the individual tests.

The following manual is referenced and should be obtained before beginning the X-RAY tests:

• 555-101-108 AT&T System 85 Maintenance Manual.

# ORGANIZATION

The rest of this manual is divided into six sections:

- DESCRIPTION OF X-RAY TESTS Provides a brief description of the X-RAY tests and the associated operating control structure.
- X-RAY TEST-OPERATING PROCEDURES -Contains instructions for running X-RAY tests.
- X-RAY TEST PROCEDURES, TECHNICAL SUPPORT DATA -Displays flipcharts and describes their operating procedures.
- GLOSSARY
- INDEX
- APPENDIX A Provides instructions for running Microdiagnostics.
- APPENDIX B Provides a list of problems (and solutions) encountered in the field while running the R2V2 X-RAY.

# DESCRIPTION OF X-RAY TESTS

# OVERVIEW

X-RAY is a software test program designed to test the hardware operation of the System 85 Switch. The program is contained in the X-RAY tape cartridge.

X-RAY uses maintenance flipcharts and software to detect faults in the common control equipment. Faults are detected down to the circuit pack level.

X-RAY consists of individual tests loaded into memory via the X-RAY tape. Each test instructs the equipment to do a specific operation. The results are then compared to expected results. If the results do not match, a fault indication is displayed on the Maintenance and Administration Panel (MAAP) (Figure 1).

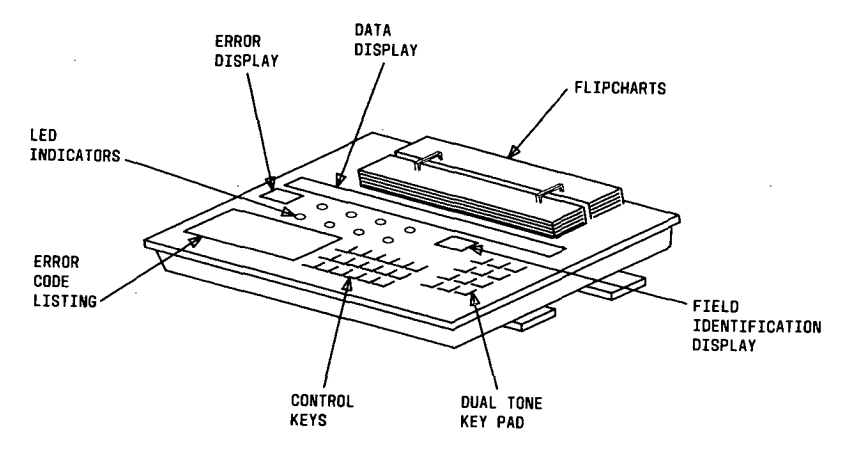

Figure 1. MAAP

X-RAY is run by inserting the X-RAY tape into the minirecorder. If the switch is equipped with duplicate common controls, an X-RAY tape must be inserted in each minirecorder and loaded into each common control. At the alarm panel (Figures 2 or 3), set MICRO DIAGNOSTIC TEST SELECT switch to 15, and depress ENABLE. Wait for the tape to load. This takes 2 to 8 minutes. The PASS LED on the alarm panel begins to blink when the tape is loaded. If the switch is equipped with duplicate common controls, repeat procedure to load the second X-RAY tape. The desired PROC is then selected and entered at the MAAP. The PROC may also be entered remotely from INADS/RMATS II (Initialization and Administration System/Remote Maintenance and Traffic System II) by the remote access port.

Page 3

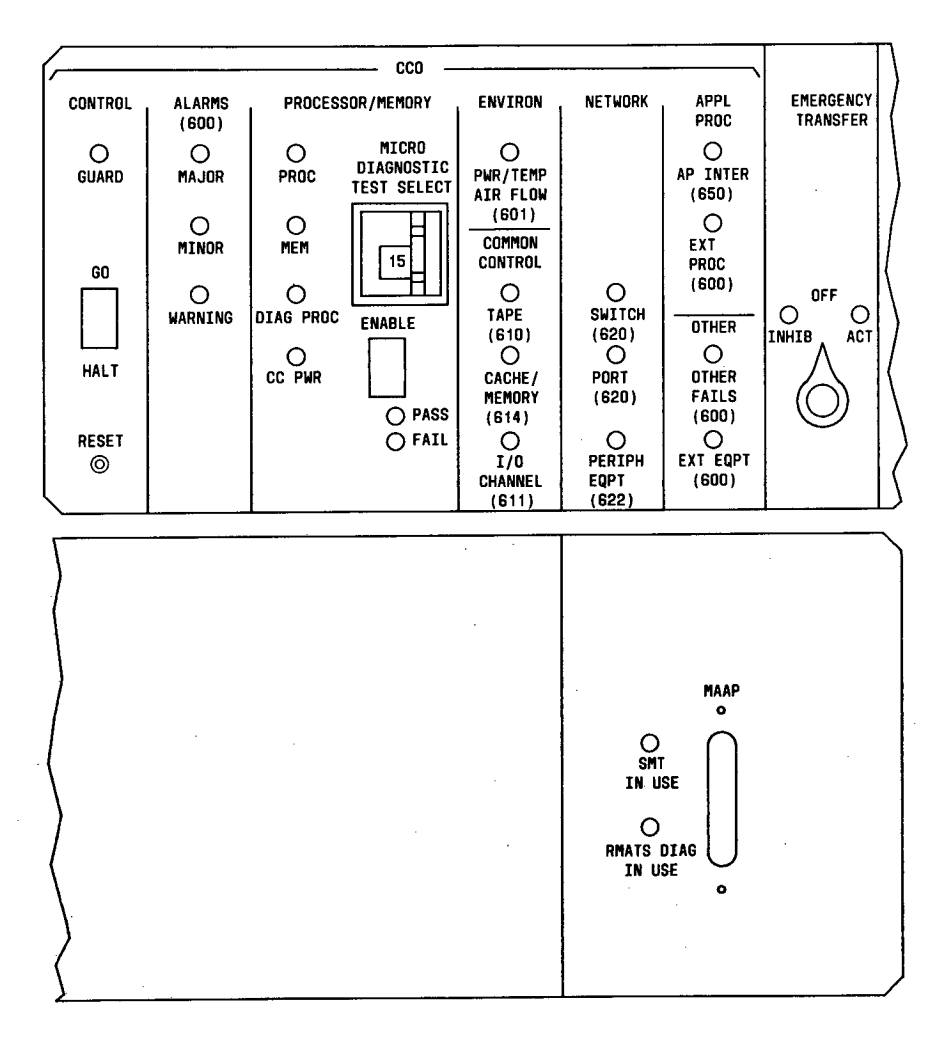

Figure 2. UNDUPLICATED ALARM PANEL

Page 4

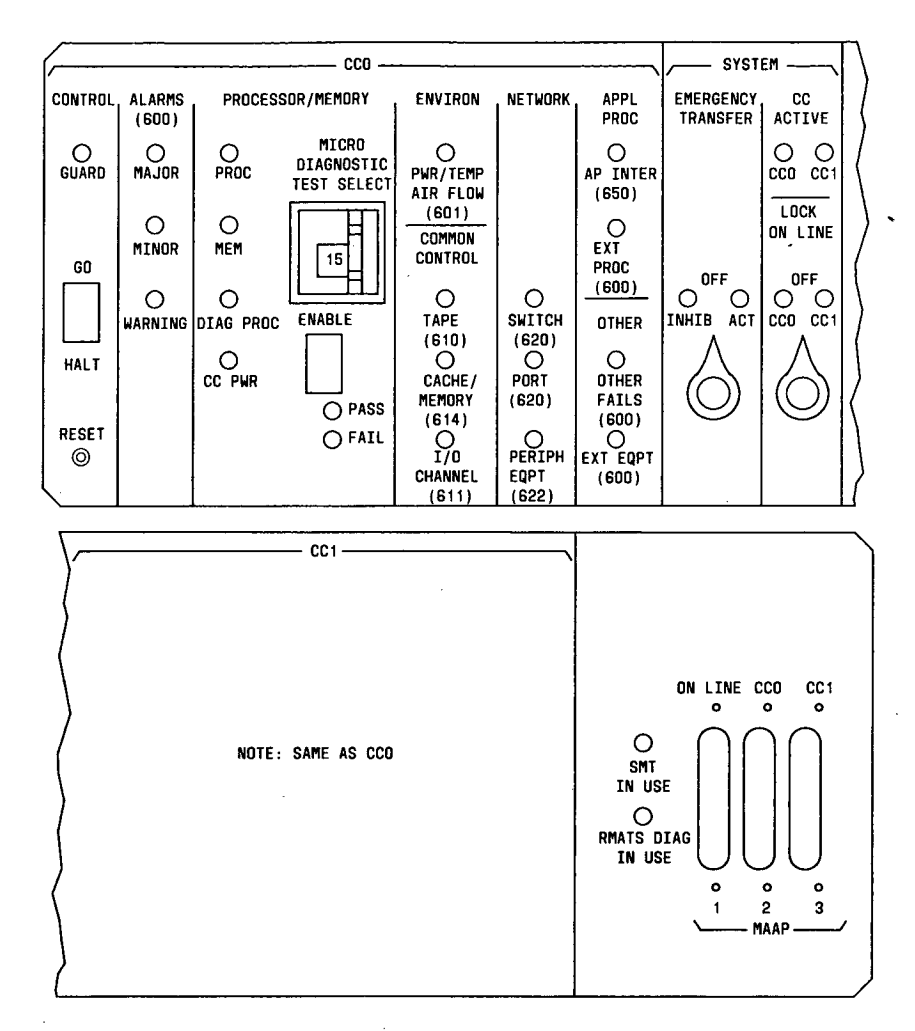

Figure 3. DUPLICATED ALARM PANEL

A translation generation procedure (PROC 901) establishes a standard hardware configuration for X-RAY testing. The specific hardware configuration of the switch can be displayed on the MAAP by the "System Configuration Display" procedure (PROC 902).

X-RAY checks for faults in the following switch components:

- Common control (CC)
- Minirecorder
- MAAP
- Data Communications Interface Unit (DCIU)
- Module control (MC) and network ports
- Console

1

• Time multiplexed switch (TMS)

When an alarm/fault is detected while running PROC 900, Test 1, go to PROC 600 to identify the cause of the alarm/fault. When an alarm/fault is identified, refer to the System 85 Maintenance Manual (Section 555-101-108) for information on repairing the trouble.

# X-RAY TEST OPERATING CONTROL STRUCTURE

X-RAY is based on the switch routine maintenance structure and maintenance test modules. The X-RAY tape is comparable to the switch program tape except it does not have call processing capability. This allows X-RAY fault detection and diagnostic routines to use real time without interference from switch call processing programs.

# X-RAY Software Structure

Control software in the X-RAY environment schedules the tasks associated with running X-RAY tests without interference from call-processing functions. This ensures a faster rate of testing for the port circuits.

The software contains switch maintenance procedures in memory. These maintenance procedures are on-line. This allows an efficient use of real time and expedites running the X-RAY test.

# X-RAY Test Modules

Test modules, in most cases, use the same software as switch maintenance, periodic, and demand tests. X-RAY fault detection meets all switch maintenance requirements with respect to hardware tested, fault isolation, alarms, and errors logged.

# X-RAY Test Modes

The "X-RAY Control" procedure (PROC 900) has four modes for running the complete X-RAY test. These modes are:

- Continuous-test runs continuously until it is manually stopped.
- Stop-on-error-test stops automatically when a fault is detected.
- Burn-in-test time accumulation stops automatically when a switch failure occurs, testing continues.
- Stop after one pass-test stops automatically after one complete pass (test) is made.

# **Console Button and Lamp Test**

The console button and lamp test is contained in the X-RAY software. It tests the console lamps, buttons, and audible signals. PROC 210 is contained in the X-RAY tape and is used to administer the consoles which are to be tested.

Each console must be administered and the handset/headset plugged in before the test can be run. Once the handset/headset is plugged in, the lamps cycle as long as the X-RAY tape is running unless PROC 901, Test 3 has been run since the attendant consoles were administered. If this is the case, the consoles must be readministered using PROC 210.

# X-RAY TESTS—OPERATING PROCEDURES

# OVERVIEW

Running X-RAY consists of running Microdiagnostics, if required, installing the X-RAY tape cartridge(s) into the minirecorder(s) and loading X-RAY into the switch memory. The various test procedures are then entered in sequence to exercise the switch components and identify any failures.

When the switch is equipped with duplicate common controls, an X-RAY tape must be inserted in each minirecorder.

The following PROCs are used in the X-RAY environment:

- PROC 210, Console Equipment Location
- PROC 600, Alarm Causes/Error Log
- PROC 612, Initialization Causes
- PROC 652, Time-of-day Clock Synchronizer
- PROC 900, X-RAY Control
- PROC 901, X-RAY Translation Generation
- PROC 902, System Configuration Display

The X-RAY PROCs are run in the following sequence:

- 1. PROC 901 is used to generate translations in the switch memory. Also, it performs an error checking function for missing circuit packs within the switch.
- 2. PROC 652 is used to synchronize the time-of-day clock.
- 3. PROC 612 is used to clear all maintenance data.
- 4. PROC 902 is used to verify the switch hardware configuration after translations have been generated by PROC 901.
- 5. PROC 210 is used to assign the attendant console. The handset must be plugged into the console during administration of the procedure.
- 6. PROC 900, Test 1 provides the overall System 85 Switch test. ♦If the switch is equipped with a DCIU, four loop-around cables are required to properly test the DCIU. See Table A, Note 3. Refer to System 85 Maintenance Manual (Section 555-101-108) for loop-around cable connections.●
- PROC 600 is used to display network errors detected while running PROC 900, Test 1. PROC 600 (Field 15) also displays the 600-series maintenance PROCs used to correct any network errors. Refer to the System 85 Maintenance Manual (Section 555-101-108) for repair procedures.

In addition to the PROCs previously listed, the PROCs listed in Table A are also used to support X-RAY. They are all contained in the X-RAY tape so it is not necessary to replace the X-RAY tape with the program tape when you are involved in a maintenance or trouble locating process. Refer to the System 85 Maintenance Manual (Section 555-101-108) for information on how to use the 600-Series Maintenance PROCs. **P**ROC 600 may refer you to PROC 622 for trouble detection. PROC 622 is not contained in the X-RAY tape. Reference to PROC 622, with a unit type 30, usually means there is a blown fuse or power problem on the indicated SN270 circuit pack.

# TABLE A. ADMINISTRATION AND MAINTENANCE PROCS USED TO SUPPORT X-RAY

| PROC         | TITLE                                               |  |  |  |  |  |  |  |
|--------------|-----------------------------------------------------|--|--|--|--|--|--|--|
| 253          | System Configurations Data Channel Assignments      |  |  |  |  |  |  |  |
| 290          | Installed Circuit Pack Identification               |  |  |  |  |  |  |  |
| 490          | Patch                                               |  |  |  |  |  |  |  |
| 497          | Customer Identification Encodes                     |  |  |  |  |  |  |  |
| 601          | Environmental Test                                  |  |  |  |  |  |  |  |
| 610          | Tape Tests                                          |  |  |  |  |  |  |  |
| 611          | Common Control Tests                                |  |  |  |  |  |  |  |
| 613          | Duplicate Processor Control and Test                |  |  |  |  |  |  |  |
| 614          | Memory Read/Memory Match Test                       |  |  |  |  |  |  |  |
| 615          | MAAP Test                                           |  |  |  |  |  |  |  |
| 616          | Alarm Panel                                         |  |  |  |  |  |  |  |
| <b>♦</b> 618 | Diagnostic Proc/Rem Intf./Alarm Intf. Test(         |  |  |  |  |  |  |  |
| 620          | Network Procedure                                   |  |  |  |  |  |  |  |
| 621          | Network Duplication Channel                         |  |  |  |  |  |  |  |
| <b>♦</b> 622 | Network Peripherals (Note 1)◀                       |  |  |  |  |  |  |  |
| 624          | Contact Interface Test                              |  |  |  |  |  |  |  |
| 625          | DS-1 Synchronization Reference Monitor              |  |  |  |  |  |  |  |
| 630          | Busy out/Release Busy Out                           |  |  |  |  |  |  |  |
| 644          | Terminal to Auxiliary Tone Test Call \$(Note 2)\$   |  |  |  |  |  |  |  |
| ●646         | Modem Pooling and Facility Testing (Note 1)         |  |  |  |  |  |  |  |
| 650          | DCIU Tests (Note 3)                                 |  |  |  |  |  |  |  |
| 653          | Attendant Console Tests (Note 4)                    |  |  |  |  |  |  |  |
| 654          | Display Terminals Test ♦(Note 5)♦                   |  |  |  |  |  |  |  |
| 655          | Station Message Detail Recording Test               |  |  |  |  |  |  |  |
| 656          | Network Control Operations Support System Port Test |  |  |  |  |  |  |  |

Note 1—This PROC is not loaded in the X-RAY tape. If PROC 622 is referenced by PROC 600, check for blown fuses or a power problem on the indicated circuit pack. If PROC 646 is referenced, use PROC 620 to test the indicated circuit.

Note 2-Test line is first valid electrical line circuit.

Note 3—Four external loop-around cables (ED-1E422, GRP 9) must be in place for all links before PROC 650 and PROC 900 are run. These cables must be configured to connect link 1 to link 2, link 3 to link 4, link 5 to link 6, and link 7 to link
8. However, PROC 650, Test 3 requires eight loop around cables (ED-1E422, GRP 6) to run properly.

Note 4-PROC 210 must be used first to administer Attendant Consoles.

Note 5-PROC 253 must be used first to administer Display Terminals.€ If it is necessary to run Microdiagnostics before loading the X-RAY tape, refer to the "APPENDIX" for information.

The MAAP (Figure 1) is the primary on-site interface between you and the switch. In the following sequence of PROCs, all commands are entered from the MAAP. Ensure the MAAP is connected to the **MAAP** connector on the unduplicated alarm panel (Figure 2) and the **ON LINE** connector on the duplicated alarm panel (Figure 3).

# Single Common Control

- 1. At the alarm panel (Figure 2), set MICRODIAGNOSTIC TEST SELECT switch to 15.
- 2. Insert X-RAY tape in minirecorder.
- 3. At the alarm panel, depress **ENABLE**. It takes 2 to 8 minutes for the X-RAY tape to load. The **PASS** indicator begins to blink when the X-RAY tape is correctly loaded.

# Duplicated Common Control

- 1. At CC0, set MICRODIAGNOSTIC TEST SELECT switch to 15 (Figure 3).
- 2. Set LOCK ON LINE switch to CC0 (Figure 3).
- 3. Insert X-RAY tape in CC0 minirecorder.
- 4. Depress ENABLE. It takes 2 to 8 minutes for the tape to load. The CCO PASS indicator begins to blink when the tape is loaded.
- 5. At CC1, set MICRODIAGNOSTIC TEST SELECT to 15 (Figure 3).
- 6. Insert X-RAY tape in CC1 minirecorder.
- 7. Depress ENABLE. It takes 2 to 8 minutes for the tape to load. The CC1 PASS indicator begins to blink when the tape is loaded.

# RUNNING X-RAY

Once the X-RAY tape has been successfully loaded on-site, translations can be generated and the following test sequences can be run remotely from INADS/REMATS II via the remote access port. The X-RAY tests are run in the sequence listed in the following paragraphs.

# PROCEDURE 901, TRANSLATION GENERATOR

PROC 901 is the X-RAY translation generator. It consists of three words: Word 1 creates physical to electrical address correspondences, Word 2 verifies physical to electrical address correspondences, and Word 3 creates translations and detects faults. The procedure interrogates the switch hardware and enters the acquired information into translation tables. These translations provide the data necessary to support X-RAY testing. This procedure provides maximum flexibility allowed by the switch configuration and cabling.

Remote modules (RM) and Remote Module Interfaces (RMI) are also supported by PROC 901. The remote RMI is always located in slot 25 of the RM Module Control Carrier. There are two possible locations for the local RMI:

- a. It can be located in slot 25 of the local module Module Control Carrier.
- b. It can be located in a slot (0-3, 5-8, 13-16, or 18-21) of a special RMI carrier mounted in one of the switch control cabinets. This carrier is accessed (for maintenance purposes) by an electrical carrier address from one of the local modules.

•PROC 901 makes several assumptions when translating a system clock synchronizer (SCS) board (TN463). These assumptions are based an the number of DS1 boards in the switch. Some of these assumptions require the craft personnel to configure the switch in a specific way. If the system is not configured as described in the following paragraphs, switch timing problems may develop which in turn may cause false alarms.

#### One SCS Board with no DS1 Board

If there are no DS1 boards in the switch, the primary and secondary references are not translated and the high accuracy clock on the SCS board is assumed to be the master clock for the switch. In this configuration, the circuitry on the SCS board associated with the primary and secondary references cannot be tested. For this reason, this configuration is not recommended.

#### One SCS Board with at least two DS1 Boards

With at least two DS1 boards in the switch, the primary and secondary references are translated and a clock external to the switch is assumed to be the master clock. This external clock may be a T1 interface connected to the first two DS1 boards in the switch that are in turn connected to the primary and secondary clock inputs on the SCS board; or the external clock may be a high accuracy 8kHz clock (+/-32 ppm or better, such as the 127R precision-fixed frequency oscillator) connected directly to the inputs of the primary and secondary references on the SCS board. The advantage of this configuration is that the circuitry on the SCS board associated with the primary and secondary references can be tested. This is the recommended configuration for testing the SCS board.

#### One SCS Board with one DS1 Board

If there is only one DS1 board in the switch, the primary reference is translated and the secondary reference is not. This configuration still assumes that the master clock for the system is external to the switch. Again, this clock may be a T1 interface or an 8kHz clock, but only the primary reference can be connected. During Test 2 of PROC 625, Field 9 must be set to 1 to keep the software from trying to switch to the secondary reference. This configuration is not recommended because the circuitry on the SCS board associated with the secondary reference is not tested and the software does not support it.

# Procedure 901, Word 1

Enter PROC 901, depress ENTER -1 appears in Field 1; 0 appears in Fields 4-6; dashes appear in Fields 10-13. Table type appears in Field 2, maximum equipped network module appears in Field 3, and the electrical address (if not dashed) of the carrier type displayed in Field 9 is displayed in Fields 7 and 8.

#### To use the default values

Depress WORD NO. -2 appears in Field 1. If error code 81 is displayed, an error has been found in the electrical to physical correlations and must be corrected.

#### To change the default values

1. Enter Table Type number in Field 2, depress ENTER.

**Note:** Table types 0 and 1 are used for the standard switch configuration with two port carriers and the module control carrier(s) in cabinet 0 of each module. Table types 2 and 3 are used for the standard switch configuration with the common control and three port carriers in cabinet 0, and the module control carrier(s) in cabinet 1 of module 0. Table type cannot be entered from the MAAP and is just an indication that modifications have been made to the standard tables in the physical to electrical correlations of PROC 901.

2. Enter highest network module equipped in Field 3, depress ENTER (e.g., enter 3 for a four module system, modules are numbered 0, 1, 2, 3, etc.).

To change Electrical Equipment Location

- 1. Enter module number in Field 4, depress ENTER.
- 2. Enter cabinet number in Field 5, depress ENTER.
- 3. Enter carrier number in Field 6, depress ENTER, EXECUTE.
- 4. Enter IOBI Index number in Field 7, depress ENTER.
- 5. Enter carrier location in Field 8, depress ENTER.
- 6. Enter carrier type in Field 9, depress ENTER.

**Note:** If an RMI Carrier is present in the switch, the electrical address used to access it (for maintenance purposes) must be supplied (Fields 7 and 8) when the carrier is entered in Word 1. In this case, Field 10 is used to show the module that the electrical carrier address is taken from. There can be a maximum of four RMI Carriers in a switch. An RMI Carrier cannot be located in cabinet 0, carrier 0 of the system control cabinets nor can it have an Electrical Equipment Location (Fields 7 and 8) of 0 assigned to it.

- 7. Enter RMI local module number in Field 10, depress ENTER.
- 8. Enter RMI local cabinet number in Field 11, depress ENTER.
- 9. Enter RMI local carrier number in Field 12, depress ENTER.
- 10. Enter RMI local slot number in Field 13, depress ENTER.

**Note:** The RMI local information (Fields 10-13) needs to be entered only when entering the module control carriers of the remote module. The purpose of these fields (10-13) is to point to the slot location of the local RMI board for that module control carrier. If the local RMI board is located in the system control cabinets, the module entered should be **99**.

- 11. Depress **NEXT CIRCUIT** Fields 4, 5, and 6 advance to the next carrier, cabinet, and module in the switch. Physical equipment locations appear sequentially in Fields 4-6 and corresponding electrical equipment locations and carrier types appear in Fields 7-9. Field 7 (IOBI Index) blinks to indicate entry field.
- 12. Repeat Step 11 until all carriers in the switch have been displayed and/or modified. When all carriers in the switch have been displayed, Field 4 (module) advances to the first carrier of module 99 to show that the carrier configuration of the switch control cabinets must be entered. The display returns to module 0, cabinet 0, and carrier 0 after module 99 has been displayed.

To return to a specific equipment location

- 1. Depress CHANGE FIELD, enter number (4, 5, or 6) of field to be changed, depress ENTER.
- 2. Enter appropriate number in Field 4, 5, or 6, depress ENTER, EXECUTE.
- 3. Enter IOBI Index number in Field 7, depress ENTER.
- 4. Enter carrier location in Field 8, depress ENTER.
- 5. Enter carrier type in Field 9, depress ENTER.

# Procedure 901, Word 2

This word verifies the port carrier physical to electrical address correspondences as established in Word 1. The word starts with module 0, cabinet 0, and carrier 0 unless otherwise specified.

Enter PROC 901, depress **ENTER**, **WORD NO.** -2 appears in Field 1; the first electrical address appears in Fields 6 and 7; dashes appear in Fields 3, 4, and 5 and 9-12. The current test mode appears in Field 2 and the carrier type appears in Field 8.

#### Automatic Test Mode

Enter the module, cabinet, and carrier that you wish to start on, in Fields 3, 4, and 5, respectively. Depress **EXECUTE** —the **WAIT** lamp turns on and the physical and electrical address of the first equipped carrier, starting from this location, and its type are displayed in Fields 3-8 for 2 seconds. All red and green LEDs on the indicated carrier are illuminated; the only exceptions are the red LEDs on the Module Processor (TN380) and TMS Processor (TN381), and all LEDs on the off-line common control boards. Each carrier is visually verified in sequence by the flashing LEDs. When the entire switch has been verified, the **WAIT** lamp on the MAAP goes dark.

#### Manual Test Mode

- Depress CHANGE FIELD, dial 2, depress ENTER; dial 1, depress ENTER; enter the module, cabinet, and carrier that you wish to start with in Fields 3, 4, and 5, respectively; depress EXECUTE — physical and electrical address of the starting carrier and its type are displayed in Fields 3-8. All red and green LEDs on the indicated carrier are illuminated; the only exceptions are the red LEDs on the Module Processor (TN380) and TMS Processor (TN381), and all LEDs on the off-line common control boards. The LEDs in the carrier remain lit until NEXT CIRCUIT is depressed.
- 2. Depress **NEXT CIRCUIT** until all carriers have been verified—same results as Step 1.
- 3. Depress **NEXT UNIT** —Field 5 steps to carrier 0 in the next cabinet in the module. Not required if Field 4 was advanced by using **NEXT CIRCUIT**
- 4. Repeat Steps 2 and 3 until all carriers in the module have been verified—same results as Steps 2 and 3.
- 5. When all cabinets in the module have been verified, depress **NEXT UNIT** —Field 3 steps to the next module in the switch; Fields 4 and 5 return to 0. Not required if Field 3 was advanced by using **NEXT CIRCUIT**.
- 6. Repeat Steps 2 through 5 until all modules have been verified—when all modules have been displayed, the display goes to 0 for module, cabinet, and carrier (Fields 3, 4, and 5, respectively).

**Note:** In both automatic and manual modes, the green LED on the on-line IOBI and PDS boards associated with the displayed port carrier are illuminated. If the displayed carrier is in a remote module, the green LEDs on the local and remote RMI board are illuminated.

# Procedure 901, Word 3

This word interrogates each module to determine the hardware contained in the switch. Switch hardware status fills the translation tables required to support the X-RAY tests. Errors detected while generating translations are logged into memory as they are detected and then displayed at the end of the test.

The minimal circuit pack configuration (Figure 4) of the on-line common control carrier is verified before Word 3 is terminated successfully. At least 4 meg of memory is required to successfully load the X-RAY tape.

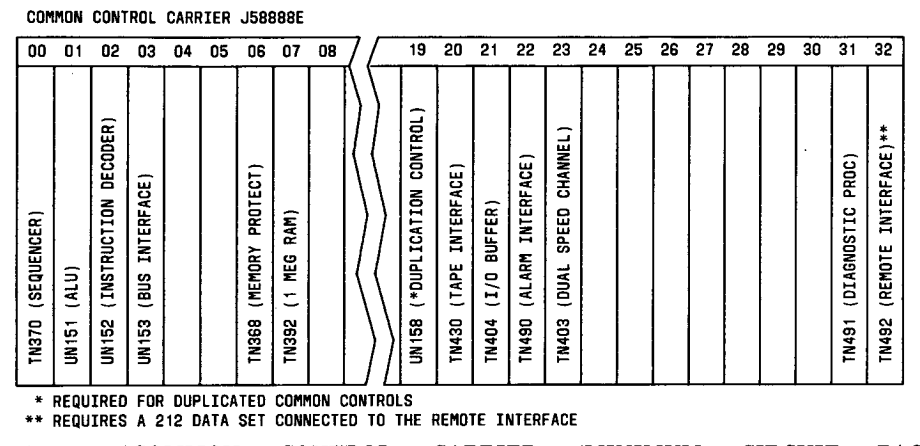

Figure 4. ¢COMMON CONTROL CARRIER (MINIMUM CIRCUIT PACK CONFIGURATION FOR RUNNING PROC 901, WORD 3)¢

Word 3 also checks for minimal configurations in each module control and TMS carrier. These carriers are configured as follows:

- Minimal module control carrier configuration. (See Table B.)
- Minimal TMS control carrier configuration, modules 0-6. (See Table C.)
- Minimal TMS (1st) growth carrier configuration, modules 7-14. (See Table D.)
- Minimal TMS (2nd) growth carrier configuration, modules 15-22. (See Table E.)
- Minimal TMS (3rd) growth carrier configuration, modules 23-30. (See Table F.)

# TABLE B. MODULE CONTROL CARRIER (MINIMUM CIRCUIT BOARD CONFIGURATION FOR RUNNING PROC 901, WORD 3)

| SLOT | BOARD        | DESCRIPTION                                              | X-RAY MIN. CONFIG.                                                               |
|------|--------------|----------------------------------------------------------|----------------------------------------------------------------------------------|
| 00A  | 495FA        | DC Power                                                 | Always required                                                                  |
| 00B  | ♦495GA♦      | DC Power                                                 | ♦Only if TMS is equipped<br>(multimodule) and MC                                 |
| 01   | TN481        | Light Guide Interface (LGI)                              | Carrier is duplicated                                                            |
| 02   | TN463        | System Clock Sync (SCS)                                  | If DS-1 ports are present<br>and TMS is not equipped, only<br>one SCS per system |
| 02   | TN481        | LGI                                                      | Only if TMS is equipped<br>(multi-module) and MC<br>carrier is not duplicated    |
| 02   | TN460        | Module clock                                             | If TMS is not equipped<br>(single module)                                        |
| 03   | TN441        | Intermodule Data Store (IDS)                             | If TMS is equipped<br>(multi module)                                             |
| 06   | TN440        | Port Data Store 0 (PDS 0)                                | Only if Port Carriers 0/1<br>are equipped                                        |
| 07   | TN440        | PDS 1                                                    | Only if Port Carriers 2/3<br>are equipped                                        |
| 08   | TN440        | PDS 2                                                    | Only if Port Carriers 4/5<br>are equipped                                        |
| 09   | TN440        | PDS 3                                                    | Only if Port Carriers 6/7<br>are equipped                                        |
| 10   | TN440        | PDS 4                                                    | Only if Port Carriers 8/9<br>are equipped                                        |
| 11   | TN440        | PDS 5                                                    | Only if Port Carriers 10/11<br>are equipped                                      |
| 12   | TN446        | Time Slot Interchange<br>Arithmetic Logic Unit (TSI ALU) | Always required                                                                  |
| 13   | TN445        | TSI PSTORE                                               | Always required                                                                  |
| 14   | TN444        | Maintenance Interface (MIF)                              | Always required                                                                  |
| 15   | TN530        | Duplication Controller                                   | Only if MC carrier is duplicated                                                 |
| 17   | TN380        | Module Processor                                         | Always required                                                                  |
| 19   | TN400        | I/O Bus Interface 0 (IOBI 0)                             | Only if Port Carriers<br>0/1/2/3 are equipped                                    |
| 20   | <b>TN400</b> | IOBI 1                                                   | Only if Port Carriers<br>4/5/6/7 are equipped                                    |
| 21   | TN400        | IOBI 2                                                   | Only if Port Carriers<br>8/9/10/11 are equipped                                  |
| 22   | TN401        | MC Channel                                               | Always required                                                                  |
| 23   | 495FA        | DC Power                                                 | Always required                                                                  |

# TABLE C. TMS CONTROL CARRIER, MODULES 0-6 (MINIMUM CIRCUIT BOARD<br/>CONFIGURATION FOR RUNNING PROC 901, WORD 3)

| SLOT* | BOARD | DESCRIPTION                                    | X-RAY MIN, CONFIG.         |
|-------|-------|------------------------------------------------|----------------------------|
| 00    | 494GA | DC Power                                       | Always required            |
| 01    | 494GA | DC Power                                       | Always required            |
| 02    | TN480 | Module Interface 4 (MI 4)                      | If Module 3 is equipped    |
| 03    | TN480 | MI 5                                           | If Module 4 is equipped    |
| 04    | TN480 | MI 6                                           | If Module 5 is equipped    |
| 05    | TN480 | MI 7                                           | If Module 6 is equipped    |
| 06    | TN473 | Fanout 1 (FO 1)                                | Always required            |
| 07    | UN150 | Fanin 1 (FI 1)                                 | Always required            |
| 08    | TN470 | Multiplexer 4/5 (MPX 4/5)                      | If Module 3/4 is equipped  |
| 09    | TN470 | MPX 6/7                                        | If Module 5/6 is equipped  |
| 10    | TN452 | Universal Port Control<br>Interface 0 (UPCI 0) | Always required            |
| 11    | TN462 | Local Clock Terminal 0<br>(LCT 0)              | Always required            |
| 12    | TN470 | MPX 2/3                                        | If Module 1/2 is equipped  |
| 13    | TN470 | MPX 0/1                                        | Always required            |
| 14    | UN150 | FI 0                                           | Always required            |
| 15    | UN150 | FO 0                                           | Always required            |
| 16    | TN480 | MI 3                                           | If Module 2 is equipped    |
| 17    | TN480 | MI 2                                           | If Module 1 is equipped    |
| 18    | TN480 | MI 1                                           | If Module 0 is equipped    |
| 20    | TN463 | SCS                                            | If DS-1 Boards are present |
| 21    | TN461 | TMS Clock Oscillator (TCO)                     | Always required            |
| 22    | TN482 | TMS Maintenance Interface<br>(TMIF)            | Always required            |
| 23    | TN530 | Duplication Controller                         | If TMS is duplicated       |
| 25    | TN381 | TMS Processor                                  | Always required            |
| 26    | TN400 | IOBI                                           | Always required            |
| 27    | TN401 | MC Channel                                     | Always required            |
| 28    | 495FA | DC Power                                       | Always required            |

\* The slots in the TMS Control Carrier are listed exactly as they appear, from left to right, in the carrier.

# TABLE D. FIRST TMS GROWTH CARRIER, MODULES 7-14 (MINIMUM CIRCUIT BOARD CONFIGURATION FOR RUNNING PROC 901, WORD 3)

| SLOT* | BOARD | DESCRIPTION                                    | X-RAY MIN CONFIG.           |
|-------|-------|------------------------------------------------|-----------------------------|
| 00    | 494GA | DC Power                                       | Always required             |
| 01    | 494GA | DC Power                                       | Always required             |
| 02    | TN480 | Module Interface (MI 12)                       | If Module 11 is equipped    |
| 03    | TN480 | MI 13                                          | If Module 12 is equipped    |
| 04    | TN480 | MI 14                                          | If Module 13 is equipped    |
| 05    | TN480 | MI 15                                          | If Module 14 is equipped    |
| 06    | TN473 | Fanout (FO 3)                                  | Always required             |
| 07    | UN150 | Fanin (FI 3)                                   | Always required             |
| 08    | TN470 | Multiplexer (MPX 12/13)                        | If Module 11/12 is equipped |
| 09    | TN470 | MPX 14/15                                      | If Module 23/14 is equipped |
| 10    | TN452 | Universal Port Control<br>Interface 1 (UPCI 1) | Always required             |
| 11    | TN462 | Local Clock Terminal 1<br>(LCT 1)              | Always required             |
| 12    | TN470 | MPX 10/11                                      | If Module 9/10 is equipped  |
| 13    | TN470 | MPX 8/9                                        | If Module 7/8 is equipped   |
| 14    | UN150 | FI 2                                           | Always required             |
| 15    | UN150 | FO 2                                           | Always required             |
| 16    | TN480 | MI 11                                          | If Module 10 is equipped    |
| 17    | TN480 | MI 10                                          | If Module 9 is equipped     |
| 18    | TN480 | MI 9                                           | If Module 8 is equipped     |
| 19    | TN480 | MI 8                                           | If Module 7 is equipped     |
| 28    | 495FA | DC Power                                       | Always required             |

\* The slots in the first TMS Growth Carrier are listed exactly as they appear, from left to right, in the carrier.

# TABLE E. SECOND TMS GROWTH CARRIER, MODULES 15-22 (MINIMUM CIRCUIT BOARD CONFIGURATION FOR RUNNING PROC 901, WORD 3)

| SLOT* | BOARD | DESCRIPTION                                  | X-RAY MINIMUM CONFIGURATION |
|-------|-------|----------------------------------------------|-----------------------------|
| 00    | 494GA | DC Power                                     | Always required             |
| 01    | 494GA | DC Power                                     | Always required             |
| 02    | TN480 | Module Interface (MI 20)                     | If Module 19 is equipped    |
| 03    | TN480 | MI 21                                        | If Module 20 is equipped    |
| 04    | TN480 | MI 22                                        | If Module 21 is equipped    |
| 05    | TN480 | MI 23                                        | If Module 22 is equipped    |
| 06    | TN473 | Fanout (FO 5)                                | Always required             |
| 07    | UN150 | Fanin (FI 5)                                 | Always required             |
| 08    | TN470 | Multiplexer (MPX 20/21)                      | If Module 19/20 is equipped |
| 09    | TN470 | MPX 22/23                                    | If Module 21/22 is equipped |
| 10    | TN452 | Universal Port Control<br>Interface (UPCI 2) | Always required             |
| 11    | TN462 | Local Clock Terminal 2<br>(LCT 2)            | Always required             |
| 12    | TN470 | MPX 18/19                                    | If Module 17/18 is equipped |
| 13    | TN470 | MPX 16/17                                    | If Module 15/16 is equipped |
| 14    | UN150 | FI 4                                         | Always required             |
| 15    | UN150 | FO 4                                         | Always required             |
| 16    | TN480 | MI 19                                        | If Module 18 is equipped    |
| 17    | TN480 | MI 18                                        | If Module 17 is equipped    |
| 18    | TN480 | MI 17                                        | If Module 16 is present     |
| 19    | TN480 | MI 16                                        | If Module 15 is present     |
| 28    | 495FA | DC Power                                     | Always required             |

\* The slots in the second TMS Growth Carrier are listed exactly as they appear, from right to left, in the carrier.

| TABLE F. | THIRD | TMS | GROWTH   | CARRIER,  | MODULES   | 23-30  | (MINIMUM   | CIRCUIT |
|----------|-------|-----|----------|-----------|-----------|--------|------------|---------|
|          | BOARD | CON | FIGURATI | ON FOR RI | UNNING PR | OC 901 | I, WORD 3) |         |

| SLOT* | BOARD | DESCRIPTION              | X-RAY MIN. CONFIG.          |
|-------|-------|--------------------------|-----------------------------|
| 00    | 494GA | DC Power                 | Always required             |
| 01    | 494GA | DC Power                 | Always required             |
| 02    | TN480 | Module Interface (MI 28) | If Module 27 is equipped    |
| 03    | TN480 | MI 29                    | If Module 28 is equipped    |
| 04    | TN480 | MI 30                    | If Module 29 is equipped    |
| 05    | TN480 | MI 31                    | If Module 30 is equipped    |
| 06    | TN473 | Fanout (FO 7)            | Always required             |
| 07    | UN150 | Fanin (FI 7)             | Always required             |
| 08    | TN470 | Multiplexer (MPX 28/29)  | If Module 27/28 is equipped |
| 09    | TN470 | MPX30/31                 | If Module 29/30 is equipped |
| 10    | TN452 | Universal Port Control   | Always required             |
|       |       | Interface (UPCI 3)       |                             |
| 11    | TN462 | Local Clock Terminal 3   | Always required             |
|       |       | (LCT 3)                  |                             |
| 12    | TN470 | MPX 26/27                | If Module 25/26 is equipped |
| 13    | TN470 | MPX 24/25                | If Module 23/24 is equipped |
| 14    | UN150 | FI 6                     | Always required             |
| 15    | UN150 | FO 6                     | Always required             |
| 16    | TN480 | MI 27                    | If Module 26 is equipped    |
| 17    | TN480 | MI 26                    | If Module 25 is equipped    |
| 18    | TN480 | MI 25                    | If Module 24 is equipped    |
| 19    | TN480 | MI 24                    | If Module 23 is equipped    |
| 28    | 495FA | DC Power                 | Always required             |

\* The slots in the third TMS Growth Carrier are listed exactly as they appear, from left to right, in the carrier.

- 1. If the common control is duplicated, set the LOCK ON LINE switch to CCO before entering Word 3.
- 2. Enter PROC 901, depress ENTER, WORD NO., WORD NO. -3 appears in Field 1; dashes appear in Fields 2-9.
- 3. Depress **EXECUTE WAIT** lamp is lit while translations are being generated. When the translation tables are filled, the **WAIT** lamp goes dark and the **SEE NOTE** lamp lights. The number of PROC 901 errors appears in Field 8 and dashes appear in Fields 2-7 and 9.
- 4. If there is a fault, depress **NEXT FAULT**. The physical location and type of the fault are displayed in Fields 2-7. Field 9 steps to 1. Fault types of 50 or greater indicate fatal errors that cause translation generation to be incomplete. These errors must be removed before continuing.
  - a. Record the error information.
  - b. Check the Customer System Document (CSD) to ensure the fault is a valid trouble and not just a missing circuit pack.
  - c. If fault is valid, refer to the System 85 Maintenance Manual (555-101-108) for information on repairing the fault.

**Note:** If an error with Fault Type 60 (cannot communicate with off-line common control) is logged, a slot location of 59, 60, 61, or 62 is an indication of what type of communication the off-line common control is refusing to acknowledge. Persistent Fault Type 60 errors indicate problems with the duplication channel and/or the off-line common control processor.

- 5. Repeat Step 3 for each fault detected. Field 9 is incremented each time **NEXT FAULT**. is depressed. After the last fault is displayed, the display (Field 9) resets to the first fault.
- 6. When translation generation is successfully completed, depress **RUN TAPE**, **EXECUTE** translation tables are stored on the X-RAY tape.

# Notes

- 1. Attendant consoles previously administered on the X-RAY tape will be removed from translations by PROC 901, Word 3. Use PROC 210 to readminister the consoles if it is required.
- 2. If the common control is duplicated, the LOCK ON LINE switch should be set to OFF after PROC 901, Test 3 is successfully completed.

# PROCEDURE 652, TIME OF DAY CLOCK SYNCHRONIZER

PROC 652, Test 3 is used to set the time-of-day clock before PROC 900, Test 1 is run. After the time-of-day clock is set, Test 2 is run to test the clock.

Use PROC 652 as follows:

Test 3

- 1. Enter PROC 652, depress ENTER, NEXT TEST, NEXT TEST -3 appears in Field 1; Fields 2 and 3 display the clock location (if provided); dashes appear in Fields 4-15.
- 2. Depress CHANGE FIELD; dial 7, depress ENTER.
- 3. Enter month in Field 7, depress ENTER.

- 4. Enter day in Field 8, depress ENTER.
- 5. Enter year (software only) in Field 9, depress ENTER.
- 6. Enter hours in Field 10, depress ENTER.
- 7. Enter minutes in Field 11, depress ENTER.
- 8. Enter seconds in Field 12, depress ENTER, CLEAR DATA, EXECUTE.

# Test 2

Depress CHANGE FIELD; dial 1, depress ENTER; dial 2, depress, ENTER, EXECUTE —if there are no faults, a 0 blinks in Field 5. Failures are identified by their respective fault codes.

# **PROCEDURE 612, INITIALIZATION CAUSES**

PROC 612 is used to clear all maintenance data in memory and turn off any lighted fault indicators.

Use PROC 612 as follows:

- 1. Enter PROC 612, depress ENTER.
- 2. Depress CHANGE FIELD, dial 1, depress ENTER.
- 3. Dial 99, depress ENTER.
- 4. Depress CLEAR DATA, EXECUTE. This clears all maintenance data from memory.

# **PROCEDURE 902, SYSTEM CONFIGURATION**

This procedure summarizes and displays the switch hardware configuration acquired from the X-RAY translation data base established by PROC 901. The procedure consists of nine words (displays) which support the following levels of resolution:

(a) System

- Word 1-Common Control Equipment
- Word 2-Network Equipment I (Terminals)
- Word 3-Network Equipment II (Trunks)
- (b) Module
  - Word 4-Common Control Equipment
  - Word 5-Network Equipment I (Terminals)
  - Word 6-Network Equipment II (Trunks)

(c) Cabinet

- Word 7- Common Control/Tone/TT Senders/Receivers
- Word 8- Network Terminal Side and Trunk Side Equipment

(d) Carrier

• Word 9-Carrier Display

If the switch is equipped with a local printer, PROC 902 has the capability to provide a hard copy of the switch configuration data. To obtain a printout:

- 1. Enter PROC 902, Word 1, depress ENTER, EXECUTE.
- 2. Depress the unmarked button immediately to the left of the WORD NO. button.
- 3. The switch configuration report will run asynchronously with the MAAP display. This allows you to exit PROC 902 or change words within PROC 902 without affecting the report.
- 4. To stop the printer, depress **EXECUTE**, then depress the unmarked button immediately to the left of the **WORD NO.** button.

# Procedure 902, Word 1

This word displays the total count of all hardware (modules, cabinets, and carriers) in the switch.

- 1. Enter PROC 902, depress ENTER -1 appears in Field 1; dashes appear in Fields 2-16.
- 2. Depress **EXECUTE** -total count of all switch hardware displayed in Fields 2-16. Verify count shown against CSD (to determine data channel port count, add numbers shown in Fields 7 and 8 and divide by 16).

# Procedure 902, Word 2

This word displays the terminal side port circuit pack count of the switch.

- 1. Enter PROC 902, depress ENTER.
- 2. Depress WORD NO., dial 2, depress ENTER -2 appears in Field 1; dashes appear in Fields 2-8.
- 3. Depress **EXECUTE** --total count of all terminal side port circuit packs appears in Fields 2-8.
- Verify count shown against CSD.

# Procedure 902, Word 3

This word displays the trunk side port circuit pack count of the switch.

- 1. Enter PROC 902, depress ENTER.
- 2. Depress WORD NO., dial 3, depress ENTER -3 appears in Field 1; dashes appear in Fields 2-6.
- 3. Depress EXECUTE -- total count of all trunk side circuit packs appears in Fields 2-6. Verify count shown against CSD.

#### Procedure 902, Word 4

This word displays the common control equipment within a selected module.

- 1. Enter PROC 902, depress ENTER.
- 2. Depress WORD NO., dial 4, depress ENTER -4 appears in Field 1; 0 appears in Field 2; dashes appear in Fields 3-18.

- 3. Depress **EXECUTE** total count of module common control equipment in module 0 appears in Fields 3-18.
- Depress NEXT UNIT —number in Field 2 incremented, module common control equipment count appears in Fields 3-18.
- 5. Repeat Step 4 until all modules have been displayed-0 appears in Field 2 when all modules have been displayed.

# Procedure 902, Word 5

This word displays the terminal side port circuit pack count in a selected module.

- 1. Enter PROC 902, depress ENTER.
- Depress WORD NO., dial 5, depress ENTER -5 appears in Field 1; 0 appears in Field 2; dashes appear in Fields 3-9.
- 3. Depress **EXECUTE** terminal side circuit pack count of module 0 appears in Fields 3-9. Verify count shown against CSD.
- 4. Depress **NEXT UNIT** —module number in Field 2 incremented. Terminal side circuit pack count of module appears in Fields 3-9. Verify count shown against CSD.
- 5. Repeat Step 4 until all modules have been displayed—0 appears in Field 2 when all modules have been displayed.

# Procedure 902, Word 6

This word displays the trunk side circuit pack count in a selected module.

- 1. Enter PROC 902, depress ENTER.
- Depress WORD NO., dial 6, depress ENTER --6 appears in Field 1; 0 appears in Field 2; dashes appear in Fields 3-7.
- 3. Depress **EXECUTE** -trunk side circuit pack count of module 0 appears in Fields 3-7. Verify count shown against CSD.
- 4. Depress **NEXT UNIT** —module number in Field 2 incremented. Trunk side circuit pack count of module appears in Fields 3-7. Verify count shown against CSD.
- 5. Repeat Step 4 until all modules have been displayed-0 appears in Field 2 when all modules have been displayed.

#### Procedure 902, Word 7

This word displays the common control equipment in a selected cabinet.

- 1. Enter PROC 902, depress ENTER.
- 2. Depress WORD NO., dial 7, depress ENTER -7 appears in Field 1; 0 appears in Fields 2 and 3; dashes appear in Fields 4-12.
- Depress EXECUTE carrier position and circuit pack count for module 0 and cabinet 0 appear in Fields 4-12. LEDs blink on the IOBI, PCI, and PDI boards of the carrier being displayed. Verify count shown against the CSD.
- 4. Depress **NEXT CIRCUIT** cabinet number in Field 3 incremented. Carrier position and circuit pack count of cabinet appear in Fields 4-12.

- 5. Repeat Step 4 until all cabinets have been displayed—0 appears in Field 3 when all cabinets have been displayed.
- 6. Depress **NEXT UNIT** —module number in Field 2 incremented. Carrier position and circuit pack counts of module and cabinet appear in Fields 4-12.
- 7. Repeat Steps 4 through 6 until all modules have been displayed—0 appears in Fields 2 and 3 when all cabinets have been displayed.

# Procedure 902, Word 8

This word displays the terminal side and trunk side circuit pack count of a selected cabinet.

- 1. Enter PROC 902, depress ENTER.
- 2. Depress WORD NO., dial 8, depress ENTER -8 appears in Field 1; 0 appears in Fields 2 and 3; dashes appear in Fields 4-12.
- 3. Depress **EXECUTE** —terminal and trunk side circuit pack count for module 0 and cabinet 0 appear in Fields 4-12. LEDs blink on the IOBI, PCI, and PDI boards of the carrier being displayed. Verify count shown against the CSD.
- 4. Depress **NEXT CIRCUIT** —cabinet number in Field 3 incremented. Line and trunk side circuit pack count of cabinet appear in Fields 4-12. Verify count shown against the CSD.
- 5. Repeat Step 4 until all cabinets in module have been displayed-0 appears in Field 3 when all cabinets have been displayed.
- 6. Depress **NEXT UNIT** module number in Field 2 incremented. Terminal and trunk side circuit pack counts of module and cabinet appear in Fields 4-12.
- 7. Repeat Steps 4 through 6 until all modules have been displayed-0 appears in Fields 2 and 3 when all cabinets have been displayed.

#### Procedure 902, Word 9

This word displays the three digit circuit pack code for the circuit packs located in each carrier (including port carriers), four slots at a time (from left to right).

- 1. Enter PROC 902, depress ENTER.
- Depress WORD NO., dial 9, depress ENTER -9 appears in Field 1; 0 appears in Fields 2, 3, and 4; dashes appear in Fields 6-14; 1 appears in Field 5.
- 3. Depress **EXECUTE** —circuit pack codes for first slot group of first carrier appear in Fields 6-14. LEDs blink on the IOBI, PCI, and PDI circuit packs of the carrier being tested. Verify codes shown against the CSD.
- 4. Depress **NEXT CIRCUIT** -circuit pack codes of next slot group appear in Fields 6-14, 2 appears in Field 5. Verify codes shown against CSD for circuit pack numbers.
- 5. Repeat Step 4 until 1 appears in Field 5. One appears in Field 5 when all slot groups in the first port carrier have been displayed and the carrier number in Field 4 is incremented.

- 6. Repeat Step 4 until all carriers in cabinet have been displayed. Zero appears in Field 4 when all carriers have been displayed.
- 7. Repeat Steps 4 through 6 until all cabinets in the module have been displayed. Zero appears in Field 3 when all cabinets have been displayed.
- 8. Repeat Steps 4 through 7 until all modules have been displayed. Zero appears in Field 2 when all modules have been displayed.

# PROCEDURE 210, CONSOLE EQUIPMENT LOCATION

It is necessary to administer the console(s) (Figure 5) before X-RAY can test the console LEDs, buttons, and audible signals.

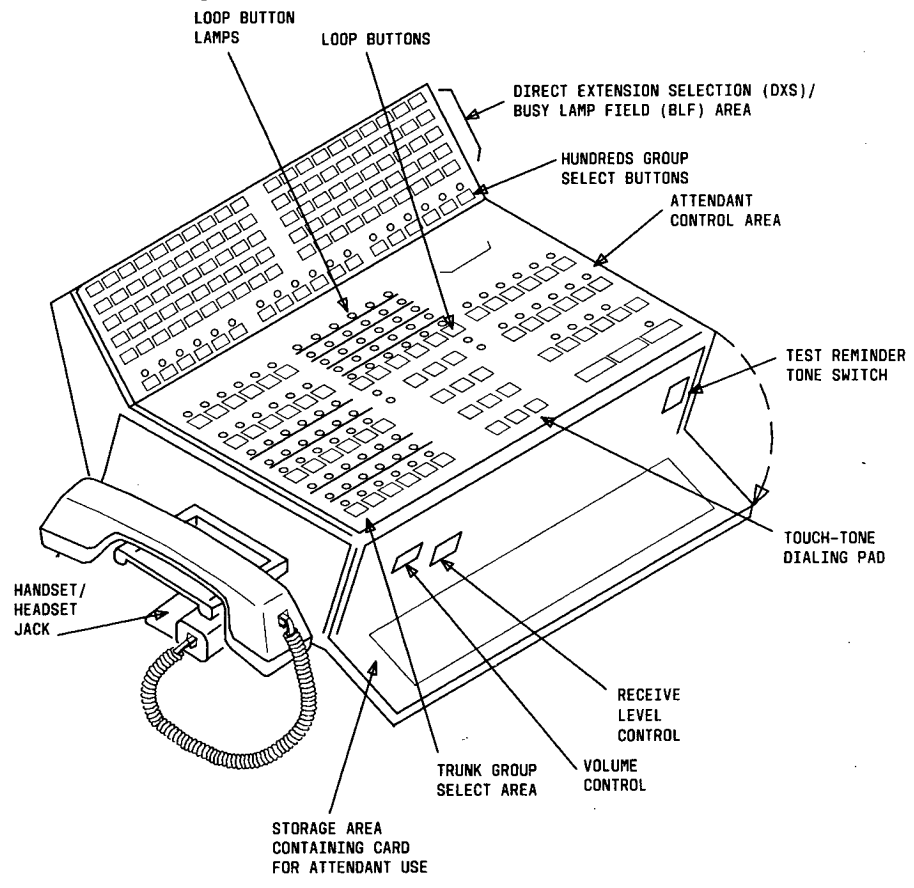

Figure 5. TYPICAL ATTENDANT CONSOLE

Use PROC 210 as follows to add console equipment location to the X-RAY tape.

- 1. Enter PROC 210, depress ENTER.
- 2. Enter console number in Field 1, depress ENTER.

# Attendant Interface Equipment Location

- 3. Enter module number in Field 2, depress ENTER.
- 4. Enter cabinet number in Field 3, depress ENTER.
- 5. Enter carrier number in Field 4, depress ENTER.
- 6. Enter slot number in Field 5, depress ENTER.
- 7. Enter circuit number in Field 6, depress ENTER.

Data Channel Equipment Location

- 8. Enter carrier number in Field 7, depress ENTER.
- 9. Enter slot number in Field 8, depress ENTER.
- 10. Enter circuit number in Field 9, depress ENTER, ADD, EXECUTE, DISPLAY, EXECUTE.
- 11. Repeat Steps 2 through 10 for each console in the switch.

# **Console Lamp and Button Test**

This test checks the console LEDs, buttons, and audible signals.

The test is run as follows:

- 1. Use PROC 210 to administer each console to be tested.
- 2. Plug handset/headset into a console. A 440 Hz tone should be heard for 10 seconds, then the LEDs should start to cycle in the following sequence:
  - Left hand set of columns cycle from left to right and top to bottom.
  - Center set of columns cycle from left to right and top to bottom.
  - Right hand set of columns cycle from left to right and top to bottom.
  - DSS field cycles from left to right and top to bottom.
  - Alphanumeric display cycles through all letters, numbers, and characters.
- 3. Depress a touch-tone telephone pad button. The cycling should stop and the number depressed should appear in all eight alphanumeric displays. After 30 seconds, the cycling will start again.
- 4. Repeat Step 3 for each pad button.
- 5. Depress any console button. The LEDs cycling should stop and the LEDs associated with the button depressed should light. After 30 seconds, the LEDs should start to cycle again.
- 6. Open front panel on console (Figure 5) and depress LTEST switch. All LEDs should light and ringer should sound.
- 7. Repeat Steps 2 through 6 for each console to be tested.

If a console does not pass the lamp and button test, check the console cabling. If the cabling is correct and the console still will not pass, replace it with another console and rerun the test.

# PROCEDURE 900, TEST 1, X-RAY CONTROL

PROC 900, Test 1 checks the overall switch control/network system. In the Burn-in mode, the clock stops after a switch failure (alarm). After the switch failure has been resolved and PROC 900, Test 1 is re-entered in the Burn-in mode, the clock will be restored to the time the failure occurred. The clock will not be incremented until one complete pass has been completed without additional failures. The time consumed during the single pass will be added when the clock resumes. The **WAIT** lamp will be turned on at the restart of Test 1 (in Burn-in mode) and will remain on until one pass is completed or a failure occurs.

PROC 652 must be used to synchronize the time-of-day clocks before PROC 900 is run.

#### Notes:

- 1. Even though the time (hours/minutes/seconds) is set in PROC 652, it will be zeroed when PROC 900 starts running. The only function that PROC 652 performs that is needed by X-RAY is the synchronizing of the hardware and software clocks.
- 2. If there is a power failure, PROC 900 will automatically return to it's active state after the power is restored if it was in the Burn-in mode. To facilitate this feature, PROC 900 must periodically save data on the tape cartridge. When this procedure is in progress, the WAIT lamp on the MAAP is lighted and no MAAP buttons should be depressed until it goes off. When exiting PROC 900, a short "run tape" occurs, but only if it is in the Burn-in mode and more than 3 cycles have been completed. Again, the MAAP buttons should not be depressed while the WAIT lamp is lighted. When the "run tape" is completed, the WAIT lamp goes off and the MAAP display is completely dashed.
- 3. The MAAP must be connected when PROC 900, Test 1 is being run. When PROC 900 is run onsite, the MAAP must be connected for the duration of the test. If the PROC is being run remotely, the INADS/RMATS II link must be connected via the remote access port for the duration of the test. Disconnecting either one will stop the test.
- 4. Four external loop around cables (ED-1E422, GRP 9) must be installed for all links before the DCIU will function properly while PROC 900 is running. These cables must be configured to connect Link 1 to Link 2, Link 3 to Link 4, Link 5 to Link 6, and Link 7 to Link 8.

A hard copy of the error log (as displayed on the MAAP by PROC 600) may be provided on a local printer. For this feature, the printer must be connected to a RS-232 board (TN489) located in a spare slot of the on-line Common Control Carrier. The hard copy lists the following items:

- Switch name
- Date and time
- Mode of PROC 900 (Continuous, Stop-on-error, Burn-in, or Stop after one pass)
- X-RAY clock (elapsed time)
- Summary of all alarms, warnings, and peg counts sorted by level, unit type, and time of occurrence

# To Print Hard Copy of Error Report

- 1. On the MAAP, depress the unmarked button to the immediate left of the **WORD NO.** button (anytime during execution of PROC 900)-starts printing of error report.
- 2. Depress the same button again to stop the printer.

Note: Exiting PROC 900 also stops the printer.

# Procedure 900, Test 1

This test is used after PROCs 901 and 902 have been run. It checks the switch common control and network systems.

- 1. If the system is equipped with a DCIU, install the loop-around cables as described in the System 85 System 85 Maintenance Manual (555-101-108).
- 2. Enter PROC 900, depress ENTER -1 appears in Field 1; dashes in Fields 2-12.
- 3. Select test mode:
  - Continuous test mode=0
  - Stop-on-error test mode=1
  - Burn-in test mode=2
  - Stop-after-one-pass test mode=3

# Continuous Test Mode

- 1. Dial 0, depress ENTER -0 appears in Field 2; dashes in Fields 3-12.
- 2. Depress **EXECUTE** —equipment location in Fields 3-6 begins to cycle; clock monitors time since test was started; Field 12 is incremented each time the switch is tested; 0 appears in Field 10 or 11.
- 3. If a 1 appears in Field 10 or 11, depress **STOP** and enter PROC 600 to determine the cause of the alarm/fault.
- 4. After the alarm/fault cause has been found and corrected, use PROC 612 to clear the alarm record.
- 5. Reenter PROC 900 to continue testing.

# Stop-on-Error Test mode

1. Dial 1, depress ENTER -1 appears in Field 2; dashes in Fields 3-12.

Note: Test runs until an alarm/fault is detected or the test is manually stopped.

- Depress EXECUTE —equipment location in Fields 3-6 begins to cycle; clock monitors time since test was started; Field 12 is incremented each time test is run; 0 appears in Field 10 or 11.
- 3. If a 1 appears in Field 10 or 11, depress **STOP** and enter PROC 600 to determine the cause of the alarm/fault.
- 4. After the alarm/fault cause has been found and corrected, use PROC 612 to clear the alarm record.
- 5. Reenter PROC 900 to continue testing.
- 6. Depress STOP (if no alarm/faults are detected to stop test)-test stops.

# Burn-in Test Mode

- 1. Dial 2, depress ENTER -2 appears in Field 2; dashes in Fields 3-12.
- 2. Depress **EXECUTE** —equipment locations in Fields 3-6 begin to cycle; clock monitors time from the start of the test until there is an alarm/fault. At this time the clock stops, although testing continues.

- 3. If an alarm/fault stops the clock, depress **STOP** and enter PROC 600 to determine the cause of the alarm/fault. A "run tape" will occur on exiting PROC 900 if 4 or more cycles have been completed.
- 4. After the alarm/fault cause has been found and corrected, use PROC 612 to clear the alarm record.
- 5. Enter PROC 900, depress ENTER, dial 2, depress ENTER, EXECUTE —the clock will start with the value it had when the alarm/fault occurred. It will continue to display this value until one error-free pass has been made. The clock will then restart. The WAIT lamp will light until an alarm/fault occurs or the error-free pass is completed.

Stop After One Pass Mode

- 1. Dial 3, depress -3 appears in Field 2; dashes in Fields 3-12.
- 2. Depress **EXECUTE** -0 appears in Fields 10 and 11; clock runs until one pass has been completed. After one pass, the clock stops running and a 1 appears in Field 12.
- 3. If a 1 appears in Field 10 or 11, use PROC 600 to determine the cause of the alarm/fault. ENTER
- 4. After the alarm/fault cause has been found and corrected, use PROC 612 to clear the alarm record.

# PROCEDURE 600, ALARM CAUSE/ERROR LOG

# Overview

PROC 600 displays and/or clears the switch alarms detected while running PROC 900, Test 1. It consists of three tests: Test 1 is the alarm order display, Test 2 is the unit type display, and Test 3 displays the cleared alarms.

Note: In the X-RAY environment, Unit Type 30 errors indicate that a fuse is blown on the specified GPP board.

#### Procedure 600, Test 1

This test displays alarms in the following order: Major alarms, Minor alarms, and Warning alarms. Entries in this test constitute switch failures.

- 1. Enter PROC 600, depress ENTER -1 appears in Field 1, dashes appear in Fields 2-15.
- 2. Depress **EXECUTE** —if there are no alarms, 0 appears in Field 10. If there are alarms, the total is shown in Field 10; dashes appear in Fields 2-9 and 11-15.
- 3. Depress **NEXT CIRCUIT** —information pertaining to first alarm appears in Fields 2-15. Field 11 will display a 3 indicating that the time displayed in Fields 12-14 is the time the entry in Fields 3-7 was alarmed.
- 4. Depress **NEXT DATA** —same as Step 3 except 2 appears in Field 11 and the time displayed in Fields 12-14 is the time the first alarm was recorded for the entry in Fields 3-7.
- 5. Depress NEXT DATA same as Step 3 except 1 appears in Field 11 and the time displayed in Fields 12-14 is the time the last alarm was recorded for the entry in Fields 3-7. Refer to the PROC displayed in Field 15 to repair the alarm shown in Fields 3-7.

# Notes:

- a. Only two digits are shown in Field 15. They represent the last two digits of a 600-series maintenance PROC. For example, if 20 is displayed in Field 15, that refers to PROC 620.
- b. PROC 600 may refer you to PROC 622 for trouble detection, usually in conjunction with Unit Type 30 errors. PROC 622 is not included in the X-RAY tape. Reference to PROC 622 with Unit Type 30 errors usually indicates a fuse is blown on the SN270 board or the board has a power problem.
- 6. Depress **NEXT CIRCUIT** (if alarm is to be repaired) —information pertaining to next alarm appears in Fields 2-15. Repeat Steps 4 through 6 until all alarms have been repaired.
- 7. Depress CLEAR DATA, EXECUTE (if alarm is to be retired rather than repaired) —information pertaining to alarm appears in Fields 2-9 and 11-15; 5 appears in Field 8.
- 8. Repeat Step 7 until all alarms have been retired. Retired alarms are not deleted from PMIDS error log. PROC 612 may be used to do this.

# Procedure 600, Test 2

This test displays circuits that have alarms logged against them. The alarmed circuits are displayed in numerical sequence and by unit type. This test is entered for diagnostic purposes only, entries unique to this test (as compared to Test 1) are not switch failures.

- 1. Enter PROC 600, depress ENTER, NEXT TEST -2 appears in Field 1; dashes appear in Fields 2-15.
- 2. Depress **EXECUTE** -0 appears in Field 10 if there are no circuits with recorded alarms. If there are recorded alarms, the total number of circuits with recorded alarms appears in Field 10. Dashes appear in Fields 3-9 and 11-15. Field 2 flashes.
- 3. Depress **NEXT CIRCUIT** —the first PMIDS entry with recorded alarms is displayed in Fields 2-15. A 1 appearing in Field 11 indicates that the time displayed in Fields 12-14 is the time the last alarm was recorded for the display appearing in Fields 3-7.
- 4. Depress **NEXT UNIT** —steps to the first entry of the next unit type with recorded alarms. Continuously depressing **NEXT UNIT** steps through the unit types in numerical order.
- 5. Depress **NEXT DATA** —same as Step 3 except 2 appears in Field 11 and the time displayed in Fields 12-14 is the time the first alarm was recorded for the display appearing in Fields 3-7.
- 6. Depress **NEXT DATA** —same as Step 3 if this entry was not alarmed. If the entry was alarmed, 3 appears in Field 11 and the time displayed in Fields 12-14 is the time the entry displayed in Fields 3-7 was alarmed. Refer to PROC displayed in Field 15 to correct the fault. If dashes appear in Field 15, no repair is necessary.

**Note:** Only two digits are shown in Field 15. They represent the last two digits of a 600series maintenance PROC. For example, if 20 is displayed in Field 15, that refers to PROC 620.

- 7. Repeat Steps 3, 4, 5, and 6 until all alarms have been displayed. Same results as Step 3 except Field 10 is decremented.
- 8. If it is desired to display a particular unit instead of stepping through all units when Field 2 is flashing, enter unit type, depress **ENTER**, **EXECUTE** —information pertaining to selected unit appears in Fields 3-15.
- 9. If alarm is to be retired rather than repaired, depress CLEAR DATA, EXECUTE -0 appears in Field 8 for displayed unit to indicate the alarm has been retired.
- 10. If alarms associated with a particular unit are to be retired rather than repaired, enter unit type in Field 2, depress ENTER, CLEAR DATA, EXECUTE -0 appears in Field 8 for displayed unit to indicate the alarm has been retired.

### Procedure 600, Test 3

ø

This test displays the cleared alarms by unit type in numerical sequence.

- 1. Enter PROC 600, depress ENTER, NEXT TEST, NEXT TEST -3 appears in Field 1; dashes appear in Fields 2-15.
- 2. Depress **EXECUTE** -0 appears in Field 10 if there are no cleared alarms. If there are cleared alarms, the total number of these alarms appears in Field 10.
- 3. Depress **NEXT CIRCUIT** the first PMIDS entry with resolved alarms is displayed in Fields 2-15. A 1 appearing in Field 11 indicates that the time displayed in Fields 12-14 is the time the alarmed entry appearing in Fields 3-7 was resolved.
- 4. Depress **NEXT UNIT** -steps to the first entry of the next unit type with recorded alarms. Continually depressing **NEXT UNIT** steps through the unit types in numerical order.
- 5. Depress **NEXT DATA** —same as Step 3 if this entry was not alarmed. If the entry was alarmed, 3 appears in Field 11 and the time displayed in Fields 12-14 is the time the last alarm was recorded for the display appearing in Fields 3-7.
- 6. Depress **NEXT DATA** —same as Step 3 except 2 appears in Field 11 and the time displayed in Fields 12-14 is the time the first alarm was recorded for the display appearing in Fields 3-7.
- 7. Repeat Steps 3, 4, 5, and 6 until all cleared alarms associated with unit shown in Field 2 have been displayed. Same results as Step 3 except Field 10 is decremented.
- If it is desired to display a particular unit instead of stepping through all units, depress CHANGE FIELD, dial 2, depress ENTER; enter unit type, depress ENTER, EXECUTE --information pertaining to selected unit appears in Fields 3-15.
- 9. If the individual cleared alarm is to be cleared (zeroed out), depress CLEAR DATA, EXECUTE -0 appears in Field 8 for displayed unit to indicate no cleared alarms exist.
- 10. To clear (zero out) all cleared alarms, display and record all alarms (Steps 3 through 6). Depress CHANGE FIELD, dial 2, depress ENTER, CLEAR DATA, EXECUTE -0 appears in Field 10 indicating no cleared alarms exist.

# X-RAY TEST PROCEDURES, TECHNICAL SUPPORT DATA

# **♦PROCEDURE 210**

| FLIP<br>ISSU                  | CHART             |                                      | +                                                            |                                                       |                                                           | +                                                         |                                               | CONSOL                                        | E EQUIPMEN     |         | ON        |           | +     | +     |  | 844176776                                                                  |
|-------------------------------|-------------------|--------------------------------------|--------------------------------------------------------------|-------------------------------------------------------|-----------------------------------------------------------|-----------------------------------------------------------|-----------------------------------------------|-----------------------------------------------|----------------|---------|-----------|-----------|-------|-------|--|----------------------------------------------------------------------------|
| INPU<br>DISPL<br>ADD:<br>REMO | T FIELDS:<br>     | IOTE 1<br>SPLAY ONLY<br>3<br>-9<br>2 | NOTES:<br>1, IN ML<br>CONSE<br>2, EITHEF<br>EQUIP<br>3. ONLY | LTI-CONS<br>CUTIVELY<br>THE ATT<br>LOC BUT<br>HIGHEST | OLE SYSTEM<br>DO NOT<br>ENDANT IN<br>NOT BOTH<br>NUMBER C | MS, THE C<br>LEAVE GA<br>VTERFACE<br>I CAN BE<br>ONSOLE C | CONSOLE<br>PS<br>LOC OR<br>CHANGE<br>CAN BE R | is must be ni<br>Data Chann<br>D.<br>Iemoved. | UMBERED<br>NEL | FIELD 3 | 7: 0 = CO | INTROL CA | RRIER |       |  | SPECIAL ERROR<br>CODES.<br>81-SEE NOTE 1<br>82-SEE NOTE 2<br>83-SEE NOTE 3 |
| WORD 1                        | CONSOLE<br>NUMBER | ATTENDAI<br>MODULE                   | 2 3                                                          | ACE EQUI                                              | DINENT LOC                                                |                                                           | CARRIER                                       | DATA CHAI<br>QUIPMENT LC<br>SLOT              | CIRCUIT        |         |           |           | ı     | <br>ł |  | console<br>equipment<br>location<br>210                                    |

# **Field Definition and Codes**

Each field of PROC 210 and the displays in the fields during execution are shown in Table G.

| FIELD | RANGE |                | DI                                | EFINITION                       |  |  |  |
|-------|-------|----------------|-----------------------------------|---------------------------------|--|--|--|
| 1     | 1-40  | Console number |                                   |                                 |  |  |  |
| 2     | 0-30  |                | Module num                        | ber                             |  |  |  |
| 3     | 0-7   | Attendant      | Cabinet num                       | ber                             |  |  |  |
| 4     | 0-3   | equipment      | Carrier num                       | ber                             |  |  |  |
| 5     | 0-21  | location       | Slot number of SN223 Circuit Pack |                                 |  |  |  |
| 6     | 0-3   |                | Circuit numb                      | ber                             |  |  |  |
|       |       |                |                                   | 0-Control Carrier               |  |  |  |
| 7     | 0-2   |                | Carrier no.                       | 1-I/O growth in Control Carrier |  |  |  |
|       |       | Dete Channel   |                                   | 2—I/O Growth Carrier            |  |  |  |
|       | 30-38 | equipment      |                                   | If Field 7=0                    |  |  |  |
| 8     | 20-33 | location       | Slot no.                          | If Field 7=1                    |  |  |  |
|       | 20-33 |                |                                   | If Field 7=2                    |  |  |  |
| 9     | 0-3   |                | Circuit number                    |                                 |  |  |  |

TABLE G. PROC 210, FIELD DEFINITION AND CODES

### **Description of Procedure**

PROC 210 assigns the attendant interface equipment location plus the data channel associated with each attendant console.

# **MAAP Control Keys**

The following MAAP keys are valid for use with PROC 210:

- ADD To add displayed data.
- CHANGE To enter specific data changes.
- CHANGE FIELD The sequence CHANGE FIELD; field number; ENTER selects the desired field.
- CLEAR ENTRY Clears last field entered.
- DISPLAY To display data.
- ENTER To enter a data input.
- EXECUTE To start or restart a test.
- PROC NO. To select a procedure.
- REMOVE To remove displayed data.
- **RESET** To return procedure to original condition.

# ♦PROCEDURE 600, TEST 1€

| FLIP<br>ISSU                                                                                                    | CHART                                                                                                    |                       | +                    |                                                                                                    | +                                                                                                    |                                                                               | AL                                                                                                    | ARM CAU                                                                                                    | SES/ERRO                                      | LOG                                                                                                    |                                                                                                   | +                                                                                               |    | +                 |  | 844176776         |
|----------------------------------------------------------------------------------------------------|----------------------------------------------------------------------------------------------------|-----------------------|----------------------|----------------------------------------------------------------------------------------------------|----------------------------------------------------------------------------------------------------|-------------------------------------------------------------------------------|----------------------------------------------------------------------------------------------------|----------------------------------------------------------------------------------------------------|-----------------------------------------------|----------------------------------------------------------------------------------------------------|---------------------------------------------------------------------------------------------------|-------------------------------------------------------------------------------------------------|----|-------------------|--|-------------------|
| TST 1: DERLAYS FAULUE HISTORY IN ORDER OF IMPORTANCE COR<br>ALAMIC FAULUES USE NET COLUTI TO DERLAY NET ALAMED<br>CRECUT. USE WHET DATA TO DERLAY NET TIME STARP USE<br>CLEAR DATA, SECUTI'T DE REIRE ALAME NOR DERLAYED, DATE<br>OR ALL ALARMS WHEN EXECUTED WITH A SUMMARY DERLAYED. |                                                                                                    |                       |                      |                                                                                                    |                                                                                                    | EST 2: DI<br>LLARMED<br>NEXT CIR<br>O SELECT<br>IME STAI<br>IISTORY<br>NTERED | 1 2: OSRAYS KALUEL MISORY FOR CIRCUITS WHICH HAVE BEEN<br>JABLO ON WHICH HAVE BEEDS RECORDED BY UNIT THR LISS<br>INDEO ON WHICH HAVE BEEDS RECORDED BY UNIT THR LISS<br>INTERCENT TO DISPLAY HOLT FALLED CREUT TO DISPLAY HELT UNIT THR LISS<br>INTERCENT TO DISPLAY HOLT FALLED CREUT TO CLAR FAILURE<br>IS STAME, USF CLAR DATA, "CERCUTE TO CLAR FAILURE<br>TORY OF THE DISPLAYED LOCATION OR ALL ENTRIES FOR THE<br>REFED UNIT TYPE. |                                                                                                    |                                               |                                                                                                    |                                                                                                   | BY UNIT TYPE, USE<br>CUIT, USE 'NERT<br>DATA' TO DISPLAY<br>' TO CLEAR FAILURE<br>WHEN EXECUTED |    |                   |  |                   |
|                                                                                                    | TEST                                                                                                    | 60                    | UIPMENT LO           | CATION                                                                                                    |                                                                                                    |                                                                               |                                                                                                    |                                                                                                    |                                               |                                                                                                    | TIM                                                                                               | E STAMP                                                                                         |    |                   |  |                   |
| test<br>NO                                                                                                    |                                                                                                    | MODULE                | unet<br>Rier         | 801                                                                                                    | Ŀ                                                                                                    | ALARM<br>STATUS                                                               | TO<br>FA                                                                                                    |                                                                                                    |                                               | TAMP<br>VOEX                                                                                                 | 047                                                                                               |                                                                                                 |    | PROC<br>REFER,    |  | GENERAL<br>SYSTEM |
|                                                                                                    | . 2                                                                                                    | STATUS<br>MEMORY<br>3 | 5 5<br>• 5           | 1                                                                                                    | 8<br>6 7                                                                                                    | 6                                                                             | ı                                                                                                    | , 9                                                                                                    |                                               | , II<br>11                                                                                                   | 12                                                                                                | 100                                                                                             | 14 | 15                |  | 600               |
| FLIP                                                                                                    | CHART<br>IE 3                                                                                                    |                       | +                    |                                                                                                    | +                                                                                                    | •                                                                             | AL                                                                                                    | ARM CAU                                                                                                    | SES/ERRO                                      | LOG                                                                                                    |                                                                                                   | +                                                                                               |    | +                 |  | 844176776         |
|                                                                                                    | UNIT TYPE (#ELD 2): 77 – ANTENDANT CONSOLE<br>1 = INVIROMENT I B = CACHE<br>2 = TARF 19 – DCILL<br>3 = INIT CAUES 20 = SMOR<br>4 – COMMON CONTROL I/O 21 – ANI<br>5 – MEMORY 22 – FROCESSOR DUPLICATION<br>6 – MODULE CONTROL CHANNEL 33 – TMS/NETWORK DUPLICATION<br>7 – MS/MODULE FROCESSOR 24 – TT SMORE                                                                 |                       |                      | INTE<br>LATION<br>JPLIC.                                                                                                    | J4-TE TRUNK/DATA 7081 51-LOCAL CLOCK YEENIANION 67-UNDERHED EXCEPTION 1960 CRI   J3-DEGITAT USER PROBLEM 53-MULTIPEERE 70-AUTOMATIC TRANS, MEASUREME   J3=DEGITAT USER PROBLEM 53-MULTIPEERE 70-AUTOMATIC TRANS, MEASUREME   J3=ACLING 53-MULTIPEERE 70-AUTOMATIC TRANS, MEASUREME   J3=ACLING 53-MULTIPEERE 70-AUTOMATIC TRANS, MEASUREME   J3=ACLING 55-MODULE INTERFACE 71-ERMOTE MODULE INTERFACE   J3=ACS 55-MODULE INTERFACE 72-EMOTE MODULE INTERFACE   J4-TRUNK, SOFTWARE 55-LICAT CUIDE INTERFACE 72-EMOTE MODULE INTERFACE |                                                                               |                                                                                                    | ON FIFO CODE<br>FAT<br>MEASUREMENT<br>TERFACE                                                                                                    | ALA<br>0=7<br>1=6<br>2=6<br>3=1<br>4=6<br>5=7 | RM STATUS (FIELD 8):<br>IO ERRORS RECORDED<br>IAJOR<br>MINOR<br>WARNING<br>IRRORS RECORDED<br>LLARM RESOLVED |                                                                                                   |                                                                                                 |    |                   |  |                   |
| ORD 0                                                                                                    | 9 MODULE CLOCK 32 MODULE CLOCK 32 GENERAL PLAPOSE I/O   10 T3 KI SUN STREFACE 28 GENERAL PLAPOSE POR 12 GENERAL PLAPOSE POR   0 11 TSI MITORE 28 GENERAL PLAPOSE POR GENERAL PLAPOSE POR   0 11 TSI MITORE 29 LINC ICRUIT GENERAL PLAPOSE POR   13 FORT DATA STORE 30 LOURNARY TOME PLANT 13 AUDURARY TOME PLANT   15 FORT DATA INTERACE 31 AUDURARY TOME PLANT 13 CO TRUNK |                       | PORT<br>ORT<br>ERALS | 43=57/<br>44=AT<br>45=AU<br>46=AT<br>47=fA0                                                                                               | TUS MEMO<br>TENDANT (<br>XILIARY TRI<br>TENDANT (<br>CILITY TEST                                                                                                    | ORY AUDITS<br>CONSOLE INT<br>UNK<br>CONFERENCE<br>F CIRCUIT                   | 60 - DIAG<br>60 - DIAG<br>61 - CON<br>62 - ANA<br>63 - EXTE                                                                                                    | 59 - TMS MAIN FENANCE<br>60 - DIAGNOSTIC PROCESSOR/<br>REMOTE INTERFACE<br>61 - CONFIGURATION AUDITS<br>62 - ANALOG/DIGITAL FACILITY TS<br>62 - CONFIGURATION AUDITS |                                               |                                                                                                    | NOTE: THE TEST NUM<br>BE CHANGED E<br>STAMP INDEX (FIELD I<br>1=TIME OF MOST RI<br>TIME ALARM PES |                                                                                                 |    | GENERAL<br>SYSTEM |  |                   |
| ş                                                                                                    |                                                                                                    |                       |                      | 48-ODD PORT PERIPHERALS 64-EXTERNAL PROCESSOR<br>49-MAINT, AND ADMIN, PANEL 65-MODEM POOLING<br>50-TMS CLOCK OSCILATOR 66-TONE DETECTOR 2 |                                                                                                    |                                                                               | DCESSOR<br>LING<br>OR 2 , ,                                                                                                    | 2 - TIME WHEN ERROR BEGINS<br>3 - TIME WHEN ERROR WAS<br>ALARMED                                                                                                    |                                               |                                                                                                    |                                                                                                   | 600                                                                                             |    |                   |  |                   |

# **Field Definition and Codes**

Each field of PROC 600 and the displays in the fields during the execution of Test 1 are shown in Table H.

### **Description of Test**

This test displays alarms in the following order: Major alarms, Minor alarms and Warning alarms. The alarms in each category are displayed in numerical order by unit type and in ascending order. Entries in this test constitute switch failures.

| FIELD | RANGE   |                       | DEFINIT           | ION                             |  |  |  |
|-------|---------|-----------------------|-------------------|---------------------------------|--|--|--|
| 1     | 1-3     | Test number           |                   |                                 |  |  |  |
| 2     | 1-72    | Unit type (See flipch | art for codes)    |                                 |  |  |  |
| 3     | 0-30,99 |                       | Module or sta     | tus memory                      |  |  |  |
| 4     | 0-7     |                       | Cabinet           |                                 |  |  |  |
| 5     | 0-3     | Equipment location    | Carrier           |                                 |  |  |  |
| 6     | 0-31    |                       | Slot              |                                 |  |  |  |
| 7     | 0-7     |                       | Circuit           |                                 |  |  |  |
|       |         |                       | 0-No errors       | recorded                        |  |  |  |
|       |         |                       | 1—Major           |                                 |  |  |  |
| 8     | 0-5     | Alarm status          | 2-Minor           |                                 |  |  |  |
|       |         |                       | 3-Warning         |                                 |  |  |  |
|       |         |                       | 4-Errors rec      | orded                           |  |  |  |
|       |         |                       | 5-Alarm res       | olved                           |  |  |  |
| 9     | 0-999   | Total failures record | ed for display ei | rror log entry                  |  |  |  |
|       |         |                       |                   | Alarmed circuits (Test 1)       |  |  |  |
| 1     |         | Circuit               |                   | Circuits with recorded          |  |  |  |
| 10    | 0-99    | Entry                 | Summary of        | errors (Test 2)                 |  |  |  |
|       |         | Index                 |                   | Decile dela mand                |  |  |  |
|       |         |                       |                   | Resolved alarmed                |  |  |  |
|       |         |                       |                   | 1 Time most recent error/       |  |  |  |
|       |         |                       |                   | time alarm was resolved         |  |  |  |
| 11    | 0-3     |                       | Stamp index       | <sup>2</sup> -Time error begins |  |  |  |
|       |         | Time stamp            |                   | 3-Time error was alarmed        |  |  |  |
| 12    | 0-31    | 1                     | Day               |                                 |  |  |  |
| 13    | 0-23    | 1 .                   | Hour              |                                 |  |  |  |
| 14    | 0-59    | 1                     | Minute            |                                 |  |  |  |
| 15    | 0-99    | PROC Reference *      |                   |                                 |  |  |  |

# TABLE H. PROC 600, TESTS 1, 2, AND 3, FIELD DEFINITION AND CODES

\* The two digits displayed are the last two digits of a maintenance PROC containing detailed information about the cause of the displayed error log entry.

The following MAAP keys are valid for use with Test 1:

- CLEAR DATA The sequence CLEAR DATA, EXECUTE retires the alarm for the displayed entry.
- CLEAR ENTRY Clears last field entered.
- CHANGE FIELD The sequence CHANGE FIELD; field number; ENTER selects the desired field.
- ENTER To enter a data input.
- EXECUTE To start or restart test.
- NEXT CIRCUIT To display next alarmed circuit.
- NEXT DATA To display next time stamp.
- NEXT TEST To step to the next test.
- PROC NO. To select a procedure.
- **RESET** Returns procedure to initial condition.
- STOP To stop test.

### **PROCEDURE 600, TEST 2**

# Field Definition and Codes

Each field of PROC 600 and the displays in the fields during the execution of Test 2 are shown in Table H.

#### Description of Test

This test displays alarmed circuits and circuits with errors logged against them in numerical sequence and by unit type. It is used for diagnostic purposes only. Entries unique to this test (as compared to Test 1) are not switch failures.

# **MAAP Control Keys**

The following MAAP keys are valid for use with Test 2:

- CLEAR DATA The sequence CLEAR DATA, EXECUTE retires the alarm for the displayed entry.
- CLEAR ENTRY Clears the last field entered.
- CHANGE FIELD The sequence CHANGE FIELD; field number; ENTER selects the desired field.
- ENTER To enter a data input.
- EXECUTE To start or restart a test.
- NEXT CIRCUIT To display next failed circuit.
- NEXT DATA To display next time stamp.
- NEXT TEST To step to next test.
- NEXT UNIT To select next unit type.
- PROC NO. To select a procedure.
- **RESET** Returns procedure to initial condition.
- STOP To stop test.

### **PROCEDURE 600, TEST 3**

# **Field Definition and Codes**

Each field of PROC 600 and the displays in the fields during the execution of  $Test^3$  is shown in Table H.

#### **Description of Test**

This test displays cleared alarms by unit type and in numerical sequence. It can turn off (zero) an individual alarm indicator or all alarm indicators.

### **MAAP Control Keys**

The following MAAP keys are valid for use with Test 3:

- CLEAR DATA The sequence CLEAR DATA, EXECUTE clears the failure history for the displayed entry.
- CLEAR ENTRY Clears the last field entered.
- CHANGE FIELD The sequence CHANGE FIELD; field number; ENTER selects the desired field.
- ENTER To enter a data input.
- EXECUTE To start or restart a test.
- NEXT CIRCUIT To display next resolved circuit.
- NEXT DATA To display next time stamp.
- NEXT TEST To step to next test.
- NEXT UNIT To display next unit type.
- PROC NO. To select a procedure.
- **RESET** Returns procedure to initial condition.
- STOP To stop test.

### PROCEDURE 612

| FLIPCHAR                                                                       | t                                                                                       | +                                            | -                                                                                                 | + INIT                                                                                                 | IALIZATION CAUSES                                                                                                  | +                                                                                                    | +                                                                                                    | 844176776                                                                    |
|--------------------------------------------------------------------------------|-----------------------------------------------------------------------------------------|----------------------------------------------|---------------------------------------------------------------------------------------------------|----------------------------------------------------------------------------------------------------|----------------------------------------------------------------------------------------------------|----------------------------------------------------------------------------------------------------|----------------------------------------------------------------------------------------------------|------------------------------------------------------------------------------|
| USE 'NEXT FA<br>INIT CAUSE. L<br>'EXECUTE' TO<br>SELECT INIT N<br>'CLEAR DATA' | ULT' TO DISPLA<br>USE 'CLEAR DATA<br>RETIRE ALARMS<br>NO. = 99 AND L<br>', 'EXECUTE' TO | Y NEXT INIT<br>, 1=5<br>2=1<br>SE 3=5<br>4=1 | CAUSE CODES (FIELD<br>HORT POWER FAIL<br>HICRO MEM PARITY<br>ANITY TIME OUT<br>/O SANITY TIME OUT | 3): 8=ILLEGAL OP CODE<br>9=FETCH ABORT<br>10=WRITE PROTECT<br>11=ILLEGAL MICRO INST<br>12=BUS TIME OUT | 16=CACHE PARITY-HIGH<br>17=CACHE PARITY-BOTH<br>18=501CC DIAG. REG.<br>19=REC FROM SUICIDE<br>20=HOLD/GET OVERFLOX | 24=BRANCH TO ZERO<br>25=INTERRUPT AREA<br>26=FALSE ID<br>27=2 PROCESSORS ONLINE<br>28=PROCESSOR SUICIDE | 32 = XRAY PROCESSOR<br>33 = XRAY MEMORY<br>34 = MICRO DIAGNOSTIC<br>35 = PROCESSOR SWITCH<br>36 = HALT/GO | PROCESSOR HEALTH<br>(FRELD 10):<br>0=PASS 2=SOFT 8<br>1=SOFT A<br>3=HARDWARE |
| ZERO ALL MA<br>99 IS ONLY V                                                    | INTENANCE DA                                                                            | TA. 5=1<br>6=1<br>7=1                        | MEMORY PARITY-LOW<br>MEMORY PARITY-HICH<br>MEMORY PARITY-BOTI                                     | 13=DUP CHANNEL RECEIVE<br>14=DUP ILLEGAL INST<br>15=CACHE PARITY-LOW                                   | 21 - LONG PWR FAIL<br>22 - MICRO DIAG 15<br>23 - HOLD GET AREA                                                     | 29=5 SHORT INITS<br>30=DUP MEM MATCH<br>31=PARITY AUDIT                                                 | 37=CACHE RECOVERY<br>38=MEM RECOVERY<br>39=EMER TRANSFER                                                  | NOTE: MEMORY BLOCK<br>SIZE IS 256K.                                          |
|                                                                                |                                                                                         |                                              |                                                                                                   | ADDRESS                                                                                                | TIME                                                                                                    |                                                                                                    |                                                                                                    | COMMON                                                                       |
| INIT<br>FAULT<br>NUMBER                                                        | UNIT<br>TYPE                                                                            | FAULT                                        | MEMORY<br>BLOCK                                                                                   | ADDRESS IN<br>BLOCK<br>(OCTAL)                                                                         | DAY                                                                                                    |                                                                                                    |                                                                                                    | CONTROL TESTS                                                                |

# **Field Definition and Codes**

Each field of PROC 612 and the displays in the fields during execution are shown in Table I.

### **Description of Procedure**

This procedure is used to clear all maintenance data (failure history) from memory and turn off any lighted fault indicators.

### **MAAP Control Keys**

The following MAAP keys are valid for use with PROC 612:

- CHANGE FIELD The sequence CHANGE FIELD; field number; ENTER selects the desired field.
- CLEAR DATA The sequence CLEAR DATA, EXECUTE will retire alarms or zero maintenance data.
- ENTER To enter a data input.
- EXECUTE To display failure history.
- NEXT FAULT To display initialization fault code.
- PROC NO. To select a procedure.
- **RESET** Returns procedure to initial condition.

| FIELD | RANGE  | DEFINITION                                               |
|-------|--------|----------------------------------------------------------|
| 1     |        | Initialization number:                                   |
|       |        |                                                          |
|       | 0      | Summary                                                  |
|       | 1-18   | Different causes                                         |
|       | 99     | Used only to clear all failure history in PMIDS          |
| 2     |        | Unit type:                                               |
|       | 9      | Initialization                                           |
|       | 9<br>5 | Main momony                                              |
|       | 10     | Cocho                                                    |
|       | 10     |                                                          |
| 3     |        | Fault codes; initialization causes associated with codes |
|       |        | 1-18 in Field 1:                                         |
|       | 1      | Short now foilure                                        |
|       | 0      | Miero memory pority                                      |
|       | 2      | Sanity timeout                                           |
|       | Л      | Input/output sanity timeout                              |
| 1     | 5      | Memory parity-low                                        |
|       | 6      | Memory parity-high                                       |
|       | 7      | Memory parity-hoth                                       |
|       | 8      | Illegal operation code                                   |
|       | ğ      | Fetch abort                                              |
|       | 10     | Write protect                                            |
|       | 11     | Illegal micro instruction                                |
|       | 12     | Bus timeout                                              |
| ·     | 13     | Duplication channel receive                              |
|       | 14     | Duplication illegal instruction                          |
|       | 15     | Cache parity-low                                         |
|       | 16     | Cache parity-high                                        |
|       | 17     | Cache parity-both                                        |
|       | 18     | 501CC diagnostic register loaded while 501CC is running  |
|       | 19     | Recovery from suicide                                    |
|       | 20     | Hold/get overflow                                        |
|       | 21     | Long power failure                                       |
|       | 22     | Microdiagnostic Test 15 executed                         |
|       | 23     | Hold/get area overflow or underflow                      |
|       | 24     | Branch to zero error                                     |
|       | 25     | Interrupt area                                           |
|       | 26     | False identification                                     |
| 1     | 27     | Two processors on line                                   |
|       | 28     | Processor suicide                                        |
|       | 29     | Five short initializations                               |
|       | 30     | Duplication memory match failure                         |
|       | 31     | Parity error during audit                                |
|       | 32     | X-ray test detected processor failure                    |
|       | 33     | X-ray test detected memory failure                       |
| -     | 34     | Microdiagnostic detected failure                         |

TABLE I. PROC 612, FIELD DEFINITION AND CODES

| FIELD  | RANGE    | DEFINITION                                                   |
|--------|----------|--------------------------------------------------------------|
| 3      | 35       | Processor switch                                             |
| (Cont) | 36       | Halt/go                                                      |
|        | 37       | Cache turned off for recovery                                |
|        | 38       | Memory error turned off for recovery                         |
|        | 39       | Emergency transfer                                           |
| 4      | 0-77     | Failed memory block location                                 |
| 5      | 0-777777 | Octal address in memory block                                |
|        |          | Time stamp; displays time first error occurred for the fault |
|        |          | logged in PMIDS:                                             |
|        |          |                                                              |
| 6      | 1-31     | Day of the month                                             |
| 7      | 0-23     | Hour of the day                                              |
| 8      | 0-59     | Minute of the hour                                           |
| 9      | 0-5      | Count to reload: An indicator of the seriousness of the      |
|        |          | initialization causes leading to a memory reload             |
| 10     |          | Processor health status:                                     |
|        |          |                                                              |
|        | 0        | No failure                                                   |
|        |          |                                                              |
|        |          | Codes 1-3 apply to duplicated systems only:                  |
|        | 1        |                                                              |
|        |          | Software A failure; minor                                    |
|        | 2        | Software B failure; possible problem in switching            |
|        |          | processors                                                   |
|        | 3        | Hardware failure                                             |

TABLE I(Contd). PROC 612, FIELD DEFINITION AND CODES

# PROCEDURE 652, TEST 2

| FL<br>ISS                                                                               | IPC<br>SUE | HAR                                                                                                    | r                     |        | +                                                                                                   |                                                                                                    | +                                                | TIP                                                                                                    | NE OF DAY CLOCK                   | SYNCHRONIZER                                           | +                                                                          |                    |                        | +                             | 844176776      |
|-----------------------------------------------------------------------------------------|------------|----------------------------------------------------------------------------------------------------|-----------------------|--------|----------------------------------------------------------------------------------------------------|----------------------------------------------------------------------------------------------------|--------------------------------------------------|----------------------------------------------------------------------------------------------------|-----------------------------------|--------------------------------------------------------|----------------------------------------------------------------------------|--------------------|------------------------|-------------------------------|----------------|
| TEST 1: DISPLAYS FAILURE<br>HISTORY, USE 'CLEAR<br>OATA, 'EXECUTE' TO<br>RETIRE ALARMS. |            | TEST 3: DISPLAYS AND SETS THE<br>HARDWARE AND/OR SOFTWARE<br>TIME OF DAY CLOCK (ON LINE<br>SIDE ONLY), USE 'NEXT UNIT'<br>TO SELECT CLOCK AND<br>DISPLAY TIME, USE 'CLEAR DATA,'<br>SUBCIVET TO SET COCKET TO |                       |        | MTCE BUSY STATUS<br>(FIELD 4):<br>0=NOT BUSIED OUT<br>1=BUSIED OUT<br>2=ALARMED, NOT BU<br>(TEST 1) | FAILURE CODES (FIFLD<br>T = NO RESPONSE<br>2 = BATTERY FAILURE<br>3 = BATTERY STATUS<br>STUCK COOD<br>4 = NO CHANGE SINCE | 5):<br>S = SOF<br>AFT<br>6=SM/<br>7=LAR<br>B=BAD | :<br>S=SOFTWARE UPDATE<br>AFTER INIT<br>6=SMALL CLOCK DIFF<br>7=LARGE CLOCK DIFF<br>B=BAD HARDWARE VALUES |                                   | CLOCK TYPE<br>(FIELD 6):<br>1 - HARDWARE<br>0-SOFTWARE | SPECIAL ERROR<br>CODE:<br>80-WARNING-<br>AFTER SETTING<br>CLOCK IN TEST 3, |                    |                        |                               |                |
| FA                                                                                      |            | EXT D                                                                                                    | ATA' TO DISPL<br>XES. | AY ADD |                                                                                                    | DISPL                                                                                                    | UTE' TO SET CLO<br>AVED TIME.                    | CKS TO                                                                                                    | 3=ALARMED, BUSY<br>(TEST '1)      | LAST READ                                              | 9=8AE<br>10=CLC                                                            | o softv<br>ock set | VARE VALUES<br>FAILURE | _                             | RUN TEST 2.    |
|                                                                                         |            | EC<br>L                                                                                                    | OCATION               |        |                                                                                                    |                                                                                                    |                                                  |                                                                                                    | TIME AND DAT                      | ε                                                      |                                                                            |                    | FAILURE HIST           | TORY                          | COMMON CONTROL |
| TES                                                                                     | T          | đ                                                                                                    |                       | BUSY   | FAILURE                                                                                             | ٤.                                                                                                    |                                                  |                                                                                                    | TEST 3                            |                                                        |                                                                            | w.,                | e                      | FAILURES                      | PERIPHERALS    |
| NC                                                                                      | ,          | Z<br>Z                                                                                                    | SLOT                  | STAT   | COD6                                                                                                | j j                                                                                                    | MONTH                                            | DAY                                                                                                    | SOFTWARE<br>ONLY<br>8 YEAR<br>1 9 | NURS MINUTES S                                         | SECONDS                                                                    |                    | PER<br>HOUR            | BEGAN<br>(HOURS<br>AGO)<br>15 | 652            |

# **Field Definition and Codes**

Each field of PROC 652 and the displays in the fields during the execution of Test 2 are shown in Table J.

### **Description of Test**

This test continuously tests the time-of-day clock and software buffer.

# MAAP Control Keys

The following MAAP keys are valid for use with Test 2:

- CHANGE FIELD The sequence CHANGE FIELD; field number; ENTER selects the desired field.
- ENTER To enter a data input.
- EXECUTE To start or restart a test.
- NEXT DATA To step through failure codes.
- NEXT TEST To step to next test.
- PROC NO. To select a procedure.
- STOP To stop a test.

| FIELD | RANGE | DEFINITION          |                                        |  |  |  |
|-------|-------|---------------------|----------------------------------------|--|--|--|
| 1     | 1-3   | Test number         |                                        |  |  |  |
| 2     | 0-3   | Equipment           | Carrier number                         |  |  |  |
| 3     | 0-32  | location            | Slot number                            |  |  |  |
| 4     | 0-3   | Maintenance<br>busy | 0—Not busied out                       |  |  |  |
|       |       | status              | 1—Busied out                           |  |  |  |
|       |       |                     | 1-No response                          |  |  |  |
|       |       |                     | 2—Battery failure                      |  |  |  |
|       |       |                     | 3-Battery status stuck good            |  |  |  |
|       |       |                     | 4-No charge since last read            |  |  |  |
|       | 1 10  | Foilure order       | 5-Software update after initialization |  |  |  |
| 5     | 1-10  | Fanure codes        | 6—Small clock difference               |  |  |  |
|       |       |                     | 7-Large clock difference               |  |  |  |
|       |       |                     | 8—Bad hardware values                  |  |  |  |
|       |       |                     | 9—Bad software values                  |  |  |  |
|       |       |                     | 10-Clock set failure                   |  |  |  |
|       |       |                     | 0-Software                             |  |  |  |
| 6     | 0-1   | Clock type          | 1–Hardware                             |  |  |  |
| 7     | 1-12  |                     | Month                                  |  |  |  |
| 8     | 1-31  |                     | Day                                    |  |  |  |
| 10    | 0-23  | Time and date       | Hours                                  |  |  |  |
| 11    | 0-59  |                     | Minutes                                |  |  |  |
| 12    | 0-59  |                     | Seconds                                |  |  |  |

TABLE J. PROC 652, TEST 2, FIELD DEFINITION AND CODES

9

# **PROCEDURE 652, TEST 3**

# **Field Definition and Codes**

Each field of PROC 652 and the displays in the fields during the execution of Test 3 are shown in Table K.

| FIELD | RANGE | 0             | EFINITION            |  |  |  |  |
|-------|-------|---------------|----------------------|--|--|--|--|
| 1     | 1-3   | Test number   |                      |  |  |  |  |
| 2     | 0-3   | <b>B</b>      | Carrier number       |  |  |  |  |
| 3     | 0-32  | location      | Slot number          |  |  |  |  |
|       | 0.9   | Maintenance   | 0-Not busied out     |  |  |  |  |
| 4     | 0-3   | status        | 1-Busied out         |  |  |  |  |
|       | . 1   |               | 0—Software           |  |  |  |  |
| 6     | 0-1   | Clock type    | 1—Hardware           |  |  |  |  |
| 7     | 1-12  | ]             | Month                |  |  |  |  |
| 8     | 1-31  | ]             | Day                  |  |  |  |  |
| 9     | 0-99  | ]             | Year (software only) |  |  |  |  |
| 10    | 0-23  | Time and date | Hours                |  |  |  |  |
| 11    | 0-59  | 1             | Minutes              |  |  |  |  |
| 12    | 0-59  | ]             | Seconds              |  |  |  |  |

# TABLE K. PROC 652, TEST 3, FIELD DEFINITION AND CODES

### **Description of Test**

This test displays and sets the software and time-of-day clock.

### **MAAP Control Keys**

The following MAAP keys are valid for use with Test 3:

- CHANGE FIELD The sequence CHANGE FIELD; field number; ENTER selects the desired field.
- CLEAR DATA The sequence CLEAR DATA, EXECUTE sets the clock to the displayed time.
- ENTER To enter a data input.
- EXECUTE To start or restart a test.
- NEXT TEST To step to next test.
- NEXT UNIT To select clock and display time.
  - PROC NO. To select a procedure.
  - **RESET** Returns procedure to initial condition.

### PROCEDURE 900, TEST 14

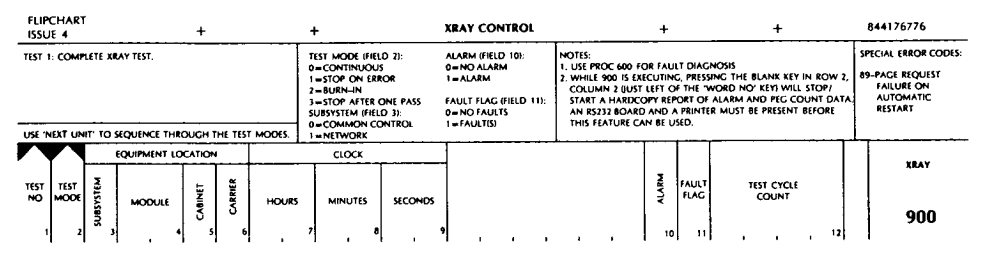

# **Field Definition and Codes**

Each field of PROC 900 and the displays in the fields during the execution of Test 1 are shown in Table L.

#### Description of Test

This test is used after PROC 901 has been run. It tests the switch common control and network systems in Continuous, Stop-on-Error, Burn-in, or Stop-after-one-pass modes. A clock maintains a record of the time the test has run. The TEST CYCLE COUNT (Field 12) is incremented at the completion of each test cycle. If the switch is equipped with a local printer, PROC 900 has the capability to provide a hard copy of the error log (same as the information displayed on the MAAP by PROC 600).

### MAAP Control Keys

The following MAAP keys are valid for use with Test 1:

- CHANGE FIELD The sequence CHANGE FIELD; field number; ENTER selects the desired field.
- CLEAR ENTRY Clears last field entered.
- ENTER To enter a data input.
- EXECUTE To start or restart test.
- **PRINT** To print an alarm report on a local printer (unmarked blue key, second col, second row)
- PROC NO. To select a procedure.
- **RESET** Returns procedure to initial condition.
- STOP Use to stop test before depressing RESET or PROC NO..

| FIELD                  | RANGE |                                        | DEFINITION                                       |  |  |  |  |
|------------------------|-------|----------------------------------------|--------------------------------------------------|--|--|--|--|
| 1                      | 1-3   | Test number                            |                                                  |  |  |  |  |
|                        |       |                                        | 0-Continuous                                     |  |  |  |  |
|                        |       |                                        | 1-Stop-on-error                                  |  |  |  |  |
| 2                      | 0-3   | Test mode                              | 2-Burn-in                                        |  |  |  |  |
|                        |       |                                        | 3-Stop after one pass                            |  |  |  |  |
|                        | 0.1   | C                                      | 0—Common control                                 |  |  |  |  |
| 3                      | 0-1   | Subsystem                              | 1—Network                                        |  |  |  |  |
| 4                      | 0-30  |                                        | Identifies module in which testing is occurring  |  |  |  |  |
| 5                      | 0-3   | Equipment<br>location                  | Identifies cabinet in which testing is occurring |  |  |  |  |
| 6                      | 0-3   | -                                      | Identifies carrier in which testing is occurring |  |  |  |  |
| 7                      | 0-23  |                                        | Hours elapsed since test<br>was started          |  |  |  |  |
| 8                      | 0-59  | Clock                                  | Minutes elapsed since test<br>was started        |  |  |  |  |
| 9                      | 0-59  |                                        | Seconds elapsed since test<br>was started        |  |  |  |  |
| 10                     |       | 4.1                                    | 0—No alarm detected                              |  |  |  |  |
| 10                     | 0-1   | Alarm                                  | 1—Alarm detected                                 |  |  |  |  |
| 11                     | 0.1   | Foult fla-                             | 0—No faults detected                             |  |  |  |  |
| 11                     | 0-1   | r auit 11ag                            | 1—One or more faults<br>detected                 |  |  |  |  |
| 12                     | 0-999 | Test cycle counts number of times Test |                                                  |  |  |  |  |
| I has run successfully |       |                                        |                                                  |  |  |  |  |

1

# TABLE L. PROC 900, TEST 1, FIELD DEFINITION AND CODES

# PROCEDURE 901, WORD 14

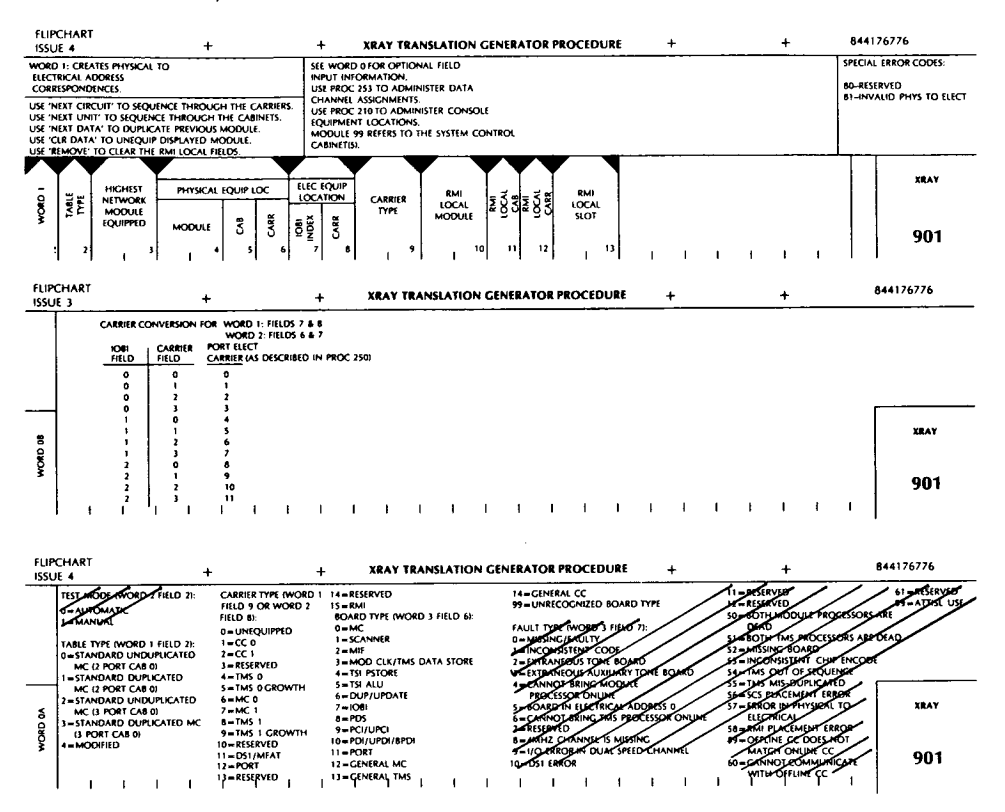

### **Field Definition and Codes**

Each field of PROC 901 and the displays in the fields during the execution of Word 1 are shown in Table M.

### **Description of Word**

This word establishes physical to electrical address correspondences when a cabling scheme other than the standard configuration is used. The physical addresses are displayed sequentially on the MAAP. This allows the corresponding electrical address and carrier type to be changed as required.

| FIELD    | RANGE   |               | DEFINITION                                |
|----------|---------|---------------|-------------------------------------------|
| 1        | 1-3     | Word number   |                                           |
|          |         |               | 0-Standard unduplicated MC (2 port CAB 0) |
|          |         |               | 1-Standard duplicated MC (2 port CAB 0)   |
| 2        | 0-6     | Table type    | 2-Standard unduplicated MC (3 port CAB 0) |
|          |         |               | 3-Standard duplicated MC (3 port CAB 0)   |
|          |         |               | 4-Modified                                |
| 3        | 0-30    | Highest netwo | ork module equipped                       |
| 4        | 0-30,99 |               | Module                                    |
|          |         | Physical      |                                           |
| 5        | 0-3     | equipment     | Cabinet                                   |
| c        | 0.2     | location      | Conviou                                   |
|          | 0-3     | Flootnicel    | IOPI index                                |
| <u> </u> | 0-2     | equipment     |                                           |
| 8        | 0-3     | location      | Carrier                                   |
|          |         |               | 0—Unequipped                              |
|          |         |               | 1-CC 0                                    |
|          |         |               | 2-CC 1                                    |
|          |         |               | 3—Reserved                                |
|          |         |               | 4-TMS 0                                   |
|          |         |               | 5–TMS growth                              |
|          |         |               | 6-MC 0                                    |
| 9        | 0-15    | Carrier type  | 7-MC 1                                    |
|          |         |               | 8-TMS 1                                   |
|          |         |               | 9-TMS 1 growth                            |
|          |         |               | 10-Reserved                               |
|          |         |               | 11-DS-1/MFAT                              |
|          |         |               | 12-Port                                   |
|          |         |               | 13-Reserved                               |
|          |         |               | 14-Reserved                               |
|          |         |               | 15-RMI                                    |
| 10       | 0-99    |               | Module                                    |
| 11       | 0-3     |               | Cabinet                                   |
| 12       | 0-3     | RMI local     | Carrier                                   |
| 13       | 0-31    |               | Slot                                      |

# TABLE M. PROC 901, WORD 1, FIELD DEFINITION AND CODES

5

The following MAAP keys are valid for use with Word 1:

- CHANGE FIELD The sequence CHANGE FIELD; field number; ENTER selects the desired field.
- CLEAR DATA Fills current module as unequipped starting at displayed location.
- CLEAR ENTRY Clears last field entered before ENTER is depressed.
- ENTER To enter a data input.
- EXECUTE To make transition from Fields 2-6 to Fields 7-13
- NEXT CIRCUIT To step through the physical addresses of each carrier in the switch.
- NEXT DATA Duplicates preceding module as the current module starting at displayed location.
- NEXT UNIT To step to the first carrier of the next cabinet in the switch.
- PROC NO. To select a procedure.
- REMOVE Removes the RMI local information from the currently displayed carrier.
- RESET Returns procedure to initial condition.
- WORD NO. Invokes a default display and prepares the procedure for a word number to be input. Also, use to advance to the next word.

# PROCEDURE 901, WORD 24

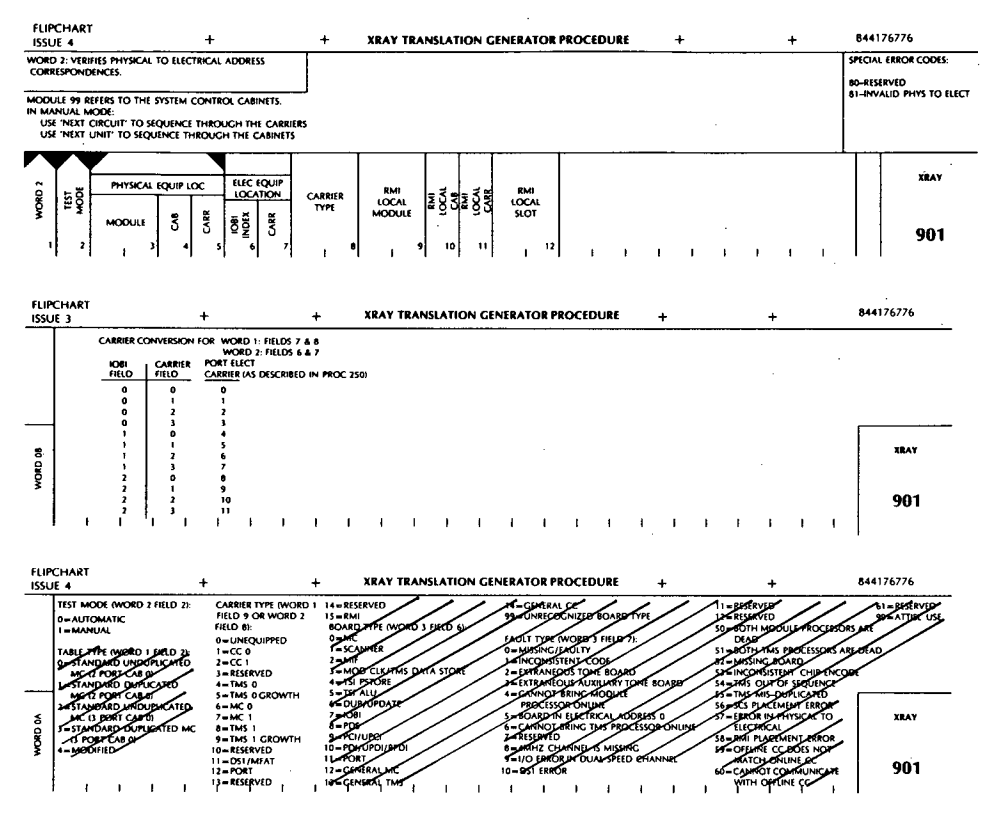

### **Field Definition and Codes**

Each field of PROC 901 and the possible displays in the fields during the execution of Word 2 is shown in Table N.

### **Description of Word**

This word verifies the port carrier physical to electrical address correspondences established in Word 1. This is done by sequencing through the port carriers of the switch to light the IOBI, UPCI, and UPDI LEDs on the corresponding port carriers. This displays the physical and electrical address of each carrier on the MAAP. The word is executed in either manual or automatic mode.

| FIELD | RANGE   | DEFINITION                        |                                                                                                    |  |  |  |  |  |  |
|-------|---------|-----------------------------------|----------------------------------------------------------------------------------------------------|--|--|--|--|--|--|
| 1     | 1-3     | Word number                       |                                                                                                    |  |  |  |  |  |  |
| 2     | 0-1     | Test mode                         | 0-Automatic                                                                                                    |  |  |  |  |  |  |
| 3     | 0-30,99 |                                   | Module                                                                                                    |  |  |  |  |  |  |
| 4     | 0-3     | Physical<br>equipment<br>location | Cabinet                                                                                                    |  |  |  |  |  |  |
| 5     | 0-3     | location                          | Carrier                                                                                                    |  |  |  |  |  |  |
| 6     | 0-2     | Electrical                        | IOBI index                                                                                                    |  |  |  |  |  |  |
| 7     | 0-3     | location                          | Carrier                                                                                                    |  |  |  |  |  |  |
| 8     | 0-15    | Carrier type                      | 0-Unequipped<br>1-CC 0<br>2-CC 1<br>3-Reserved<br>4-TMS 0<br>5-TMS growth<br>6-MC 0<br>7-MC 1<br>8-TMS 1<br>9-TMS 1 growth<br>10-Reserved<br>11-DS-1/MFAT<br>12-Port<br>13-Reserved<br>14-Reserved<br>15-RMI |  |  |  |  |  |  |
| 9     | 0-99    |                                   | Module                                                                                                    |  |  |  |  |  |  |
| 10    | 0-3     |                                   | Cabinet                                                                                                    |  |  |  |  |  |  |
| 11    | 0-3     | RMI local                         | Carrier                                                                                                    |  |  |  |  |  |  |
| 12    | 0-31    |                                   | Slot                                                                                                    |  |  |  |  |  |  |

1

# TABLE N. PROC 901, WORD 2, FIELD DEFINITION AND CODES

Page 51

The following MAAP keys are valid for use in Word 2:

- CHANGE FIELD The sequence CHANGE FIELD; field number; ENTER selects the desired field.
- CLEAR ENTRY Clears last field entered before ENTER is depressed.
- ENTER To enter a data input.
- EXECUTE To start cycling through the carriers (manual or automatic).
- NEXT CIRCUIT To step through the physical addresses of the carriers in the switch when in the manual test mode.
- NEXT UNIT To step to the first carrier of the next cabinet in the switch.
- PROC NO. To select a procedure.
- **RESET** Returns procedure to initial condition.
- STOP To stop test. This is valid only in the automatic test mode.
- WORD NO. Invokes a default display and prepares the procedure for a word number to be input. Also, use to advance to the next word.

# PROCEDURE 901, WORD 34

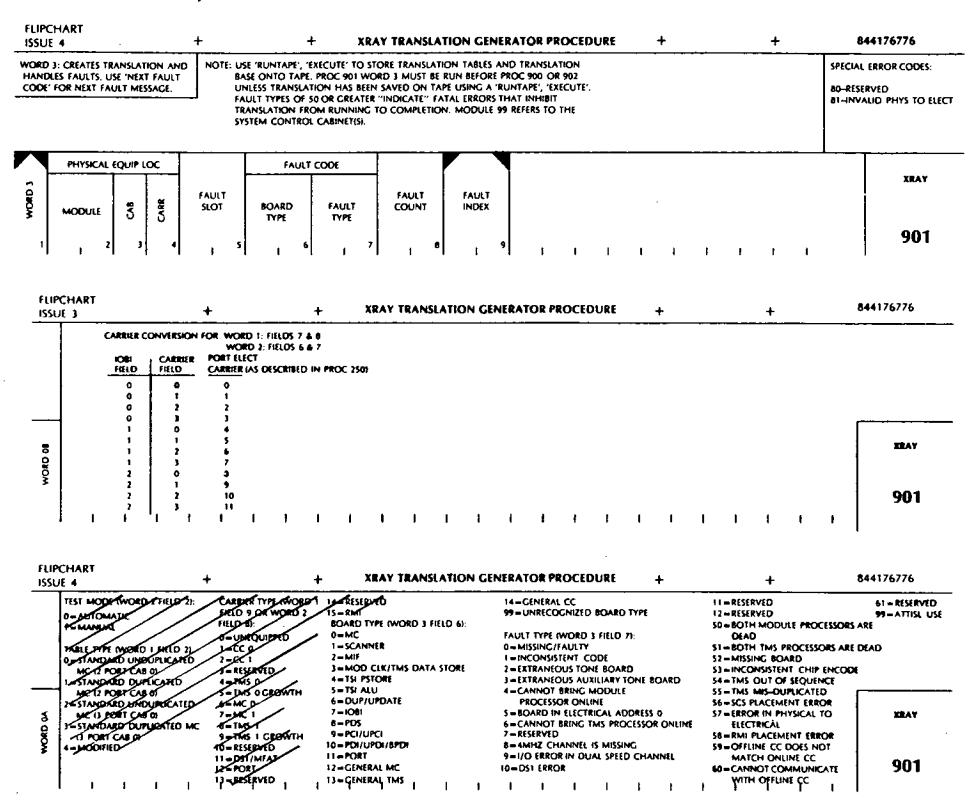

### **Field Definition and Codes**

Each field of PROC 901 and the displays in the fields during the execution of Word 3 are shown in Table O.

### Description of Word

This word interrogates each module to determine the hardware contained in the switch. The switch hardware status allows the translation tables to be filled to the extent required to support the X-RAY tests.

| FIELD | RANGE   | DEFINITION |              |                            |  |  |  |  |  |
|-------|---------|------------|--------------|----------------------------|--|--|--|--|--|
| 1     | 1-3     | Word numb  | er           |                            |  |  |  |  |  |
| 2     | 0-30,99 |            | Module       |                            |  |  |  |  |  |
| 3     | 0-3     | equipment  | Cabinet      |                            |  |  |  |  |  |
| 4     | 0-3     | location   | Carrier      |                            |  |  |  |  |  |
| 5     | 0-99    | Fault slot |              |                            |  |  |  |  |  |
|       |         |            |              | 0-MC                       |  |  |  |  |  |
|       |         |            |              | 1-Scanner                  |  |  |  |  |  |
|       |         |            |              | 2-MIF                      |  |  |  |  |  |
| :     |         |            |              | 3-Mod clk/TMS data store   |  |  |  |  |  |
|       |         |            | 4-TSI PSTORE |                            |  |  |  |  |  |
|       |         |            |              | 5—TSI ALU                  |  |  |  |  |  |
|       |         |            |              | 6—Dup/Update               |  |  |  |  |  |
| 6     | 0-99    | Fault      | Board        | 7–IOBI                     |  |  |  |  |  |
|       |         | coue type  | type         | 8-PDS                      |  |  |  |  |  |
|       |         |            |              | 9-PCI/UPCI                 |  |  |  |  |  |
|       |         |            |              | 10-PDI/UPDI/BPDI           |  |  |  |  |  |
|       |         |            |              | 11-Port                    |  |  |  |  |  |
|       |         |            |              | 12-General MC              |  |  |  |  |  |
|       |         |            |              | 13-General TMS             |  |  |  |  |  |
|       |         |            |              | 14-General CC              |  |  |  |  |  |
|       |         |            |              | 99-Unrecognized board type |  |  |  |  |  |
|       |         |            |              | 0-Missing/faulty           |  |  |  |  |  |
|       |         |            |              | 1-Inconsistent code        |  |  |  |  |  |
|       |         |            |              | 2-Extraneous tone board    |  |  |  |  |  |
| 7     | 0-99    | Fault      | Fault        | 3-Extraneous auxiliary     |  |  |  |  |  |
|       |         | code       | type         | tone board                 |  |  |  |  |  |
|       |         |            |              | 4—Cannot bring module      |  |  |  |  |  |
|       |         |            |              | processor on line          |  |  |  |  |  |
|       |         |            |              | 5—Board in electrical      |  |  |  |  |  |
|       |         |            |              | address 0                  |  |  |  |  |  |

TABLE O. PROC 901, WORD 3, FIELD DEFINITION AND CODES

| FIELD   | RANGE |                     |         | DEFINITION                                     |  |  |  |
|---------|-------|---------------------|---------|------------------------------------------------|--|--|--|
| 7       |       |                     |         | 6-Cannot bring TMS                             |  |  |  |
| (Contd) |       |                     |         | processor on line                              |  |  |  |
|         |       |                     |         | 7_₽Reserved€                                   |  |  |  |
|         |       |                     |         | 8-4 MHZ Channel missing                        |  |  |  |
|         |       |                     |         | 9–I/O error in dual                            |  |  |  |
|         |       |                     |         | speed channel                                  |  |  |  |
|         |       |                     |         | 10-DS-1 error                                  |  |  |  |
|         |       |                     |         | 11—Reserved                                    |  |  |  |
|         |       |                     |         | 12-Reserved                                    |  |  |  |
|         |       |                     |         | 50—Both module processors<br>are dead          |  |  |  |
|         | 0-99  | Fault               | Fault   | 51—Both TMS processors                         |  |  |  |
|         |       | code                | type    | are dead                                       |  |  |  |
|         |       |                     |         | 52—Missing board                               |  |  |  |
|         |       |                     |         | 53—Inconsistent chip encode                    |  |  |  |
|         |       |                     |         | 54—TMS out of sequence                         |  |  |  |
|         |       |                     |         | 55—TMS misduplicated                           |  |  |  |
|         |       |                     |         | 56—Error in SCS                                |  |  |  |
|         |       |                     |         | placement                                      |  |  |  |
|         |       |                     |         | 57—Error in physical to                        |  |  |  |
|         |       |                     |         | electrical                                     |  |  |  |
|         |       |                     |         | 58—RMI placement error                         |  |  |  |
|         |       |                     |         | 59-Offline CC does not match<br>with online CC |  |  |  |
|         |       |                     |         | 60-Cannot communicate with<br>offline CC       |  |  |  |
|         |       |                     |         | 61_♦Reserved♦                                  |  |  |  |
|         |       |                     |         | 99—ATTISL use                                  |  |  |  |
| 8       | 0-99  | Fault c             | ount_in | dicates number of faults                       |  |  |  |
|         |       | which have occurred |         |                                                |  |  |  |
| 9       | 0-99  | Fault i             | ndex—in | dex of associated faults                       |  |  |  |

₹#

# TABLE O(Contd). PROC 901, WORD 3, FIELD DEFINITION AND CODES

•

,

,

The following MAAP keys are valid for use with Word 3:

- CLEAR ENTRY Clears last field entered before ENTER is depressed.
- ENTER To enter a data input.
- EXECUTE To start generating translations.
- NEXT FAULT Displays next fault message if errors occur during translations.
- PROC NO. To select a procedure.
- **RESET** Returns procedure to initial condition.
- RUN TAPE, EXECUTE To store translation tables and translation base onto tape.
- WORD NO. Invokes a default display and prepares the procedure for a word number to be input. Also, use to advance to the next word.

### ♦PROCEDURE 902, WORD 14

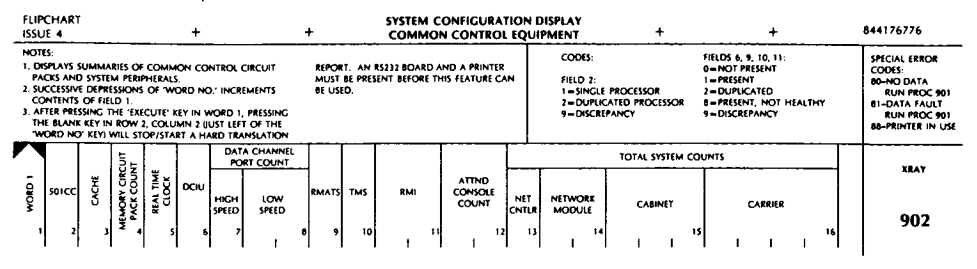

### **Field Definition and Codes**

Each field of PROC 902 and the displays in the fields during the execution of Word 1 are shown in Table P.

### **Description of Word**

This word displays summaries of common control circuit packs and switch peripherals. It provides the total count of all hardware (modules, cabinets, and carriers) translated in the switch.

#### MAAP Control Keys

The following MAAP keys are valid for use with Word 1:

- CHANGE FIELD The sequence CHANGE FIELD; field number; ENTER selects the desired field.
- CLEAR ENTRY Clears last field entered.
- ENTER To enter a data input.
- EXECUTE To start a word.
- **PRINT** To print a configuration report on a local printer (unmarked blue key, second col, second row).
- PROC NO. To select a procedure.
- **RESET** Returns procedure to initial condition.
- WORD NO. Invokes a default display and prepares the procedure for a word number to be input. Also, use to advance to the next word.

| FIELD | RANGE     | DEFINITION            |                                                                                       |  |  |  |  |  |
|-------|-----------|-----------------------|---------------------------------------------------------------------------------------|--|--|--|--|--|
| 1     | 1-3       | Word numb             | er                                                                                    |  |  |  |  |  |
| 2     | 1,2,9     | 501CC                 | 1-Single processor<br>2-Two processors<br>9-Discrepancy                               |  |  |  |  |  |
| 3     | 0,1,8     | CACHE                 | 0—Not equipped<br>1—Equipped<br>8—Discrepancy                                         |  |  |  |  |  |
| 4     | 0-8       | Memory cir            | cuit pack count                                                                       |  |  |  |  |  |
| 5     | 0-9       | Real time<br>clock    | 0-Not present<br>1-Present                                                            |  |  |  |  |  |
| 6     | 0,1,2,8,9 | DCIU                  | 0-Not present<br>1-Present<br>2-Duplicated<br>8-Present, not healthy<br>9-Discrepancy |  |  |  |  |  |
| 7     | 0-8       | Data                  | High speed                                                                            |  |  |  |  |  |
| 8     | 0-48      | cnannel<br>port count | Low speed                                                                             |  |  |  |  |  |
| 9     |           | RMATS                 | 0-Not present                                                                         |  |  |  |  |  |
| 10    | 0,1,2,8,9 | TMS                   | 2—Duplicated                                                                          |  |  |  |  |  |
| 11    |           | RMI                   | 8—Present, not healthy<br>9—Discrepancy                                               |  |  |  |  |  |
| 12    | 0-40      | Attendant of          | console count                                                                         |  |  |  |  |  |
| 13    | 0-4       |                       | Network controllers (TN402)                                                           |  |  |  |  |  |
| 14    | 0-30      | Total                 | Modules                                                                               |  |  |  |  |  |
| 15    | 0-180     | count                 | Cabinets<br>Carriers                                                                  |  |  |  |  |  |
| 1.10  | 0-140     |                       | Carriera                                                                              |  |  |  |  |  |

# TABLE P. PROC 902, WORD 1, FIELD DEFINITION AND CODES

# ♦PROCEDURE 902, WORD 24

| FLIPCI                                                    | HART                                                                                                    | +                                                                | +                                                 | SYSTEM CONF | IGURATION DISPLA             | Y | +                              |               | +                   | 844176776                                                                              |
|-----------------------------------------------------------|----------------------------------------------------------------------------------------------------|------------------------------------------------------------------|---------------------------------------------------|-------------|------------------------------|---|--------------------------------|---------------|---------------------|----------------------------------------------------------------------------------------|
| NOTE:<br>1. (KSP)<br>17 SE<br>2. SUCC<br>3. FILL<br>19 CE | LAYS BOARD COUNT SUMMA<br>NOTE/INCOVER EQUIPMENT<br>TREVE OF/RESIDUES OF YOU<br>3 REPRESENTS COUNTS OF<br>E SHOWN IN FIELDS 2, 3 & | NUES OF TEIMUNAL<br>DIED NO." INCLEMEN<br>CONCUT PACK TYPE<br>4. | NDE, TONE PLANT, AND<br>TS MELD 1.<br>COTHER THAN | ,           |                              |   |                                |               |                     | SPECIAL ERROR<br>CODES:<br>80-NO DATA<br>RUN PROC 501<br>81-DATA FAULT<br>RUN PROC 501 |
|                                                           |                                                                                                    | TERMINAL                                                         | IDE PORTS - CIRCUIT P                             | ICK COUNTS  |                              |   | C#                             | CUIT PACK COL | JHT .               | TRAT                                                                                   |
| <b>Î</b>                                                  | DIGITAL<br>GPP<br>I I I I I                                                                                                    | 72 SEINES<br>TERMINAL                                            | , 3 , mas                                         |             | AMALOG/DIC/TAL<br>OTHER<br>5 | • | TONE PLANT<br>-OP<br>-AUX<br>6 | T<br>SENDER   | TT<br>RECEIVER<br>B | 902                                                                                    |

### **Field Definition and Codes**

,

Each field of PROC 902 and the displays in the fields during the execution of Word 2 are shown in Table Q.

| FIELD | RANGE |                           | DEFINITION                    |
|-------|-------|---------------------------|-------------------------------|
| 1     | 1-9   | Word number               |                               |
| 2     |       | Transing                  | Digital GPP                   |
| 3     | 0.449 | side<br>ports-<br>circuit | 72 Series Terminal            |
| 4     | 0-448 |                           | Analog Terminal               |
| 5     |       | pack count                | Analog/Digital Other          |
| 6     | 0-61  | Ginneit                   | Tone plant, CP, and Aux tones |
| 7     | 0-20  | pack                      | TT Senders                    |
| 8     | 0-50  | count                     | TT Receivers                  |

TABLE Q. PROC 902, WORD 2, FIELD DEFINITION AND CODES

### **Description of Word**

This word displays the terminal side port circuit pack count of the network hardware. This includes terminal side, tone plant, and touch-tone sender and receiver equipment.

The following MAAP keys are valid for use with Word 2:

- CHANGE FIELD The sequence CHANGE FIELD; field number; ENTER selects the desired field.
- CLEAR ENTRY Clears last field entered.
- ENTER To enter a data input.
- EXECUTE To start or restart a word.
- WORD NO. Invokes a default display and prepares the procedure for a word number to be input. Also, use to advance to the next word.
- PROC NO. To select a procedure.
- **RESET** Returns procedure to initial condition.

4

# ♦PROCEDURE 902, WORD 3€

ŧ,

| FLIPCH<br>ISSUE                                  | 1                                                                                   | +                                                                                | +                                                       | SYSTEM CONFIGUR       | TION DEPLAY | +   | + | 844176776                                                                             |
|--------------------------------------------------|-------------------------------------------------------------------------------------|----------------------------------------------------------------------------------|---------------------------------------------------------|-----------------------|-------------|-----|---|---------------------------------------------------------------------------------------|
| NOTE:<br>1. CHIPL<br>2. SUCC<br>3. MELD<br>THOSE | AYS BOARD COUNT SI<br>SIMVE CEMESIONS O<br>6 REMISSIONS COUNT<br>8 SHOWN IN PELOS 2 | LAMANES OF TRUNK 1<br>IF WORD NO.: HOREM<br>IS OF CRECKT PACK TVI<br>. 1, 4 & 3. | ide poirt aquipment.<br>Ents field 1.<br>Pes other than |                       |             |     |   | SPECIAL EMOR<br>CODES:<br>86-NO DATA<br>BUN PEOC 581<br>81-DATA FALLT<br>RUN PEOC 581 |
|                                                  |                                                                                     |                                                                                  | TRUME SIDE PORTS                                        | - CIRCUIT PACK COUNTS |             |     |   | HEAT                                                                                  |
|                                                  | œ                                                                                   | 200                                                                              |                                                         | 74                    | wa o        | nez |   | 902                                                                                   |

# **Field Definition and Codes**

Each field of PROC 902 and the displays in the fields during the execution of Word 3 are shown in Table R.

TABLE R. PROC 902, WORD 3, FIELD DEFINITION AND CODES

| FIELD | RANGE | DEFINITION |           |  |  |  |  |  |
|-------|-------|------------|-----------|--|--|--|--|--|
| 1     | 1-9   | Word numbe | er        |  |  |  |  |  |
| 2     | 0-384 |            | CO Trunk  |  |  |  |  |  |
| 3     |       | Trunk side | DID Trunk |  |  |  |  |  |
| 4     |       | circuit    | TIE Trunk |  |  |  |  |  |
| 5     |       | count      | AUX Trunk |  |  |  |  |  |
| 6     |       |            | Other     |  |  |  |  |  |

# **Description of Word**

This word displays the total count of trunk side port circuit packs in the switch.

The following MAAP keys are valid for use with Word 3:

- CHANGE FIELD The sequence CHANGE FIELD; field number; ENTER selects the desired field.
- CLEAR ENTRY Clears last field entered.
- ENTER To enter a data input.
- EXECUTE To start or restart a word.
- PROC NO. To select a procedure.
- RESET Returns procedure to initial condition.
- WORD NO. Invokes a default display and prepares the procedure for a word number to be input. Also, use to advance to the next word.

#### PROCEDURE 902, WORD 44

| FLIPCHART<br>ISSUE 4                                              |                                               | 4                                                      | •                                                           | +                            |           | SYS<br>MODUL                                                                                 | TEM C                                              | ONFI<br>MON                                                    | GURA'                                     | TION I                     | DISPL/<br>EQUII | Y<br>MENT | r   | +           |    | +      |   | 844176776                                                   |
|-------------------------------------------------------------------|-----------------------------------------------|--------------------------------------------------------|-------------------------------------------------------------|------------------------------|-----------|----------------------------------------------------------------------------------------------|----------------------------------------------------|----------------------------------------------------------------|-------------------------------------------|----------------------------|-----------------|-----------|-----|-------------|----|--------|---|-------------------------------------------------------------|
| NOTES                                                             |                                               |                                                        |                                                             |                              |           | MOD                                                                                          |                                                    | IDE FIE                                                        | LD 32                                     |                            |                 |           |     |             |    |        |   | SPECIAL ERROR                                               |
| 1. DEPLAYS CO<br>2. SUCCESSIVE (<br>3. THEIT UNIT<br>4. FOR MODUL | MMON CO<br>EPRESSION<br>NCREMENT<br>19 FIELDS | NTROL EQUIP<br>5 OF "WORD<br>5 MODULE N<br>4-16 ARE BU | MIENT WITHIN A<br>NO." INCREMENT<br>NUMBER IN FIELD<br>NME. | SELECTEL<br>IS FIELD 1<br>2. | ) MODULE. | 1-0<br>2-1<br>3-1<br>4-1<br>9-1<br>9-1<br>9-1<br>9-1<br>9-1<br>9-1<br>9-1<br>9-1<br>9-1<br>9 | C SMP<br>C SMP<br>C DUP<br>C SMP<br>C DUP<br>C DUP | LOX LOX<br>LOX LOX<br>LOX NEW<br>LOX NEW<br>LOX NEW<br>LOX NEW | DUPU<br>CAL WIT<br>LOCAL<br>MOTE<br>REMOT | CATED E<br>H RMI<br>WITH I | 0CA<br>M        |           |     |             |    |        |   | 60-NO DATA<br>RUN (NOC 901<br>BI-DATA FAULT<br>RUN (NOC 901 |
| 3 MODU                                                            | 4 38                                          | -                                                      |                                                             |                              | NCG       | 1040                                                                                         | 108                                                |                                                                | -04                                       | 106                        | POS             | POS       | PDS | <b>7</b> 06 | Į. | CANNER |   | YABK                                                        |
| 8 NA48                                                            | =   <u>3</u> 8<br>, 3                         | •                                                      |                                                             | , <sup>~</sup> ,             | COUNT     | , .                                                                                          | ,<br>  ,                                           | 2<br>10                                                        | <b>!</b> .                                | '<br>  12                  | ,<br>11         | 3         | 4   | 3           | 38 |        | . | 902                                                         |

# **Field Definition and Codes**

Each field of PROC 902 and the displays in the fields during the execution of Word 4 are shown in Table S.

### **Description of Word**

This word displays the common control equipment (circuit packs, cabinets, and carriers) count within a selected module.

### MAAP Control Keys

The following MAAP keys are valid for use with Word 4:

- CHANGE FIELD The sequence CHANGE FIELD; field number; ENTER selects the desired field.
- CLEAR ENTRY Clears last field entered.
- ENTER To enter a data input.
- EXECUTE To start or restart a word.
- NEXT UNIT To step through switch modules.
- PROC NO. To select a procedure.
- **RESET** Returns procedure to initial condition.
- WORD NO. Involves a default display and prepares the procedure for a word number to be input. Also, use to advance to the next word.

| FIELD | RANGE     |                | DEFINITION                                                                    |  |  |  |  |  |
|-------|-----------|----------------|-------------------------------------------------------------------------------|--|--|--|--|--|
| 1     | 1-9       | Word number    |                                                                               |  |  |  |  |  |
| _2    | 0-30      | Module number  |                                                                               |  |  |  |  |  |
| 0     | 01000     | M. J. J J.     | 0-♦No MC or CC duplication<br>local♦<br>1-♦Only MC or CC<br>duplicated local♦ |  |  |  |  |  |
| 3     | 0,1,2,3,9 | Module code    | 2-●MC simplex, local<br>with RMI                                              |  |  |  |  |  |
|       |           |                | 3-♦MC duplicated, local<br>with RMI♦                                          |  |  |  |  |  |
|       |           |                | 4—♦MC simplex remote♦                                                         |  |  |  |  |  |
|       |           |                | 5-•MC duplicated remote                                                       |  |  |  |  |  |
|       |           |                | 9—Discrepancy                                                                 |  |  |  |  |  |
| 4     | 0-3       | Circuit        | RMI 0                                                                         |  |  |  |  |  |
| 5     | 0-6       | count          | RMI 1                                                                         |  |  |  |  |  |
| 6     | 0-1       | Light<br>Guide | 0—Unequipped                                                                  |  |  |  |  |  |
|       |           | Interface      | 1-Equipped                                                                    |  |  |  |  |  |
| 7     | 0-99      | Remote carrie  | er <b>\$</b> group <b>\$</b> count                                            |  |  |  |  |  |
| 8-10  | _         | IOBI Code      |                                                                               |  |  |  |  |  |
| 11-16 | _         | PDS Code       |                                                                               |  |  |  |  |  |
| 17    | 0-7       | Cabinet count  |                                                                               |  |  |  |  |  |
| 18    | 0-28      | Carrier count  |                                                                               |  |  |  |  |  |

# TABLE S. PROC 902, WORD 4, FIELD DEFINITION AND CODES

# ♦PROCEDURE 902, WORD 5€

| FLIP<br>ISSU                                     | CHART<br>E 1                                                                              |                                                                          | +                                                                         | +                                                                           | SYSTEM CONFI<br>MODULE NETV | GURATION DISPLAT             | ( | +                                   |                   | +                   | 844176776                                                                                                    |
|--------------------------------------------------|-------------------------------------------------------------------------------------------|--------------------------------------------------------------------------|---------------------------------------------------------------------------|-----------------------------------------------------------------------------|-----------------------------|------------------------------|---|-------------------------------------|-------------------|---------------------|----------------------------------------------------------------------------------------------------|
| NOTE<br>1. DE<br>2. SU<br>3. 'NI<br>4. FIE<br>IN | S:<br>SPLAYS SUMMA<br>CCESSIVE DEPR<br>EXT UNIT' INCR<br>LD 6 REPRESEN<br>FIELDS 3, 4 & 9 | ARIES OF TERMIN<br>ISSIONS OF 'WI<br>REMENT MODUL<br>ITS COUNTS OF<br>5. | IAL SIDE, TONE P<br>DRD NO.' INCREN<br>& NUMBER, FIELD<br>CIRCUIT PACK TY | LANT, TT SENDER/RECEIVER<br>IENTS FIELD 1.<br>2.<br>PES OTHER THAN THOSE SP | EQUIPMENT.                  |                              |   |                                     |                   |                     | SPECIAL ERROR<br>CODES:<br>80-NO DATA<br>RUN PROC 901<br>81-DATA FAULT<br>RUN PROC 901<br>85-MODULE DOES<br>NOT EXIST |
|                                                  |                                                                                           |                                                                          |                                                                           | TERMINAL SIDE POR                                                           | TS - CIRCUIT PACK CO        | UNTS                         |   | CIR                                 | CUIT PACK COL     | ints                | XRAY                                                                                                    |
| _ WORD 5                                         | MODULE<br>NUMBER<br>2                                                                     |                                                                          | DIGITAL<br>GPP                                                            | 72 SERIES<br>TERMINAL<br>3                                                  | ANALOG<br>TERMINAL          | ANALOG/DIGITAL<br>OTHER<br>6 |   | TONE PLANT<br>- C.P.<br>- AUX.<br>7 | TT<br>SENDER<br>8 | TT<br>RECEIVER<br>9 | 902                                                                                                    |

### **Field Definition and Codes**

Each field of PROC 902 and the displays in the fields during the execution of Word 5 are shown in Table T.

TABLE T. PROC 902, WORD 5, FIELD DEFINITION AND CODES

| FIELD | RANGE | DEFINITION                                          |                               |  |  |  |  |  |
|-------|-------|-----------------------------------------------------|-------------------------------|--|--|--|--|--|
| 1     | 1-9   | Word numbe                                          | er                            |  |  |  |  |  |
| 2     | 0-30  | Module num                                          | ber                           |  |  |  |  |  |
| 3     |       | Terminal<br>side<br>ports-<br>circuit<br>pack count | Digital GPP                   |  |  |  |  |  |
| 4     | 0.900 |                                                     | 72 Series Terminal            |  |  |  |  |  |
| 5     | 0-399 |                                                     | Analog Terminal               |  |  |  |  |  |
| 6     |       |                                                     | Analog/Digital Other          |  |  |  |  |  |
| 7     |       | Cinnit                                              | Tone Plant, CP, and Aux Tones |  |  |  |  |  |
| 8     | 0-2   | pack                                                | TT Sender                     |  |  |  |  |  |
| 9     |       | count                                               | TT Receiver                   |  |  |  |  |  |

# **Description of Word**

This word displays the terminal side port circuit pack counts. The terminal equipment, tone plant, and touch-tone receiver/sender equipment in each module are displayed. The module number is manually incremented by a button push to display each module in the switch.

The following MAAP keys are valid for use with Word 5:

- CHANGE FIELD The sequence CHANGE FIELD; field number; ENTER selects the desired field.
- CLEAR ENTRY Clears last field entered.
- ENTER To enter a data input.
- EXECUTE To start or restart a word.
- NEXT UNIT To step through switch modules.
- PROC NO. To select a procedure.
- **RESET** Returns procedure to initial condition.
- WORD NO. Invokes a default display and prepares the procedure for a word number to be input. Also, use to advance to the next word.
# PROCEDURE 902, WORD 6

| FLIPC                                                  | HART                                                                                       | +                                                                                                   | +                                                                                                    | SYSTEM CONFIGURATION DISE<br>MODULE NETWORK EQUIPMEN | 7LAY<br>NT II + | + | 844176776                                                                                                    |
|--------------------------------------------------------|--------------------------------------------------------------------------------------------|----------------------------------------------------------------------------------------------------|----------------------------------------------------------------------------------------------------|------------------------------------------------------|-----------------|---|----------------------------------------------------------------------------------------------------|
| NOTES<br>1. DIS<br>2. SUC<br>3. TNE<br>4. FIEL<br>IN F | E<br>PLAYS BOARD (<br>CESSIVE DEFRE<br>XT UNIT' INCRE<br>ID 7 REPRESENT<br>IELOS 3, 4, 5 & | COUNT SUMMARIES OF T<br>SSIONS OF "WORD NO."<br>EMENTS MODULE NUMBE<br>IS COUNTS OF CIRCUIT P<br>6. | RUNK SIDE PORT EQUIPMENT.<br>NCREMENTS CONTENTS OF FIELD<br>R, FIELD 2.<br>NGK TYPES OTHER THAN THOSE SP | 1.<br>KOWN                                           |                 |   | SPECIAL ERROR<br>CODES:<br>80-NO DATA<br>RUN PROC 901<br>81-DATA FAULT<br>RUN PROC 901<br>85-MODULE DOES<br>NOT EXIST |
|                                                        |                                                                                            |                                                                                                    |                                                                                                    | TRUNK SIDE PORTS - CIRCUIT PACK C                    | THUO.           |   | XRAY                                                                                                    |
| axow -                                                 | NUMBER<br>1                                                                                |                                                                                                    | 00<br>1                                                                                                  |                                                      | AUX OTHER       | 7 | 902                                                                                                    |

## **Field Definition and Codes**

Each field of PROC 902 and the displays in the fields during the execution of Word 6 are shown in Table U.

TABLE U. PROC 902, WORD 6, FIELD DEFINITION AND CODES

| FIELD | RANGE | DEFI              | NITION             |  |  |  |  |  |  |  |
|-------|-------|-------------------|--------------------|--|--|--|--|--|--|--|
| 1     | 1-9   | Word numb         | Word number        |  |  |  |  |  |  |  |
| 2     | 0-30  | Module num        | ber                |  |  |  |  |  |  |  |
| 3     |       |                   | CO Trunk           |  |  |  |  |  |  |  |
| 4     |       | Trunk side        | DID Trunk          |  |  |  |  |  |  |  |
| 5     | 0-99  | ports-<br>circuit | TIE Trunk          |  |  |  |  |  |  |  |
| 6     | -     | count             | AUX Trunk<br>Other |  |  |  |  |  |  |  |

## **Description of Word**

This word displays the circuit pack count of the various types of trunk side equipment in a module. The module number is incremented by a button push to display all trunk side port equipment in the switch.

## **MAAP Control Keys**

The following MAAP keys are valid for use with Word 6:

- CHANGE FIELD The sequence CHANGE FIELD; field number; ENTER selects the desired field.
- CLEAR ENTRY Clears last field entered.
- ENTER To enter a data input.
- EXECUTE To start or restart a word.
- NEXT UNIT To step through switch modules.
- PROC NO. To select a procedure.
- **RESET** Returns procedure to initial condition.
- WORD NO. Invokes a default display and prepares the procedure for a word number to be input. Also, use to advance to the next word.

#### PROCEDURE 902, WORD 74

| FLIPCHART<br>ISSUE 3                                    |                          | +                        |                                                   | +            | SYS                   | TEM CONFIL<br>T CC/TONE/        | SURATION       | DISPL/<br>ts/REC | AY<br>EIVE <b>RS</b>     | +                            |               | +                    | <br>844176776                               |
|---------------------------------------------------------|--------------------------|--------------------------|---------------------------------------------------|--------------|-----------------------|---------------------------------|----------------|------------------|--------------------------|------------------------------|---------------|----------------------|---------------------------------------------|
| NOTES:<br>1. DISPLAYS CO                                | MON CON                  | TROL EQUIPME             | NT IN A SELEC                                     | TED CABINET. | 6. FOR MODU<br>BLANK, | LE 99 FIELDS 8-                 | 12 ARE         | 4 TR<br>5 TR     | AS O<br>AS OGRWIS        | 15-RMI CA                    | ARRIER        |                      | SPECIAL ERROR<br>CODES:                     |
| 2. SUCCESSIVE D<br>3. INEXT UNIT: 1<br>4. INEXT CIRCUIT | EPRESSIONS<br>NCREMENTS  | OF WORD NO<br>MODULE NUN | NET ARE IDENT<br>)." INCREMENTS<br>(BER, FIELD 2. | IFIELD 1.    | CARRIER CO            | OE (FIELDS 4, 5<br>ERUNEQUIPPED | i, 6, 7):<br>) | 2 m M<br>8 = TH  | 4C0<br>4C1<br>4S1<br>4S1 |                              |               |                      | BO-NO DATA<br>RUN PROC 901<br>B1-DATA FAULT |
| 5. KOB1 AND PL<br>TRANSLATED                            | S COUNTS (<br>BY PRC901; | IN FIELDS 8 &            | 9) REFLECT KOR<br>T REFLECT DUP                   | IS AND PDS   | 2-COMN<br>3-COMN      | ION CONTROL                     | PWR<br>PWR/ID  | 11=0<br>12=P     | ISI<br>IORT              | •                            |               |                      | BS-CABINET DOES                             |
|                                                         | Y                        |                          | P                                                 | HYSICAL CARR |                       |                                 |                | CIRCU            | IT PACK                  | CIR                          | CUIT PACK COL | INTS                 | XBAY                                        |
|                                                         | CABINET<br>CABINET       |                          | CARRIER<br>O                                      | CARRIER<br>1 | CARRIER<br>2<br>6     | CARRIER<br>3                    |                | 1081             | POS<br>9                 | TONE PLANT<br>- AUX.<br>- CP | TT<br>SENDER  | TT<br>RECEIVER<br>12 | 902                                         |

#### **Field Definitions and Codes**

Each field of PROC 902 and the displays in the fields during the execution of Word 7 are shown in Table V.

#### **Description of Word**

This word displays the common control equipment in a selected cabinet. Included in the counts are circuit packs, carriers, tone plant, and touch-tone sender/receiver equipment. The cabinet and module numbers are incremented manually by a button push.

#### MAAP Control Keys

The following MAAP keys are valid for use with Word 7:

- CHANGE FIELD The sequence CHANGE FIELD; field number; ENTER selects the desired field.
- CLEAR ENTRY Clears last field entered.
- ENTER To enter a data input.
- EXECUTE To start or restart a word.
- NEXT CIRCUIT To step through the cabinets of the switch.
- NEXT UNIT To step through the modules of the switch.
- PROC NO. To select or restart a procedure.
- **RESET** Returns procedure to initial condition.
- WORD NO. Invokes a default display and prepares the procedure for a word number to be input. Also, use to advance to the next word.

ŧ.

| FIELD | RANGE                        |                                 | DEFINITION                                                                                                    |  |  |  |  |
|-------|------------------------------|---------------------------------|----------------------------------------------------------------------------------------------------|--|--|--|--|
| 1     | 1-9                          | Word number                     |                                                                                                    |  |  |  |  |
| 2     | 0-30                         | Module number                   |                                                                                                    |  |  |  |  |
| 3     | 0-7                          | Cabinet number                  |                                                                                                    |  |  |  |  |
| 4-7   | <b>)</b> 0-9, 11-15 <b>4</b> | Physical<br>carrier<br>position | 0-Carrier unequipped<br>1CC<br>2-♦CC power<br>3-♦CC power<br>4TMS 0<br>5TMS 0 Growth<br>6MC 0<br>7MC 1<br>8TMS 1<br>9TMS 1 Growth<br>11DS-1<br>12Port<br>15RMI Carrier |  |  |  |  |
| 8     | 0-3                          | Circuit                         | IOBI                                                                                                    |  |  |  |  |
| 9     | 0-6                          | раск<br>count                   | PDS                                                                                                    |  |  |  |  |
| 10    |                              |                                 | Tone Plant, Aux, CP                                                                                                    |  |  |  |  |
| 11    | 0-2                          | pack                            | TT Sender                                                                                                    |  |  |  |  |
| 12    |                              | count                           | TT Receiver                                                                                                    |  |  |  |  |

# TABLE V. PROC 902, WORD 7, FIELD DEFINITION AND CODES

# PROCEDURE 902, WORD 8

| FLIPCHART<br>ISSUE 1                                                                                                    |                                                               | +                                                                     |                                                     | + CABINE                | SYSTEM O                         | CONFIGURAT                                                            | ION DISPL                                             | AY<br>NK SIDE EQP                                                   | т+                                                    |             | +           | 844176776                                                                                                    |
|----------------------------------------------------------------------------------------------------|---------------------------------------------------------------|-----------------------------------------------------------------------|-----------------------------------------------------|-------------------------|----------------------------------|-----------------------------------------------------------------------|-------------------------------------------------------|---------------------------------------------------------------------|-------------------------------------------------------|-------------|-------------|----------------------------------------------------------------------------------------------------|
| NOTES:<br>1. DISPLAYS CIRCUIT<br>PORT EQUIPMENT<br>2. SUCCESSIVE DEPR<br>3. 'INEXT CIRCUIT' IN<br>4. 'INEXT CIRCUIT' IN | ESSIONS OF 'W<br>ESSIONS OF 'W<br>LEMENTS MOD<br>ICREMENTS CA | NRIES FOR BOTH<br>YORD NO.' INCR<br>ULE NUMBER, FII<br>IBINET NUMBER, | TERMINAL SIDI<br>EMENTS FIELD<br>ELD 2.<br>FIELD 3. | E AND TRUNK             | SIDE 5.<br>6.                    | FIELD 7 REPRESE<br>OTHER THAN TH<br>FIELD 12 REPRESI<br>OTHER THAN TH | NTS COUNTS<br>HOSE SHOWN<br>ENTS COUNTS<br>HOSE SHOWN | OF TERMINAL S<br>IN FIELDS 4, 5,<br>OF TRUNK SID<br>IN FIELDS 8, 9, | IDE CIRCUIT PAI<br>& 6.<br>E CIRCUIT PACK<br>10 & 11. | CKS<br>S    |             | <br>SPECIAL ERROR<br>CODES:<br>80-NO DATA<br>RUN PROC 901<br>81-DATA FAULT<br>RUN PROC 901<br>85-CABINET DOES<br>NOT EXIST |
|                                                                                                    |                                                               | TERMINA                                                               | L SIDE PORTS                                        | - CIRCUIT PACI          | COUNTS                           | 4                                                                     | · ·                                                   |                                                                     | ORTS - CIRCUIT                                        | PACK COUNTS |             | XRAY                                                                                                    |
| NUMBER                                                                                                    | CABINE                                                        | DIGITAL<br>GPP                                                        | 72 SERIES<br>TERMINAL<br>S                          | ANALOG<br>TERMINAL<br>6 | ANALOG/<br>DIGITAL<br>OTHER<br>7 |                                                                       | c0                                                    | DHD                                                                 | TIE<br>10                                             | AUX 11      | OTHER<br>12 | 902                                                                                                    |

## **Field Definition and Codes**

Each field of PROC 902 and the displays in the fields during the execution of Word 8 are shown in Table W.

TABLE W. PROC 902, WORD 8, FIELD DEFINITION AND CODES

| FIELD | RANGE |             | DEFINITION           |  |  |  |  |  |  |
|-------|-------|-------------|----------------------|--|--|--|--|--|--|
| 1     | 1-9   | Word number |                      |  |  |  |  |  |  |
| 2     | 0-30  | Module num  | ber                  |  |  |  |  |  |  |
| 3     | 0-7   | Cabinet num | ber                  |  |  |  |  |  |  |
| 4     |       | m           | Digital GPP          |  |  |  |  |  |  |
| 5     | 0.00  | side        | 72 Series Terminal   |  |  |  |  |  |  |
| 6     | 0-99  | circuit     | Analog Terminal      |  |  |  |  |  |  |
| 7     |       | pack count  | Analog/Digital Other |  |  |  |  |  |  |
| 8     |       |             | CO Trunk             |  |  |  |  |  |  |
| 9     |       | Trunk side  | DID Trunk            |  |  |  |  |  |  |
| 10    | 0-99  | circuit     | TIE Trunk            |  |  |  |  |  |  |
| 11    |       | count       | AUX Trunk            |  |  |  |  |  |  |
| 12    |       |             | Other                |  |  |  |  |  |  |

## PROC 902, Word 8

## **Description of Word**

This word displays the terminal side and trunk side circuit pack counts of a selected cabinet.

## **MAAP Control Keys**

The following MAAP keys are valid for use with Word 8:

- CHANGE FIELD The sequence CHANGE FIELD; field number; ENTER selects the desired field.
- CLEAR ENTRY Clears last field entered."
- ENTER To enter a data input.
- EXECUTE To start or restart a word.
- NEXT CIRCUIT To step through cabinets of the module.
- NEXT UNIT To step through modules of the switch.
- PROC NO. To select a procedure.
- **RESET** Returns procedure to initial condition.
- WORD NO. Invokes a default display and prepares the procedure for a word number to be input. Also, use to step to the next word.

## ♦PROCEDURE 902, WORD 9€

| FLIPCHART<br>ISSUE 3                                                                                                    | +                                                                                                    | +                                                                  | SYSTEM CONFIGU<br>CARRIER                                                                           | RATION DISPLAY                                                                                               | +                                                                                                    | +                                                                                             | 844176776                                                                                                    |
|----------------------------------------------------------------------------------------------------|----------------------------------------------------------------------------------------------------|--------------------------------------------------------------------|----------------------------------------------------------------------------------------------------|----------------------------------------------------------------------------------------------------|----------------------------------------------------------------------------------------------------|-----------------------------------------------------------------------------------------------|----------------------------------------------------------------------------------------------------|
| NOTES:<br>1. DISPLAYS A 3-DIGIT (<br>DIGIT FOR EACH SLOT<br>(E.G., SN 230 WILL DIS<br>2. SUCCESSIVE DEPRESSK<br>3. "NEXT UNIT" INCREME<br>4. "NEXT CIRCUIT" INCREME | DIRCUIT PACK CODE AND A<br>I'IN A SELECTEO A - SLOT C<br>PLAY 1,230).<br>ONS OF 'WORD NO.' INCRE<br>INTS CABINET NUMBER, FIEL<br>IMENTS SLOT GROUP NUMB | SINGLE PREFIX<br>ARRIER,<br>MENTS FIELD 1.<br>D 3.<br>ER, FIELD 5, | S. EACH GROUP NU<br>4 SLOTS, THE SLO<br>FOR FIELD 8, 10,<br>GRP-SLT TABLES.                         | IMBER REPRESENTS A SET C<br>DT NUMBER FOR EACH GRO<br>12 & 14 ARE SHOWN IN TO                                | F SPECIAL ERROR CODES:<br>DUP<br>60-NO DATA RUN PRO<br>81-DATA FAULT RUN PR<br>82-SLOT FAULT RUN PR<br>83-NOT VALID CARRIES<br>84-ONLY ONLINE CC C<br>CODES ARE DISPUN | C 901 85-CARR<br>ROC 901 87-80AR<br>IOC 901 TRAN<br>I BB-NON<br>IXT PACK CARR<br>ICD. 95-PROC | IER DOES NOT EXIST.<br>ID MISSING OR NOT<br>SLATED CORRECTLY.<br>PORT BOARD IN PORT<br>ER.<br>901 HAS NOT BEEN RUN |
| PHYSICAL LOC                                                                                                    | ATION                                                                                                    |                                                                    |                                                                                                    | CIRCUIT PACK CODES S                                                                                         | EE NOTE S                                                                                                    |                                                                                               |                                                                                                    |
|                                                                                                    | 5.U                                                                                                    | GRP-SL                                                             | r GRP-SLT GA                                                                                        | IP-SLT GRP-SLT                                                                                               | CRP-SLT CRP-SLT                                                                                                    | GRP-SLT GRP-SLT                                                                               | XEAY                                                                                                    |
|                                                                                                    |                                                                                                    | IER<br>E 2 - 4<br>5 3 - 6<br>6 7 5 - 10                            | 6 - 20<br>7 - 24<br>8 - 28<br>9 - 32<br>1 1<br>1 5                                                  | -1 6-21<br>-5 7-25<br>-9 8-29<br>-13<br>-17 10 11<br>-17 10                                                  | 1 - 2 6 - 22<br>2 - 6 7 - 26<br>3 - 10 8 - 30<br>4 - 14 12 12                                                                                                    | $ \begin{array}{cccccccccccccccccccccccccccccccccccc$                                         | 902                                                                                                    |
| FLIPCHART<br>ISSUE 2                                                                                                    | +                                                                                                    | +                                                                  | SYSTEM CONFIGU<br>CARRIER DE                                                                        | RATION DISPLAY<br>SPLAY                                                                                      | +                                                                                                    | +                                                                                             | 844176776                                                                                                    |
|                                                                                                    |                                                                                                    | FIELC<br>0-U<br>1-C<br>2-C<br>3-FI<br>5-TI<br>6-M                  | 6 - CARRIER TYPE:<br>IEQUIPPED<br>DMMON CONTROL<br>2 POWER<br>VR - 1/O<br>45 0<br>5 0 CROWTH<br>C 0 | 7=MC 1<br>8=TMS 1<br>9=TMS 1 GROWTH<br>11=DSI CARRIER<br>12=PORT CARRIER<br>15=REMOTE MODULE<br>INTF CARRIER | PREFIX DIGITS<br>1<br>2, 3<br>4<br>5                                                                                                    | CP SERIES<br>SN<br>TN<br>UN<br>ANN                                                            |                                                                                                    |
| ¥6 .                                                                                                    |                                                                                                    |                                                                    |                                                                                                    | ·                                                                                                    | • · · · · · · · · · · · · · · · · · · ·                                                                                                    |                                                                                               | XRAY                                                                                                    |
| 80   I I                                                                                                    |                                                                                                    |                                                                    |                                                                                                    |                                                                                                    |                                                                                                    |                                                                                               | 902                                                                                                    |

## **Field Definition and Codes**

Each field of PROC 902 and the displays in the fields during the execution of Word 9 are shown in Table X.

# **Description of Word**

Each carrier (including port carriers) is divided into four slot groups. This word displays the 3-digit circuit pack code for each slot in any selected slot group.

## **MAAP Control Keys**

The following MAAP keys are valid for use with Word 9:

- CHANGE FIELD The sequence CHANGE FIELD; field number; ENTER selects the desired field.
- CLEAR ENTRY Clears last field entered.
- ENTER To enter a data input.
- EXECUTE To start or restart a word.
- NEXT CIRCUIT To step through slot groups of the switch.
- NEXT UNIT To step through cabinets of the switch.
- PROC NO. To select a procedure.
- **RESET** Returns procedure to initial condition.
- WORD NO. Invokes a default display and prepares the procedure for a word number to be input. Also, use to step to Word 1.

## TABLE X. PROC 902, WORD 9, FIELD DEFINITION AND CODES

| FIELD     | RANGE |              | DEFINITION                                                                                                    |  |  |  |  |  |
|-----------|-------|--------------|----------------------------------------------------------------------------------------------------|--|--|--|--|--|
| . 1       | 1-9   | Word number  | ·                                                                                                    |  |  |  |  |  |
| 2         | 0-30  |              | Module number                                                                                                    |  |  |  |  |  |
| 3         | 0-7   | Physical     | Cabinet number                                                                                                    |  |  |  |  |  |
| 4         | 0-3   | location     | Carrier number                                                                                                    |  |  |  |  |  |
| 5         | 0-9   | Group number |                                                                                                    |  |  |  |  |  |
| 6         | 0-15  | Carrier type | 0-Unequipped<br>1-CC<br>2-CC power<br>3-PWR/IO<br>4-TMS 0<br>5-TMS 0 growth<br>6-MC 0                                                   |  |  |  |  |  |
|           |       |              | <i>i</i> - MC 1         8 - TMS 1         9 - TMS 1 growth         11 - DS-1 carrier         12 - Port carrier         15 - RMI carrier |  |  |  |  |  |
| 7,9,11,13 | 1-5   | Prefix       | 1—SN Series CP<br>2, 3—TN Series CP<br>4—UN Series CP<br>5—ANN Series CP                                                                |  |  |  |  |  |

1

| FIELD | RANGE |              | C          | EFINITION |              |         |
|-------|-------|--------------|------------|-----------|--------------|---------|
|       |       |              | 1-0<br>2-4 |           | 6-20<br>7-24 |         |
| 8     | 0-999 | Slot grp no. | 3-8        | Slot no.  | 8-28         |         |
|       |       |              | 4-12       |           | 9-32         |         |
|       |       |              | 5-16       |           |              |         |
|       |       |              | 1-1        |           | 6-21         |         |
| 1     |       |              | 2-5        |           | 7-25         |         |
| 10    | 0-999 | Slot grp no. | 3-9        | Slot no.  | 8-29         |         |
|       |       |              | 4-13       |           |              | Codo of |
|       |       |              | 5-17       |           |              | circuit |
|       |       |              | 1-2        |           | 6-22         | located |
|       |       |              | 2-6        |           | 7-26         | In slot |
| 12    | 0-999 | Slot grp no. | 3-10       | Slot no.  | 8-30         |         |
|       |       |              | 4-14       |           |              |         |
|       |       |              | 5-18       |           |              |         |
|       |       |              | 1-3        |           | 6-23         |         |
|       |       |              | 2-7        |           | 7-27         |         |
| 14    | 0-999 | Slot grp no. | 3-11       | Slot no.  | 8-31         |         |
|       |       |              | 4-15       |           |              |         |
|       |       |              | 5-19       |           |              |         |

¢

# TABLE X(Contd). PROC 902, WORD 9, FIELD DEFINITION AND CODES

## **PROCEDURE 904**

| FLIPCHAR                                                    | r                                                                        | +                                                         |                                                        | +                                                                 |                             | XRAY                                               | PRINT                        | TER AC       | MINE | STRAT    | ION                |                    |        | +                   |                 |             | +        |                 |      |                 |  |
|-------------------------------------------------------------|--------------------------------------------------------------------------|-----------------------------------------------------------|--------------------------------------------------------|-------------------------------------------------------------------|-----------------------------|----------------------------------------------------|------------------------------|--------------|------|----------|--------------------|--------------------|--------|---------------------|-----------------|-------------|----------|-----------------|------|-----------------|--|
| TEST 1: ALLC<br>'NEXT-UNIT'<br>RETURN TIMI<br>RE-INITIALIZE | WS MODIFICATIO<br>CHANGES THE SPI<br>NG. "EXECUTE" CA<br>D. "CHANGE FIEU | N OF VARIAS<br>ED. 'NEXT-C<br>JUSES PRINTE<br>D' CAN BE U | BLE PRINTER<br>CIRCUIT' CH<br>R INTERFAC<br>SED TO ENT | R PARAMETERS.<br>IANGES CARRIAGE<br>DE TO BE<br>TER FIELDS 2 & 3. | SPE<br>0-<br>1-<br>2-<br>3- | ED COD<br>300 BAU<br>1200 BA<br>9600 BA<br>19200 B | ES (FIELC<br>UD<br>UD<br>AUD | <b>)</b> 2): | NO   | ITE: CAI | ERIAGE I<br>TENS O | KETURN<br>F MILLIS | TIMINO | C IS ENT<br>IS (RAN | ERED<br>GE 0-34 | <b>D</b> ). | 5P<br>90 | =OPTIC<br>PRINT | ING. | ILE A REPORT IS |  |
| E O OBS                                                     | CARRIAGE<br>RETURN<br>TIMING                                             |                                                           |                                                        |                                                                   | -                           | +                                                  | ,                            |              | 1    | I        | I                  | 1                  | 1      | \$                  | 1               | 1           | ı        | 1               |      | xray<br>904     |  |

## **Field Definition and Codes**

Each field of PROC 904 and the displays in the fields during execution are shown in Table Y.

| FIELD | RANGE | DEF         | INITION    |
|-------|-------|-------------|------------|
| 1     | 1-3   | Test number |            |
|       |       |             | 0-300 Baud |

Speed codes

Carriage return timing (entered in tens of milliseconds)

1-1200 Baud

2-9600 Baud 3-19200 Baud

۶

## TABLE Y. PROC 904, FIELD DEFINITION AND CODES

## **Description of Word**

This procedure is used to initialize and set the speed of the optional system printer.

2

3

0-3

0-30

## MAAP Control Keys

Ì

The following MAAP keys are valid for use with PROC 904:

- CHANGE FIELD The sequence CHANGE FIELD; field number; ENTER selects the desired field.
- CLEAR ENTRY Clears last field entered.
- ENTER To enter a data input.
- EXECUTE To initialize the printer.
- NEXT CIRCUIT To change printer carriage return timing.
- NEXT UNIT To change printer speed (baud rate).
- PRINT To print test string (unmarked blue button in second row of second column)
- PROC NO. To select a procedure.
- RESET Returns procedure to initial condition.

# GLOSSARY

#### Administer

· . . . •

To access or change software programs to provide services or features.

## Alarm Panel

The alarm panel appears in the common control cabinet. It contains alarm indicator lamps and control switches used to diagnose switch faults.

#### Alphanumeric Display

A display area on the console which displays alphabetic characters, numeric digits and special characters.

#### Alarmed circuit

A malfunctioning circuit.

## Attendant

An operator of a console.

#### Automatic Test Mode

Runs a test continuously from start to finish.

#### **Burn-in Test Mode**

Runs test continuously until it is stopped by on-site personnel.

#### **Common Control**

Circuitry that controls, supervises, and coordinates switch operations.

#### Console

An electronic communications terminal used to handle incoming and outgoing calls and trunks. Also provides basic telephone services such as placing and receiving calls.

£.

#### **Data Communications Interface Unit**

Provides special applications data channels between the switch processor and the Applications Processor.

#### **DC/DC Converter**

The DC/DC converters change the -48 volt power to the lower voltages required by the switch circuitry.

#### **Default Display**

The static display appearing on the MAAP after a procedure is entered.

## **Electrical Address**

The address of a particular circuit in the switch software.

#### Encode

A numeric value displayed by or entered into a field.

#### **Equipment Location**

A designated position of a line or a trunk in the switch hardware.

#### **FAIL Indicator**

An alarm panel LED that lights when a microdiagnostic test fails.

#### Field

A subdivision of a PROC or of a WORD where specified numeric data is stored and/or displayed.

#### Hardware

The physical components (mechanical and electrical) that make up the switch.

#### Interface

A common boundary between two switches or pieces of equipment.

## MAAP

A maintenance and administration panel used to perform maintenance and administration procedures.

#### **MAAP** Control Keys

Buttons on the MAAP used to administer the various procedures and functions.

#### **MAJOR Indicator**

An alarm panel LED that lights when the switch has a major alarm.

#### Manual Test Mode

Requires that a test be manually selected, started, and stopped.

#### Microdiagnostics

A series of tests used to test the processor before the X-RAY tape is loaded.

#### Minirecorder

A tape recorder/player used to load the software into the switch memory.

#### **MINOR Indicator**

An alarm panel LED that lights when the switch has a minor alarm.

#### Network

An interconnected system of transmission lines that provides connections between voice terminals (stations).

#### **PASS Indicator**

An alarm panel LED that lights when a microdiagnostic test passes.

## **Physical Address**

The actual location of a circuit in it's circuit pack, carrier, cabinet, etc.

### PROC

A procedure used with the System Management Terminal (SMT) to manipulate specific translations.

1

#### **Program Tape**

A tape cartridge containing the program, parameters, and translations used by the switch processor.

#### **Random Access Memory**

A storage arrangement where information can be written into and retrieved from memory with a speed that is independent of the location of the information in storage.

#### Read Only Memory

A storage arrangement for information retrieval applications.

#### Software

A set of computer programs designed to accomplish specific tasks.

#### Stop-after-one-pass Test Mode

The test is stopped after one successful pass.

#### Stop-on-Error Test Mode

The test is stopped when an error is detected.

## Tape Indicator

An alarm panel LED that lights when the tape subsystem is being tested by the microdiagnostic tests.

#### **Tape Subsystem**

The equipment and associated circuits that control, read from and write into the switch memory tape.

#### **Touch-tone Pad**

A multifrequency pushbutton dial.

#### **Translation Generator**

A procedure that allows translations to be generated for different switch configurations.

#### X-RAY Tape

A tape cartridge containing a series of software programs used to test the switch.

## X-RAY Test

A test program used to test the hardware operation of the switch.

Alarm Cause/Error Log, Procedure 600, 29

Console Equipment Location, Procedure 210, 25 Console Test, Lamp and Button, How to use, 26

Data, Technical Support, 32

Field Definition and Codes, Procedure 210, 32 Field Definition and Codes, Procedure 600, Test 1, 34 Field Definition and Codes, Procedure 600, Test 2, 37 Field Definition and Codes, Procedure 600, Test 3, 38 Field Definition and Codes, Procedure 612, 39 Field Definition and Codes, Procedure 652, Test 2, 42 Field Definition and Codes, Procedure 652, Test 3, 44 Field Definition and Codes, Procedure 900, Test 1, 45 Field Definition and Codes, Procedure 901, Word 1, 47 Field Definition and Codes, Procedure 901, Word 2, 50 Field Definition and Codes, Procedure 901, Word 3, 53 Field Definition and Codes, Procedure 902, Word 1, 57 Field Definition and Codes, Procedure 902, Word 2, 59 Field Definition and Codes, Procedure 902, Word 3, 61 Field Definition and Codes, Procedure 902, Word 4, 63 Field Definition and Codes, Procedure 902, Word 5, 65 Field Definition and Codes, Procedure 902, Word 6, 67 Field Definition and Codes, Procedure 902, Word 7, 69 Field Definition and Codes, Procedure 902, Word 8, 71 Field Definition and Codes, Procedure 902, Word 9, 73 Field Definition and Codes, Procedure 904, 76

Glossary, 78 GO/HALT Switch, Use of, A-1

MAAP Control Keys, Procedure 210, 32 MAAP Control Keys, Procedure 600, Test 1, 36 MAAP Control Keys, Procedure 600, Test 2, 37 MAAP Control Keys, Procedure 600, Test 3, 38 MAAP Control Keys, Procedure 652, Test 2, 42 MAAP Control Keys, Procedure 652, Test 3, 44 MAAP Control Keys, Procedure 900, Test 1, 45 MAAP Control Keys, Procedure 901, Word 1, 49 MAAP Control Keys, Procedure 901, Word 2, 52 MAAP Control Keys, Procedure 901, Word 3, 56 MAAP Control Keys, Procedure 902, Word 1, 57 MAAP Control Keys, Procedure 902, Word 2, 60 MAAP Control Keys, Procedure 902, Word 3, 62 MAAP Control Keys, Procedure 902, Word 4, 63 MAAP Control Keys, Procedure 902, Word 5, 66 MAAP Control Keys, Procedure 902, Word 6, 68 MAAP Control Keys, Procedure 902, Word 7, 69 MAAP Control Keys, Procedure 902, Word 8, 72 MAAP Control Keys, Procedure 902, Word 9, 74 MAAP Control Keys, Procedure 904, 77 Microdiagnostics, A-3 Microdiagnostics, Test 0, A-6

#### INDEX

Microdiagnostics, Test 1, A-8 Microdiagnostics, Test 10, A-13 Microdiagnostics, Test 11, A-16 Microdiagnostics, Test 12, A-16 Microdiagnostics, Test 13, A-17 Microdiagnostics, Test 13, A-17 Microdiagnostics, Test 15, A-18 Microdiagnostics, Test 2, A-9 Microdiagnostics, Test 3, A-9 Microdiagnostics, Test 3, A-10 Microdiagnostics, Test 5, A-10 Microdiagnostics, Test 6, A-10 Microdiagnostics, Test 7, A-10 Microdiagnostics, Test 8, A-11 Microdiagnostics, Test 9, A-12

Operating Control Structure, X-RAY Test, 6

Procedure, 73 Procedure 210, Description, 32 Procedure 210, Field Definition and Codes, 32 Procedure 210. How to use, 25 Procedure 210, MAAP Control Keys, 32 Procedure 600, Test 1, Description, 34 Procedure 600, Test 1, Field Definition and Codes, 34 Procedure 600, Test 1, How to use, 29 Procedure 600, Test 1, MAAP Control Keys, 36 Procedure 600, Test 2, Field Definition and Codes, 37 Procedure 600, Test 2, How to use, 30 Procedure 600, Test 2, MAAP Control Keys, 37 Procedure 600, Test 3, Description, 38 Procedure 600, Test 3, Field Definition and Codes, 38 Procedure 600, Test 3, How to use, 31 Procedure 600, Test 3, MAAP Control Keys, 38 Procedure 612, Field Definition and Codes, 39 Procedure 612, How to use, 21 Procedure 652, Field Definition and Codes, 42 Procedure 652, How to use, 20 Procedure 652, Test 2, Description, 42 Procedure 652, Test 2, MAAP Control Keys, 42 Procedure 652, Test 3, Description, 44 Procedure 652, Test 3, Field Definition and Codes, 44 Procedure 652, Test 3, MAAP Control Keys, 44 Procedure 900, Test 1, Description, 45 Procedure 900, Test 1, Field Definition and Codes, 45 Procedure 900, Test 1, How to use, 28 Procedure 900, Test 1, MAAP Control Keys, 45 Procedure 901, Word 1, Description, 47 Procedure 901, Word 1, Field Definition and Codes, 47 Procedure 901, Word 1, How to use, 11 Procedure 901, Word 1, MAAP Control Keys, 49 Procedure 901, Word 2, Description, 50 Procedure 901, Word 2, Field Definition and Codes, 50 Procedure 901, Word 2, How to use, 13 Procedure 901, Word 2, MAAP Control Keys, 52 Procedure 901, Word 3, Description, 53 Procedure 901, Word 3, Field Definition and Codes, 53 Procedure 901, Word 3, How to use, 14 Procedure 901, Word 3, MAAP Control Keys, 56

(T.)

X-RAY Control, Procedure 900, Test 1, 27

Procedure 902, Word 1, description, 57 Procedure 902, Word 1, Field Definition and Codes, 57 Procedure 902, Word 1, How to use, 22 Procedure 902, Word 1, MAAP Control Keys, 57 Procedure 902, Word 2, Description, 59 Procedure 902, Word 2, Field Definition and codes, 59 Procedure 902, Word 2, How to use, 22 Procedure 902, Word 2, MAAP Control Keys, 60 Procedure 902. Word 3. Description, 61 Procedure 902, Word 3, Field Definition and Codes, 61 Procedure 902, Word 3, How to use, 22 Procedure 902, Word 3, MAAP Control Keys, 62 Procedure 902. Word 4. Description, 63 Procedure 902, Word 4, Field Definition and Codes, 63 Procedure 902, Word 4, How to use, 22 Procedure 902, Word 4, MAAP Control Keys, 63 Procedure 902, Word 5, Field Definition and Codes, 65 Procedure 902, Word 5, How to use, 23 Procedure 902, Word 5, MAAP Control Keys, 66 Procedure 902, Word 6, Description, 67 Procedure 902, Word 6, Field Definition and Codes, 67 Procedure 902, Word 6, How to use, 23 Procedure 902, Word 6, MAAP Control Keys, 68 Procedure 902, Word 7, Description, 69 Procedure 902, Word 7, Field Definition and Codes, 69 Procedure 902, Word 7, How to use, 23 Procedure 902, Word 7, MAAP Control Keys, 69 Procedure 902, Word 8, Description, 72 Procedure 902, Word 8, Field Definition and Codes, 71 Procedure 902, Word 8, How to use, 24 Procedure 902, Word 8, MAAP Control Keys, 72 Procedure 902, Word 9, Description, 73 Procedure 902, Word 9, How to use, 24 Procedure 902, Word 9, MAAP Control Keys, 74 Procedure 904, Description, 76 Procedure 904, Field Definition and Codes, 76 Procedure 904, MAAP Control Keys, 77

Software Structure, X-RAY, 6 System Configuration, Procedure 902, 21

Technical Support Data, 32 Test 0, Microdiagnostics, A-6 Test 1, Microdiagnostics, A-8 Test 10, Microdiagnostics, A-13 Test 11, Microdiagnostics, A-15 Test 12, Microdiagnostics, A-16 Test 13, Microdiagnostics, A-17 Test 14, Microdiagnostics, A-17 Test 15, Microdiagnostics, A-18 Test 2, Microdiagnostics, A-9 Test 3, Microdiagnostics, A-9 Test 4, Microdiagnostics, A-10 Test 5, Microdiagnostics, A-10 Test 6, Microdiagnostics, A-10 Test 7, Microdiagnostics, A-10 Test 8, Microdiagnostics, A-11 Test 9, Microdiagnostics, A-12 Test Modules, X-RAY, 6 Test, Console Lamp and Button, How to use, 26 Test, Console, Button and Lamp, 7 Translation Generator, Procedure 901, 10

## APPENDIX A

## **MICRODIAGNOSTIC TESTS**

#### Overview

Microdiagnostic (MD) Tests 0 through 14 are run before the X-RAY tape is loaded. These tests verify that the processor is capable of accepting input from the X-RAY tape. If the switch is equipped with dual processors, MD Tests 0 through 14 must be run for each processor (CC0 and CC1). After MD Tests 0 through 14 have run successfully, the X-RAY tape is inserted in the minirecorder and MD15 is run to load X-RAY into memory.

## Use of GO/HALT Switch

When it is necessary to replace a circuit pack in the common control carrier (Figure 1), proceed as follows:

- 1. At alarm panel (Figure 2 or 3), set GO/HALT to HALT.
- 2. Replace circuit pack.
- 3. At alarm panel, depress **RESET** and set **GO/HALT** to **GO**.

*Note:* If the replacement component does not solve the problem, remove the replacement and install the original.

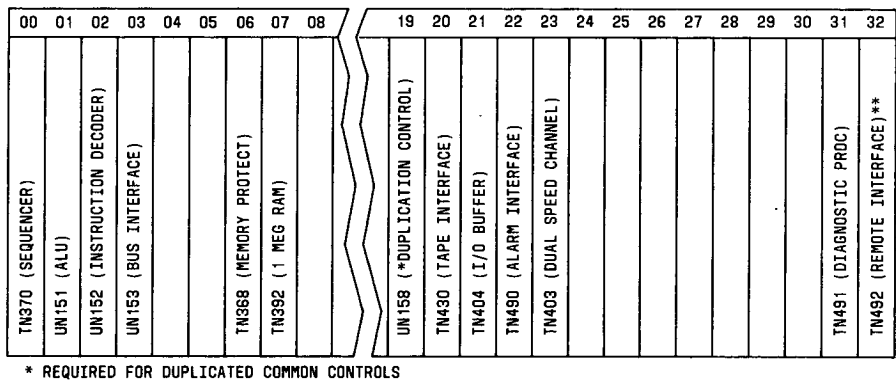

COMMON CONTROL CARRIER J58888E

\*\* REQUIRES A 212 DATA SET CONNECTED TO THE REMOTE INTERFACE

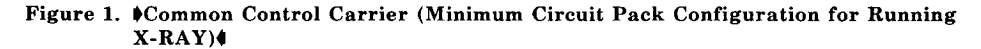

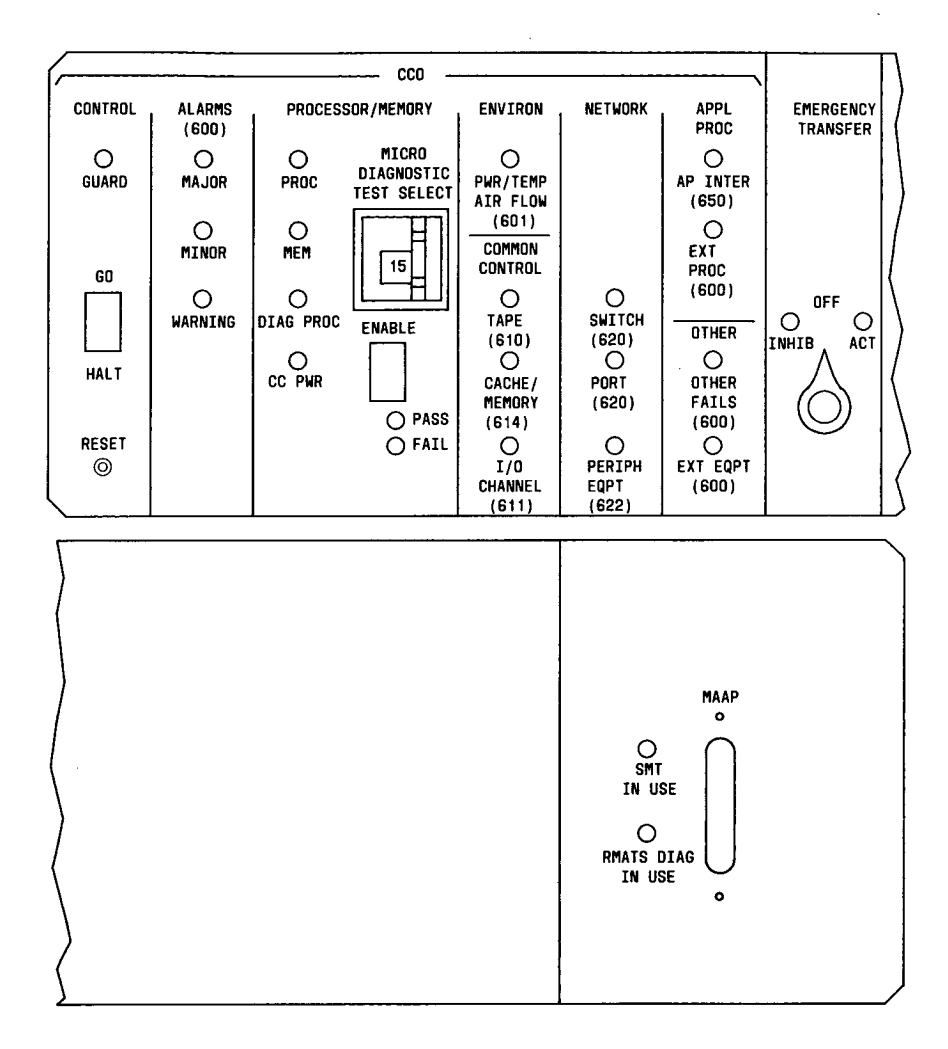

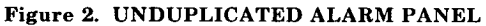

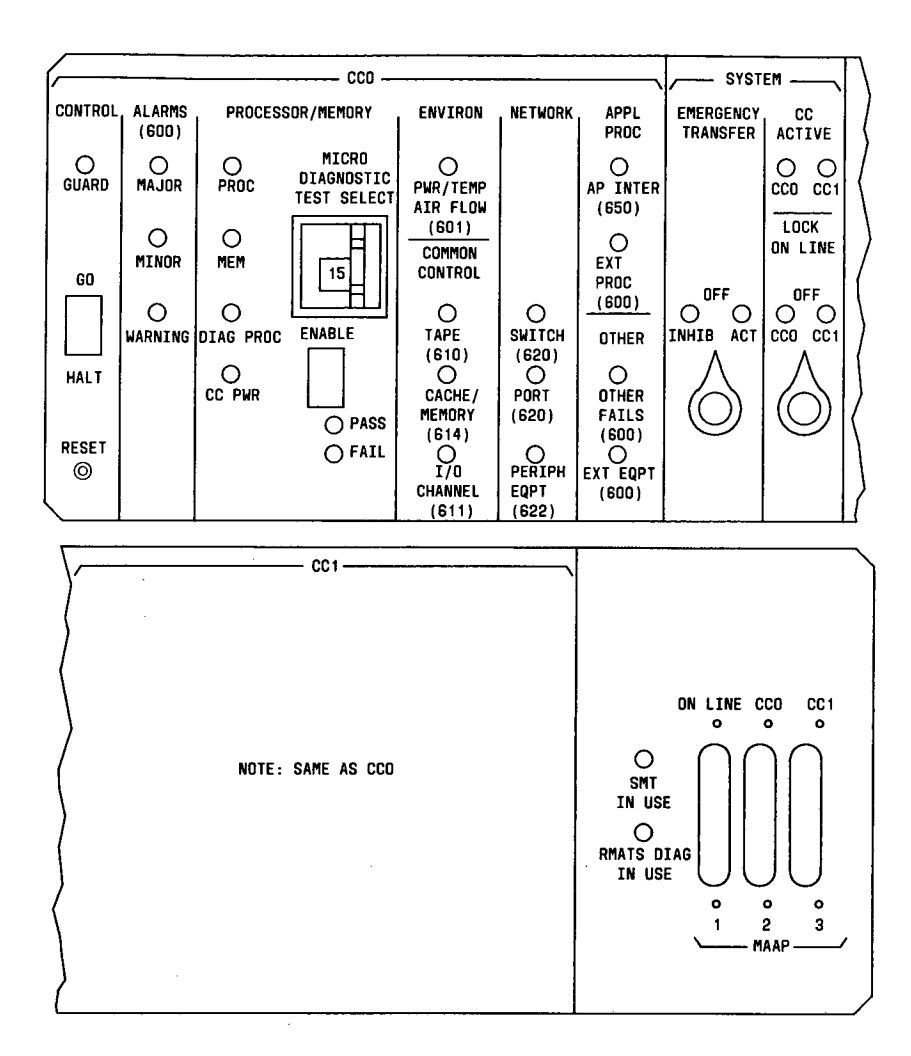

### Figure 3. DUPLICATED ALARM PANEL

\$

#### **Microdiagnostics**

Microdiagnostics is a series of tests used to test the processor before attempting to load the X-RAY tape. These tests are contained in the read only memory (ROM) of the central processor and are individually selectable using the alarm panel **TEST SELECT** switch. The tests (0 through 15) are run in numerical order since circuits tested in a previous test may be used in a later test. All except Test 15 run continuously until another test begins. Test status is shown by the **PASS** or **FAIL** indicators on the alarm panel.

Tests 0 through 6 require power from DC/DC converters in the common control power carrier (slots 1 and 2 for CC0 and slots 4 and 5 for CC1).

Tests 7 through 15 require power from all three DC/DC converters for each common control (slots 0, 1, and 2 for CC0 and slots 3, 4, and 5 for CC1).

Microdiagnostics start with Test 0 and end with Test 15. If a failure is indicated, corrective action is performed and the test is repeated. If the test passes after corrective action, all tests are repeated starting with Test 0 and progressing through Test 15.

Microdiagnostic Tests 3 through 6 and 13 are spare tests which are reserved for future use. Each spare test is executed in microdiagnostic test sequence.

Test 7 requires coordination between vintages of circuit packs. When replacing a circuit pack in the switch, it is necessary to identify the vintage and series of the circuit pack to be replaced. Circuit packs should be replaced with circuit packs of the same suffix or later (i.e., SN270 replaced by an SN270 or 270B).

Test 10 tests the tape subsystem. For this test, a tape is placed in the minirecorder and the MAAP must be connected to provide information on any failures detected.

Test 15 provides an abbreviated subset of tests 0-14 and a memory load of the data on the tape. For this test, the X-RAY tape is placed in the minirecorder and the MAAP is connected to display the progress of the memory load.

The GO/HALT switch associated with the common control being tested must be set to the GO position.

To run a specific test:

- 1. At common control alarm panel, set MICRODIAGNOSTIC TEST SELECT switch to desired test.
- 2. Depress **RESET** switch.
- 3. Depress ENABLE switch.

Test execution starts by clearing most of the alarm panel indicators and lighting the indicators related to the test.

- a. The PASS and FAIL indicators are dark until the test result is determined.
- b. If a test passes, the PASS indicator on the alarm panel is lighted.
- c. If a test fails, the **FAIL** indicator on the alarm panel lights and a red LED lights on the circuit pack most likely to be the cause of the fault.

Other circuit packs that could be causing the test to fail are listed in Table A, in the order they are most likely to cause a problem.

- a. CKT 1 in Table A is the failing circuit pack with the red LED lighted.
- b. The second most likely failing circuit pack is indicated as CKT 2 in Table A.
- c. In some cases, one of the circuit packs listed in Table B as a probable source of trouble may be the same as the circuit pack with the red LED lighted.
- d. When a circuit pack listed in Table A as a replacement has already been replaced, replace the next lowest circuit pack not replaced.

Note: If circuit pack 4 (CKT 4) has already been replaced, replace CKT 3, then CKT 5, etc.

| TABLE A. MICRODIAGNOST | ICS CIRCUIT | ' PACK REPI | LACEMENT | SEQUENCE |
|------------------------|-------------|-------------|----------|----------|
|------------------------|-------------|-------------|----------|----------|

| TEST | СКТ 1 | CKT 2   | СКТ 3   | CKT 4   | CKT 5   | CKT 6   | СКТ 7   | CKT 8   |
|------|-------|---------|---------|---------|---------|---------|---------|---------|
| 0    | [1]   | TN491   | TN492   | TN490   |         |         |         |         |
|      |       | Slot 31 | Slot 32 | Slot 22 |         |         |         |         |
| 1    | [2]   | TN491   | TN492   | TN490   |         |         |         |         |
|      |       | Slot 31 | Slot 32 | Slot 22 |         |         |         |         |
| 2    | [1]   | TN490   | TN491   | TN492   |         |         |         |         |
|      |       | Slot 22 | Slot 31 | Slot 32 |         |         |         |         |
| 3    | [1]   | TN491   | TN492   | TN490   |         |         |         |         |
|      | -     | Slot 31 | Slot 32 | Slot 22 |         |         |         |         |
| 4    | [1]   | TN491   | TN492   | TN490   |         |         |         |         |
|      |       | Slot 31 | Slot 32 | Slot 22 |         |         |         |         |
| 5    | [1]   | TN491   | TN492   | TN490   |         |         |         |         |
|      |       | Slot 31 | Slot 32 | Slot 22 |         |         |         |         |
| 6    | [1]   | TN491   | TN492   | TN490   |         |         |         |         |
|      |       | Slot 31 | Slot 32 | Slot 22 |         |         |         |         |
| 7    | [1]   | UN152   | TN491   | TN370   |         |         |         |         |
|      |       | Slot 02 | Slot 31 | Slot 00 |         |         |         |         |
| 8    | [1]   | TN404   | UN153   | TN491   | TN368   |         |         |         |
|      |       | Slot 21 | Slot 03 | Slot 31 | Slot 06 |         |         |         |
| 9    | [1]   | UN152   | UN153   | TN370   | UN151   | TN392   | TN404   | TN368   |
|      |       | Slot 02 | Slot 03 | Slot 00 | Slot 01 | Slot 07 | Slot 21 | Slot 06 |
| 10   | [1]   | TN430   | UN153   | TN392   | TN368   |         |         |         |
|      |       | Slot 20 | Slot 03 | Slot 07 | Slot 06 |         |         |         |
| 11   | [1]   | TN368   | TN404   | UN153   | TN370   |         |         |         |
|      |       | Slot 06 | Slot 21 | Slot 03 | Slot 00 |         |         |         |
| 12   | [1]   | TN368   | TN404   | UN153   | TN370   |         |         |         |
|      |       | Slot 06 | Slot 21 | Slot 03 | Slot 00 |         |         |         |
| 13   | [1]   | TN370   | TN491   | TN492   |         |         |         |         |
|      |       | Slot 00 | Slot 31 | Slot 32 |         |         |         |         |
| 14   | [1]   | TN369   | UN152   | TN490   | UN153   | TN370   |         |         |
|      |       | Slot 04 | Slot 02 | Slot 22 | Slot 03 | Slot 00 |         |         |
|      |       | [3]     |         |         |         |         |         |         |

[1]-Circuit pack with red LED lighted.

[2]-Replace all circuit packs with red LED lighted plus all circuit packs with no LEDs lighted.

[3]-Replace TN369 (Slot 04) if installed.

Initially, X-RAY should be run using the equipment provided with the system.

If X-RAY cannot be run using the original equipment, strip the Common Control Carrier down to the minimum equipment configuration to get X-RAY started. Figure 1 shows the circuit packs required in the Common Control Carrier to run X-RAY.

If a test fails and the circuit pack replacements listed in Table A do not correct the problem, proceed as follows:

- 1. Check Table B to determine which circuit packs are required to perform the failing test.
- = 2. Unseat any circuit packs not required to perform the test and repeat the test.
  - 3. If the test passes, reseat the circuit packs one-at-a-time, repeating the failing test until the failing circuit pack is located.

#### Test 0

Note: See paragraph entitled "Use of GO/HALT Switch."

To run Test 0:

- 1. Set **TEST SELECT** switch to **0**.
- 2. Depress RESET, ENABLE.

*Note:* While Test 0 is running, the **MAJOR** and **DIAG PROC** indicators are lighted. When the test passes, the **PROC** indicator lights.

- 3. If Test 0 fails to affect alarm panel indicators, power and cabling should be checked.
- 4. If the PASS indicator turns on, go to Test 1.
- 5. If the test fails (the **FAIL** indicator on the alarm panel lights and a red LED lights on the failing common control carrier circuit pack), replace the circuit pack with the red LED lighted.
- 6. Depress RESET, ENABLE.
- 7. If the PASS indicator turns on, go to Test 1.
- 8. If the FAIL indicator turns on, replace the next circuit pack listed in Table A.
- 9. Depress **RESET**, **ENABLE**.
- 10. Repeat Steps 7 through 9 until the **PASS** indicator turns on, or all circuit packs listed in Table A for Test 0 are replaced.
- 11. If Test 0 continues to fail and the circuit pack replacements listed in Table A do not correct the problem, refer to Table B for the circuit packs required for Test 0.
- 12. Unseat all circuit packs in the common control carrier not required for Test 0.
- 13. Depress RESET, ENABLE.
- 14. If the FAIL indicator turns on, reseat all circuit packs and check the backplane wiring.
- 15. If the PASS indicator turns on, reseat one circuit pack and depress RESET, ENABLE.
- 16. If the FAIL indicator now turns on, replace the reseated circuit pack, and depress **RESET**, **ENABLE**.

# TABLE B. CIRCUIT PACKS REQUIRED TO PERFORM MICRODIAGNOSTIC TESTS

| CIRCUIT PACKS REQUIRED TO PERFORM MICRODIAGNOSTIC TESTS |                                                                                                    |  |  |  |  |  |  |  |
|---------------------------------------------------------|----------------------------------------------------------------------------------------------------|--|--|--|--|--|--|--|
| TEST                                                    | CIRCUIT PACKS REQUIRED FOR TEST TO EXECUTE                                                                                                    |  |  |  |  |  |  |  |
| 0                                                       | TN490 (Slot 22), TN491 (Slot 31), and TN492 (Slot 32).                                                                                                    |  |  |  |  |  |  |  |
| 1                                                       | TN490 (Slot 22), TN491 (Slot 31), and TN492 (Slot 32).                                                                                                    |  |  |  |  |  |  |  |
| 2                                                       | TN490 (Slot 22), TN491 (Slot 31), and TN492 (Slot 32).                                                                                                    |  |  |  |  |  |  |  |
| 3                                                       | TN490 (Slot 22), TN491 (Slot 31), and TN492 (Slot 32).                                                                                                    |  |  |  |  |  |  |  |
| 4                                                       | TN490 (Slot 22), TN491 (Slot 31), and TN492 (Slot 32).                                                                                                    |  |  |  |  |  |  |  |
| 5                                                       | TN490 (Slot 22), TN491 (Slot 31), and TN492 (Slot 32).                                                                                                    |  |  |  |  |  |  |  |
| 6                                                       | TN490 (Slot 22), TN491 (Slot 31), and TN492 (Slot 32).                                                                                                    |  |  |  |  |  |  |  |
| 7.                                                      | TN370 (Slot 00), UN151 (Slot 01), UN152 (Slot 02), UN153 (Slot 03), TN490 (Slot 22), TN491 (Slot 31), and TN492 (Slot 32).                                                                                                    |  |  |  |  |  |  |  |
| 8                                                       | TN370 (Slot 00), UN151 (Slot 01), UN152 (Slot 02), UN153 (Slot 03), TN368 (Slot 06), TN404 (Slot 21), TN490 (Slot 22), TN491 (Slot 31), and TN492 (Slot 32).                                                                                                    |  |  |  |  |  |  |  |
| 9                                                       | TN370 (Slot 00), UN151 (Slot 01), UN152 (Slot 02), UN153 (Slot 03), TN368 (Slot 06), TN392 (Slot 07), TN404 (Slot 21), TN490 (Slot 22), TN491 (Slot 31), and TN492 (Slot 32).                                                                                                 |  |  |  |  |  |  |  |
| 10                                                      | TN370 (Slot 00), UN151 (Slot 01), UN152 (Slot 02), UN153 (Slot 03), TN368 (Slot 06), TN392 (Slot 07), TN430 (Slot 20), TN404 (Slot 21), TN490 (Slot 22), TN403 (Slot 23), TN491 (Slot 31), and TN492 (Slot 32).                                                               |  |  |  |  |  |  |  |
| 11                                                      | TN370 (Slot 00), UN151 (Slot 01), UN152 (Slot 02), UN153 (Slot 03), TN368 (Slot 06), TN392 (Slot 07), TN404 (Slot 21), TN490 (Slot 22), TN491 (Slot 31), and TN492 (Slot 32).                                                                                                 |  |  |  |  |  |  |  |
| 12                                                      | TN370 (Slot 00), UN151 (Slot 01), UN152 (Slot 02), UN153 (Slot 03), TN368 (Slot 06), TN392 (Slot 07), TN404 (Slot 21), TN490 (Slot 22), TN491 (Slot 31), and TN492 (Slot 32).                                                                                                 |  |  |  |  |  |  |  |
| 13                                                      | TN370 (Slot 00), UN151 (Slot 01), UN152 (Slot 02), UN153 (Slot 03), TN368 (Slot 06), TN404 (Slot 21), TN490 (Slot 22), TN491 (Slot 31), and TN492 (Slot 32).                                                                                                    |  |  |  |  |  |  |  |
| 14                                                      | TN370 (Slot 00), UN151 (Slot 01), UN152 (Slot 02), UN153 (Slot 03), TN368 (Slot 06), TN404 (Slot 21), TN490 (Slot 22), TN491 (Slot 31), and TN492 (Slot 32).<br>TN390 or TN392 in slots 8 through 14 are tested (if installed).<br>TN369 in slot 04 is tested (if installed). |  |  |  |  |  |  |  |

- 17. Repeat Steps 15 and 16 for the next circuit pack. Continue to reseat and test circuit packs until all have been reseated.
- 18. If the **PASS** indicator turns on, go to Test 1.
- 19. If the FAIL indicator turns on, check the backplane wiring.

Note: See paragraph entitled "Use of GO/HALT Switch."

To run Test 1:

- 1. Set TEST SELECT switch to 1.
- 2. Depress RESET, ENABLE.

**Note:** After **ENABLE** is depressed, the red LEDs on the common control carrier circuit packs light for about 5 seconds and the green LEDs light and remain on until another test is selected. The **MAJOR** indicator is lighted while the test is running.

- 3. If the **PASS** indicator turns on, go to Test 2.
- 4. If the test fails (the **FAIL** indicator lights and a red LED lights on the failing circuit pack), replace the circuit pack.
- 5. Depress **RESET**, ENABLE.
- 6. If the PASS indicator turns on, repeat tests starting with Test 0.
- 7. If the FAIL indicator turns on, replace the next circuit pack listed in Table A.
- 8. Depress **RESET**, ENABLE.
- 9. If the PASS indicator turns on, repeat tests starting with Test 0.
- 10. If the FAIL indicator turns on, replace the next circuit pack listed in Table A.
- 11. Repeat Steps 8 through 10 until the **PASS** indicator turns on, or until all circuit packs listed in Table A for Test 1 are replaced.
- 12. If the test continues to fail and the circuit pack replacements listed in Table A do not correct the problem, refer to Table B for the circuit packs required to run Test 1.
- 13. Unseat all circuit packs in the common control carrier not required to run Test 1.
- 14. Depress RESET, ENABLE.
- 15. If the FAIL indicator turns on, reseat all circuit packs and check the backplane wiring.
- 16. If the **PASS** indicator turns on, reseat one circuit pack.
- 17. Depress RESET, ENABLE.
- 18. If the FAIL indicator now turns on, replace the circuit pack just reseated and depress **RESET**, **ENABLE**.
- 19. Repeat Steps 15 through 18 for the next circuit pack. Continue to reseat and test circuit packs until all have been reseated.
- 20. If the **PASS** indicator turns on, repeat tests starting with Test 0.
- 21. If the FAIL indicator turns on, check the backplane wiring.

Note: See paragraph entitled "Use of GO/HALT Switch."

#### To run Test 2:

- 1. Set TEST SELECT switch to 2.
- 2. Depress RESET, ENABLE.

Note: The MAJOR indicator lights while the test is running.

- 3. If the PASS indicator turns on, go to Test 3.
- 4. If the test fails (the **FAIL** indicator lights and a red LED lights on the failing circuit pack), replace the circuit pack.
- 5. Depress RESET, ENABLE.
- 6. If the PASS indicator turns on, repeat tests starting with Test 0.
- 7. If the FAIL indicator turns on, replace the next circuit pack listed in Table A.
- 8. Depress RESET, ENABLE.
- 9. If the PASS indicator turns on, repeat tests starting with Test 0.
- 10. If the FAIL indicator turns on, replace the next circuit pack listed in Table A.
- 11. Repeat Steps 8 through 10 until the **PASS** indicator turns on, or all circuit packs listed in Table A for Test 2 are replaced.
- 12. If the test continues to fail and the circuit pack replacements listed in Table A do not correct the problem, refer to Table B for the circuit packs required to run Test 2.
- 13. Unseat all circuit packs in the common control carrier not required to run Test 2.
- 14. Depress **RESET**, ENABLE.
- 15. If the FAIL indicator turns on, reseat all circuit packs and check the backplane wiring.
- 16. If the PASS indicator turns on, reseat one circuit pack and depress RESET, ENABLE.
- 17. If the FAIL indicator now turns on, replace the reseated circuit pack, and depress RESET, ENABLE.
- 18. Repeat Steps 16 and 17 for the next circuit pack. Continue to reseat and test circuit packs until all have been reseated.
- 19. If the **PASS** indicator turns on, repeat tests starting with Test 0.
- 20. If the FAIL indicator turns on, check the backplane wiring.

#### Test 3

To run Test 3:

- 1. Set **TEST SELECT** switch to 3.
- 2. Depress RESET, ENABLE.

Note: While Test 3 is running, the MAJOR indicator is lighted. The PASS indicator is always turned on.

3. Go to Test 4.

## Test 4

To run Test 4:

1. Set TEST SELECT switch to 4.

2. Depress RESET, ENABLE.

Note: While Test 4 is running, the MAJOR indicator is lighted. The PASS indicator is always turned on.

3. Go to Test 5.

#### Test 5

To run Test 5:

1. Set **TEST SELECT** switch to 5.

2. Depress RESET, ENABLE.

Note: While Test 5 is running, the MAJOR indicator is lighted. The PASS indicator is always turned on.

3. Go to Test 6.

#### Test 6

To run Test 6:

1. Set TEST SELECT switch to 6.

2. Depress **RESET**, **ENABLE**.

*Note:* While Test 6 is running, the **MAJOR** indicator is lighted. The **PASS** ir always turned on.

3. Go to Test 7.

#### Test 7

Note: See paragraph entitled "Use of GO/HALT Switch."

To run Test 7:

1. Set **TEST SELECT** switch to 7.

2. Depress RESET, ENABLE.

Note: The MAJOR and PROC indicators light while the test is running.

- 3. If the **PASS** indicator turns on, go to Test 8.
- 4. If the test fails (the **FAIL** indicator lights and a red LED lights on the failing circuit pack), replace the circuit pack.

**Note:** Before replacing a circuit pack, ensure the vintage of the replacement is compatible with the original circuit pack. Circuit packs should be replaced with circuit packs of the same suffix or later (i.e., SN270 replaced by SN270 or 270B).

#### 5. Depress **RESET**, ENABLE.

- 6. If the **PASS** indicator turns on, repeat tests starting with Test 0.
- 7. If the FAIL indicator turns on, replace the next circuit pack listed in Table A.
- 8. Depress RESET, ENABLE.
- 9. If the PASS indicator turns on, repeat tests starting with Test 0.
- 10. If the FAIL indicator turns on, replace the next circuit pack listed in Table A.
- 11. Repeat Steps 8 through 10 until the **PASS** indicator turns on, or all circuit packs listed in Table A for Test 7 are replaced.
- 12. If the test continues to fail and the circuit pack replacements listed in Table A do not correct the problem, refer to Table B for the circuit packs required to run Test 7.
- 13. Unseat all circuit packs in the common control carrier not required to run Test 7.
- 14. Depress RESET, ENABLE.
- 15. If the FAIL indicator turns on, reseat all circuit packs and check the backplane wiring.
- 16. If the PASS indicator turns on, reseat one circuit pack.
- 17. Depress RESET, ENABLE.
- 18. If the FAIL indicator now turns on, replace the circuit pack just reseated and depress RESET, ENABLE.
- 19. Repeat Steps 16 through 18 the next circuit pack. Continue to reseat and test circuit packs until all have been reseated.
- 20. Repeat tests starting with Test 0.
- 21. If the FAIL indicator turns on, check the backplane wiring.

#### Test 8

Note: See paragraph entitled "Use of GO/HALT Switch."

To run Test 8:

- 1. Set TEST SELECT switch to 8.
- 2. Depress RESET, ENABLE.

*Note:* The MAJOR and I/O CHANNEL indicators light while the test is running. The I/O CHANNEL indicator also lights when Test 8 passes.

- 3. If the PASS indicator turns on, go to Test 9.
- 4. If the test fails (the **FAIL** indicator lights and a red LED lights on the failing circuit pack), replace the circuit pack.
- 5. Depress **RESET**, ENABLE.
- 6. If the PASS indicator turns on, repeat tests starting with Test 0.
- 7. If the FAIL indicator turns on, replace the next circuit pack listed in Table A.
- 8. Depress **RESET**, ENABLE.
- 9. If the PASS indicator turns on, repeat tests starting with Test 0.
- 10. If the FAIL indicator turns on, replace the next circuit pack listed in Table A.
- 11. Repeat Steps 8 through 10 until the **PASS** indicator turns on, or all circuit packs listed in Table A for Test 8 are replaced.
- 12. If the test continues to fail and the circuit pack replacements listed in Table A do not correct the problem, refer to Table B for the circuit packs required to run Test 8.
- 13. Unseat all circuit packs in the common control carrier not required to run Test 8.
- 14. Depress RESET, ENABLE.
- 15. If the FAIL indicator turns on, reseat all circuit packs and check the backplane wiring.
- 16. If the PASS indicator turns on, reseat one circuit pack and depress RESET, ENABLE.
- 17. If the FAIL indicator now turns on, replace the reseated circuit pack, and depress **RESET**, **ENABLE**.
- 18. Repeat Steps 16 and 17 for the next circuit pack. Continue to reseat and test circuit packs until all have been reseated.
- 19. If the PASS indicator turns on, repeat tests starting with Test 0.
- 20. If the FAIL indicator turns on, check the backplane wiring.

Note: See paragraph entitled "Use of GO/HALT Switch."

#### To run Test 9:

- 1. Set TEST SELECT switch to 9.
- 2. Depress RESET, ENABLE.

Note: The MAJOR and PROC indicators light while the test is running. The PROC indicator also lights when Test 9 passes.

- 3. If the PASS indicator turns on, go to Test 10.
- 4. If the test fails (the **FAIL** indicator lights and a red LED lights on the failing circuit pack), replace the circuit pack.
- 5. Depress RESET, ENABLE.
- 6. If the PASS indicator turns on, repeat tests starting with Test 0.

- 7. If the FAIL indicator turns, replace the next circuit pack listed in Table A.
- 8. Depress RESET, ENABLE.
- 9. If the **PASS** indicator turns on, repeat tests starting with Test 0.
- 10. If the FAIL indicator turns on, replace the next circuit pack listed in Table A.
- 11. Repeat Steps 8 through 10 until the **PASS** indicator turns on, or all circuit packs listed in Table A for Test 9 are replaced.
- 12. If the test continues to fail and the circuit pack replacements listed in Table A do not correct the problem, refer to Table B for the circuit packs required to run Test 9.
- 13. Unseat all circuit packs in the common control carrier not required to run Test 9.
- 14. Depress RESET, ENABLE.
- 15. If the FAIL indicator turns on, reseat all circuit packs and check the backplane wiring.
- 16. If the PASS indicator turns on, reseat one circuit pack and depress RESET, ENABLE.
- 17. If the FAIL indicator now turns on, replace the reseated circuit pack, and depress **RESET**, **ENABLE**.
- 18. Repeat Steps 16 and 17 for the next circuit pack. Continue to reseat and test circuit packs until all have been reseated.
- 19. If the PASS indicator turns on, repeat tests starting with Test 0.
- 20. If the FAIL indicator turns on, check the backplane wiring.

Note: See paragraph entitled "Use of GO/HALT Switch."

To run Test 10:

- 1. Install X-RAY tape in the minirecorder.
- 2. Plug MAAP (Figure 4) into the MAAP connector associated with the common control being tested (Figure 2 or 3).
- 3. Set TEST SELECT switch to 10.
- 4. Depress RESET, ENABLE.

Note: The MAJOR and TAPE indicators light while the test is running. The TAPE indicator also lights when Test 10 passes.

- 5. If the PASS indicator turns on, remove X-RAY tape and go to Test 11.
- 6. If Test 10 fails (the FAIL indicator lights), observe the eight field positions on the left side of the MAAP display (Figure 4). The eight fields (digits) should contain either a 0 (pass) or 1 (fail) to indicate the component of the tape system causing the failure.
- 7. If there is no display (all fields blanked) on the MAAP, replace TN403 in common control carrier slot 23 and depress **RESET**, **ENABLE**.
- 8. If all eight fields display **0**, verify the tape is in the minirecorder and the minirecorder is properly connected, then depress **RESET**, **ENABLE**.
- 9. If field 1 or 8 displays a 1, replace TN430 in common control carrier slot 20 and depress **RESET, ENABLE**.

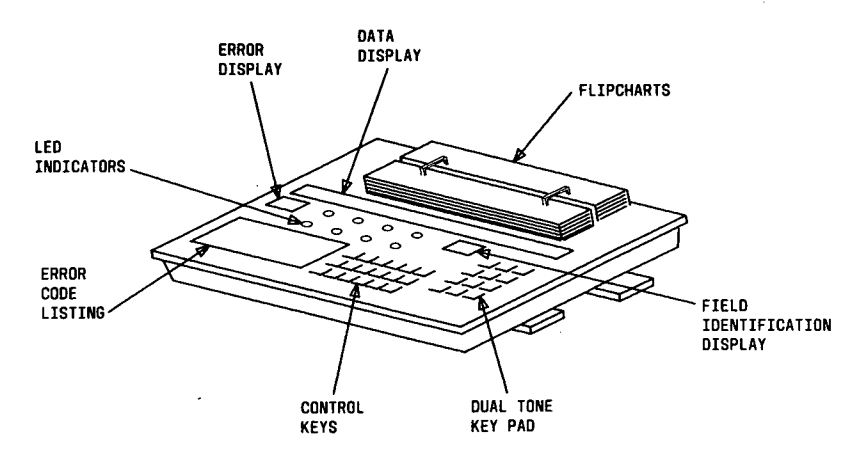

Figure 4. MAAP

**Note:** If multiple failures are indicated on the MAAP display (a 1 in more than one field), perform the following steps in the order listed. Do not replace the minirecorder until all circuit packs indicated as failing have been replaced.

- 10. If Field 3 displays a 1, replace power supply circuit pack (SN446) in the minirecorder and go to Step 19.
- 11. If Field 7 displays a 1, replace controller circuit pack (SN441) in the minirecorder and go to Step 19.
- 12. If Field 4 displays a 1, replace data electronics circuit pack (SN442) in the minirecorder and go to Step 19.
- 13. If Field 5 displays a 1, replace tape transport and preamp circuit pack (SN443) in the minirecorder and go to Step 19.
- 14. If Field 6 displays a 1, replace servo circuit pack (SN445) in the minirecorder and go to Step 19.
- 15. If Field 2 displays a 1, remove and reinsert the X-RAY tape.
- 16. Depress RESET, ENABLE.
- 17. If the PASS indicator turns on, repeat tests starting with Test 0.
- 18. If the FAIL indicator turns on, replace the tape.
- 19. Depress RESET, ENABLE.
- 20. If the PASS indicator turns on, repeat tests starting with Test 0.
- 21. If the FAIL indicator turns on, replace tape transport and preamp circuit pack (SN443) in the minirecorder.
- 22. Depress RESET, ENABLE.
- 23. If the PASS indicator turns on, repeat tests starting with Test 0.
- 24. If the FAIL indicator turns on, replace the minirecorder.

- 25. Depress RESET, ENABLE.
- 26. If the PASS indicator turns on, repeat tests starting with Test 0.
- 27. If the FAIL indicator turns on, check the wiring between the minirecorder and the common control carrier.
- 28. Depress RESET, ENABLE.
- 29. If the PASS indicator turns on, repeat tests starting with Test 0.
- 30. If the FAIL indicator turns on, replace the next circuit pack listed as CKT 2 in Table A.
- 31. Depress RESET, ENABLE.
- 32. If the PASS indicator turns on, repeat tests starting with Test 0.
- 33. If the FAIL indicator turns on, replace the next circuit pack listed in Table A.
- 34. Repeat Steps 31 through 33 until the **PASS** indicator turns on, or until all circuit packs listed in Table A for Test 10 are replaced.
- 35. If the test continues to fail and the circuit pack replacements listed in Table A do not correct the problem, unseat all circuit packs in the common control carrier not required to run Test 10 (Table A).
- 36. Depress RESET, ENABLE.
- 37. If the FAIL indicator turns on, reseat all circuit packs and check the backplane wiring.
- 38. If the **PASS** indicator turns on, reseat one circuit pack and depress **RESET**, **ENABLE**.
- 39. If the FAIL indicator now turns on, replace the circuit pack just reseated and depress RESET, ENABLE.
- 40. Repeat Steps 38 and 39 for the next circuit pack. Continue to reseat and test circuit packs until all have been reseated.
- 41. If the PASS indicator turns on, repeat tests starting with Test 0.
- 42. If the FAIL indicator turns on, check backplane wiring.

Note: See paragraph entitled "Use of GO/HALT Switch."

To run Test 11:

- 1. Set TEST SELECT switch to 11.
- 2. Depress RESET, ENABLE.

**Note:** The **MAJOR** and **MEM** indicators light while the test is running. The **MEM** indicator also lights when Test 11 passes.

- 3. If the PASS indicator turns on, go to Test 12.
- 4. If the test fails (the **FAIL** indicator lights and a red LED lights on the failing circuit pack), replace the circuit pack.
- 5. Depress RESET, ENABLE.

- 6. If the PASS indicator turns on, repeat tests starting with Test 0.
- 7. If the FAIL indicator turns on, replace the next circuit pack listed in Table A.
- 8. Depress RESET, ENABLE.
- 9. If the PASS indicator turns on, repeat tests starting with Test 0.
- 10. If the FAIL indicator turns on, replace the next circuit pack listed in Table A.
- 11. Repeat Steps 8 through 10 until the **PASS** indicator turns on, or all circuit packs listed in Table A for Test 11 are replaced.
- 12. If the test continues to fail and the circuit pack replacements listed in Table A do not correct the problem, refer to Table B for the circuit packs required to run Test 11.
- 13. Unseat all circuit packs in the common control carrier not required to run Test 11.
- 14. Depress RESET, ENABLE.
- 15. If the FAIL indicator turns on, reseat all circuit packs and check the backplane wiring.
- 16. If the PASS indicator turns on, reseat one circuit pack.
- 17. Depress RESET, ENABLE.
- 18. If the FAIL indicator now turns on, replace the circuit pack just reseated and depress RESET, ENABLE.
- 19. Repeat Steps 16 through 18 for the next circuit pack. Continue to reseat and test circuit packs until all have been reseated.
- 20. If the PASS indicator turns on, repeat tests starting with Test 0.
- 21. If the FAIL indicator turns on, check the backplane wiring.

Note: See paragraph entitled "Use of GO/HALT Switch."

To run Test 12:

- 1. Set TEST SELECT switch to 12.
- 2. Depress RESET, ENABLE.

Note: The MAJOR and MEM indicators light while the test is running. The MEM indicator also lights when Test 12 passes.

- 3. If the PASS indicator turns on, go to Test 13.
- 4. If the test fails (the FAIL indicator lights and a red LED lights on the failing circuit pack), replace the circuit pack.
- 5. Depress RESET, ENABLE.
- 6. If the PASS indicator turns on, repeat tests starting with Test 0.
- 7. If the FAIL indicator turns on, replace the next circuit pack listed in Table A.
- 8. Depress RESET, ENABLE.
- 9. If the PASS indicator turns on, repeat tests starting with Test 0.
- 10. If the **FAIL** indicator turns on, replace the next circuit pack listed in Table A.

- 11. Repeat Steps 8 through 10 until the **PASS** indicator turns on, or all circuit packs listed in Table A for Test 12 are replaced.
- 12. If the test continues to fail and the circuit pack replacements listed in Table A do not correct the problem, refer to Table B for the circuit packs required to run Test 12.
- 13. Unseat all circuit packs in the common control carrier not required to run Test 12.
- 14. Depress RESET, ENABLE.
- 15. If the FAIL indicator turns on, reseat all circuit packs and check the backplane wiring.
- 16. If the PASS indicator turns on, reseat one circuit pack.
- 17. Depress RESET, ENABLE.
- 18. If the FAIL indicator now turns on, replace the circuit pack just reseated and depress RESET, ENABLE.
- 19. Repeat Steps 16 through 18 for the next circuit pack. Continue to reseat and test circuit packs until all have been reseated.
- 20. If the PASS indicator turns on, repeat tests starting with Test 0.
- 21. If the FAIL indicator turns on, check the backplane wiring.

To run Test 13:

- 1. Set TEST SELECT switch to 13.
- 2. Depress **RESET**, **ENABLE**.

Note: While Test 13 is running, the MAJOR indicator is lighted and the PASS indicator is always turned on.

3. Go to Test 14.

#### Test 14

Note: See paragraph entitled "Use of GO/HALT Switch."

To run Test 14:

- 1. Set TEST SELECT switch to 14.
- 2. Depress RESET, ENABLE.

**Note:** The **MAJOR** and **CACHE MEMORY** indicators light while the test is running. The **CACHE MEMORY** indicator also lights when Test 14 passes.

- 3. If the PASS indicator turns on, go to Test 15.
- 4. If the test fails (the **FAIL** indicator lights and a red LED lights on the failing circuit pack), replace the circuit pack.
- 5. Depress RESET, ENABLE.
- 6. If the PASS indicator turns on, repeat tests starting with Test 0.
- 7. If the FAIL indicator turns on, replace the next circuit pack listed in Table A.

- 8. Depress **RESET**, ENABLE.
- 9. If the PASS indicator turns on, repeat tests starting with Test 0.
- 10. If the FAIL indicator turns on, replace the next circuit pack listed in Table A.
- 11. Repeat Steps 8 through 10 until the **PASS** indicator turns on, or all circuit packs listed in Table A for Test 14 are replaced.
- 12. If the test continues to fail and the circuit pack replacements listed in Table A do not correct the problem, refer to Table B for the circuit packs required to run Test 14.
- 13. Unseat all circuit packs in the common control carrier not required to run Test 14.
- 14. Depress RESET, ENABLE.
- 15. If the **FAIL** indicator turns on, reseat all circuit packs and check the backplane wiring.
- 16. If the **PASS** indicator turns on, reseat one circuit pack.
- 17. Depress RESET, ENABLE.
- 18. If the FAIL indicator now turns on, replace the circuit pack just reseated and depress RESET, ENABLE.
- 19. Repeat Steps 16 through 18 for the next circuit pack. Continue to reseat and test circuit packs until all have been reseated.
- 20. If the PASS indicator turns on, repeat tests starting with Test 0.
- 21. If the FAIL indicator turns on, check the backplane wiring.

Test 15 provides an abbreviated subset of microdiagnostic tests 0-14. When all tests (0-14) pass, the memory is loaded with the data from the tape.

To run Test 15:

- 1. Plug the MAAP (Figure 4) into the **MAAP** connector associated with the common control being tested (Figure 2 or 3).
- 2. Insert X-RAY tape into minirecorder.
- 3. Set TEST SELECT switch to 15.
- 4. Depress **RESET**, **ENABLE**.

Note: While Test 15 is running, the MAJOR, PROC and TAPE indicators are lighted.

If the tape loads successfully, the **PASS** indicator and the green LED on circuit pack TN430 will blink.

If the **PASS** indicator does not blink or any of the failure encodes (5-9) are displayed on the MAAP, Tests 0-14 must be rerun to find the cause of failure. Failure encodes are:

- Encode 5 Hardware tests failed.
- Encode 6 Tape subsystem successfully initialized, but load attempt failed because of an uncorrectable error (no tape, bad tape, faulty minirecorder, etc.).
- Encode 7 Tape subsystem failed to initialize (faulty minirecorder, TN430 circuit pack or both).
- Encode 8 Memory bad or not enough memory.
- Encode 9 Too many reloads attempted or too many interruptions during loading.

## APPENDIX B

#### General

This appendix covers a list of problems (and their solutions) encountered in the field while running R2V2 X-RAY tests. It is not an all encompassing list of the troubles found, only those that have been reported to DDO.

#### Problem List

The problems and solutions are:

1. **Problem:** X-RAY tape Issue 0.0 will sometimes fail a good MFAT line port (ANN17B) with a specific fault code 110 or 124.

**Solution:** Ignore these specific fault codes. The system tape will test the failing circuits to determine if the circuit pack is really failing. The Issue 1.0 X-RAY tape corrects this problem.

2. **Problem:** X-RAY raises Unit Type 60 alarms showing the Remote Interface (TN492) bad for no apparent reason.

**Solution:** Most alarms are caused by incorrect cabling from the Remote Interface board to the data set or lack of a data set. Detailed testing of the Remote Interface will be possible when Issue 1.1 of the X-RAY tape is released.

3. **Problem:** The DCIU alarms while running X-RAY.

**Solution:** If a DCIU is installed in the system, four external loop-around cables (ED-1E422, Grp 9) must be in place for all links before PROCs 650 and 900 are run. These cables must be configured to connect Link 1 to Link 2, Link 3 to Link 4, Link 5 to Link 6, and Link 7 to Link 8. However, PROC 650, Test 3 requires 8 loop-around plugs (ED-1E422, Grp 6) to run properly.

4. **Problem:** Replacing MC carrier circuit packs in the off-line MC carrier in a switch with a duplicated MC often results in alarms or customer outages.

Solution: Replace the circuit packs in the off-line MC carrier as follows:

- a. Use PROC 621 to lock the on-line MC on-line.
- b. Disconnect the left-most converter.
- c. Disconnect the right-most converter.
- d. Make repairs.
- e. Connect right-most converter.
- f. Connect left-most converter.
- g. Unlock the on-line MC.
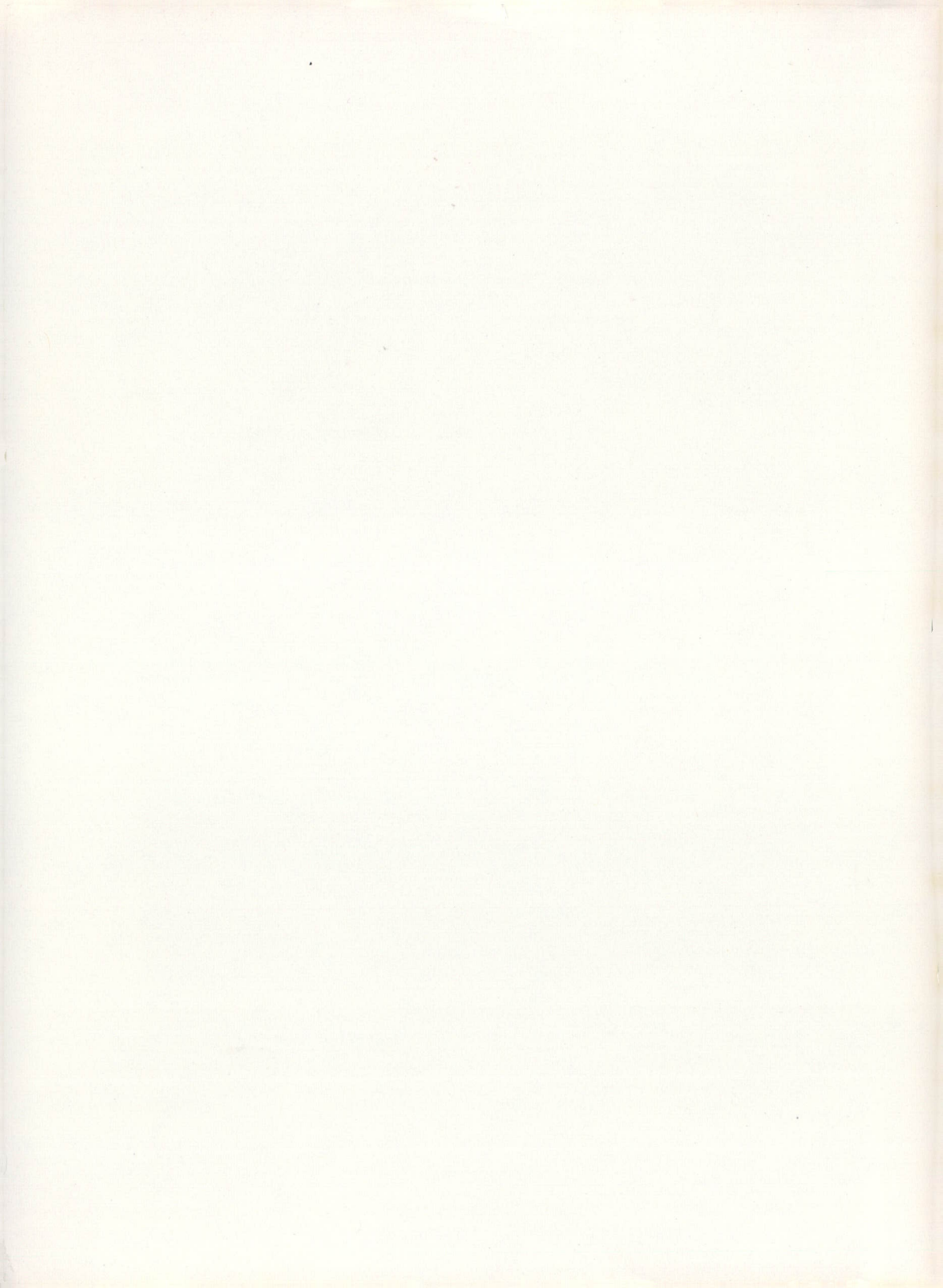

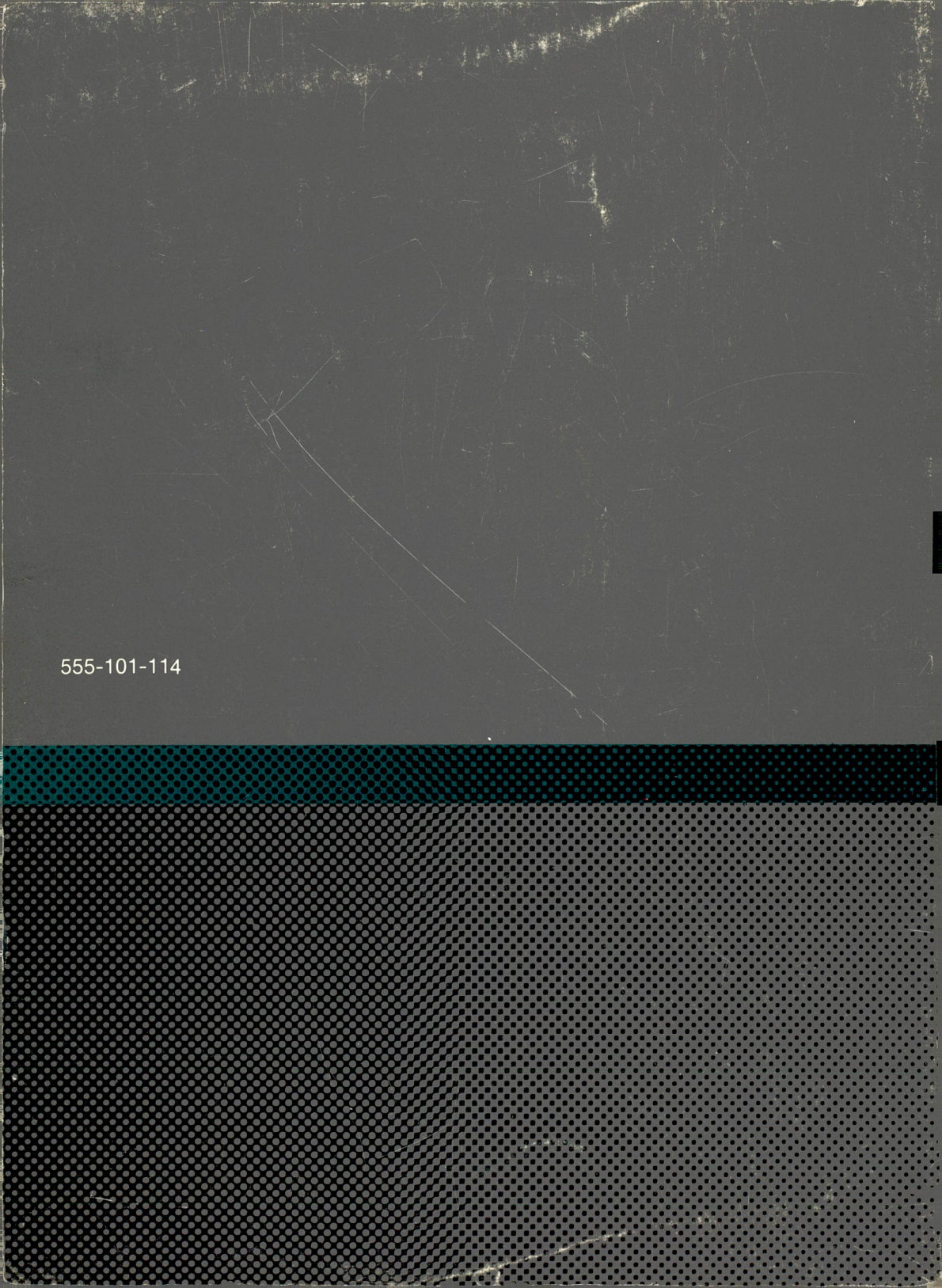